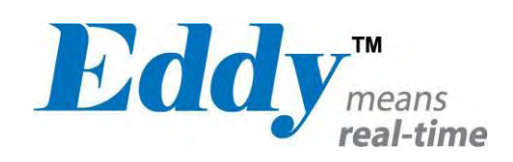

# Eddy Serial

## User Guide

Ver 2.5.1.1 2011.11.09

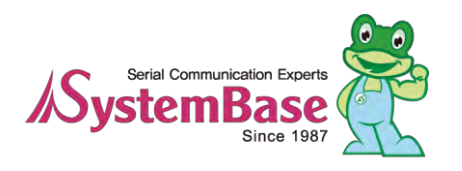

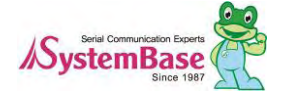

## **Revision History**

| Revision Date | Document Version | Pages | Description                   |
|---------------|------------------|-------|-------------------------------|
| Feb-5-2009    | 2.1.0.1          | All   | Initial release by shlee      |
| Sep-10-2009   | 2.1.0.2          | 4,5,6 | Added WiFi                    |
| Nov-11-2009   | 2.1.0.3          | 2,3,5 | Append Eddy-S4M               |
| lup_06_2010   | 0111             | All   | Open Linux Version            |
| Jun-06-2010   | 2.1.1.1          | All   | Added Eddy-BT                 |
| Sep-15-2010   | 2.5.1.1          | 2,5   | Append Eddy-CPU v2.5          |
| Jan-20-2011   | 2.5.1.1          |       | Append Eddy-S4M v2.5          |
| Feb-15-2011   | 2.5.1.1          |       | Append Eddy-CPU/mp v2.5       |
| Aug-09-2011   | 2.5.1.1          |       | Append Eddy-CPU/mp 32bit v2.5 |
| Dec-09-2011   | 2.5.1.1          |       | Append Eddy-WiFi v3.0         |

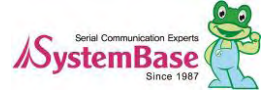

## Table of Contents

| Chapte            | r 1. Introduction                  | 5  |
|-------------------|------------------------------------|----|
| 1,1               | About this manual                  | 5  |
| 1.2               | Who should read this manual        | 5  |
| 1.3               | Contents                           | 5  |
| 1.4               | Eddy Documents                     | 6  |
| 1.5               | Technical Support                  | 7  |
| Chapte            | r 2. Getting Started               | 8  |
| 2.1               | Overview                           |    |
| 2.2               | Eddy-CPU v2.1 /v2.5                |    |
| 2.3               | Eddy-DK v2_1 (Development Kit)     |    |
| 2.4               | Eddy-S4M v2_1 / v2_5               |    |
| 2.5               | Eddy-S4M-DK v2.1 (Development Kit) | 14 |
| 2.6               | Eddy-S4M-JiG v2_1 (Testing Board)  |    |
| 2.7               | Eddy-WiFi v3_0                     |    |
| 2.8               | Eddy-BT v2_1                       |    |
| 2.9               | Eddy-CPU/mp v2.5 / 32bit v2.5      |    |
| 2 <sub>.</sub> 10 | Eddy Software Architecture         |    |
| 2 <sub>.</sub> 11 | Main Features                      |    |
| 2.12              | Applications                       |    |
| Chapte            | r 3. Hardware Description          | 23 |
| 3.1               | Eddy-CPU v2_1/v2_5                 |    |
| 3.2               | Eddy-DK v2.1                       |    |
| 3.3               | Eddy-S4M v2_1/v2_5                 |    |
| 3.4               | Eddy-S4M-DK v2_1                   |    |
| 3.5               | Eddy-S4M-JIG v2_1                  |    |
| 3.6               | Eddy WiFi v3_0                     |    |
| 3.7               | Eddy BT v2_1                       |    |
| 3.8               | Eddy-CPU/mp v2.5 / 32bit v2.5      |    |
| Chapte            | r 4. Integration                   | 34 |
| 4.1               | Connection Guide                   |    |
| 4.2               | First-time Bootup                  |    |
|                   |                                    |    |

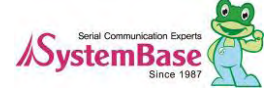

| 4.3               | Connecting to Eddy with IP address 35 |    |  |
|-------------------|---------------------------------------|----|--|
| 4.4               | Using MCI slot & USB Host Port        |    |  |
| Chapter           | r 5. Configuration via Web            |    |  |
| 5.1               | Connection                            |    |  |
| 5.2               | Setup Menu                            |    |  |
| 5.3               | Network Settings                      |    |  |
| 5.4               | Serial Settings                       |    |  |
| 5,5               | Wireless Settings                     |    |  |
| 5.6               | Peripheral Settings                   |    |  |
| 5.7               | DIO Settings                          |    |  |
| 5.8               | SNMP Settings                         |    |  |
| 5.9               | Change Password                       |    |  |
| 5 <sub>.</sub> 10 | Update Firmware                       |    |  |
| 5 <sub>.</sub> 11 | Factory Default                       | 61 |  |
| 5 <sub>.</sub> 12 | Save & Reboot                         |    |  |
| Chapter           | r 6. Configuration via Telnet         | 63 |  |
| 6.1               | Connection                            |    |  |
| 6.2               | View commands63                       |    |  |
| 6.3               | Network commands                      | 64 |  |
| 6.4               | WiFi commands66                       |    |  |
| 6.5               | Serial Commands                       |    |  |
| 6.6               | Username/Password Commands            |    |  |
| 6.7               | System Commands                       |    |  |
| Chapter           | r 7. apendix                          | 70 |  |
| 7.1               | Eddy-BT Operation                     | 70 |  |
| 7.1.              | 1 How to use Eddy-BT                  |    |  |
| 7.1.              | 2 Operation Mode                      |    |  |
| 7.1.              | 3 Configuration                       | 74 |  |
| 7.1.              | 4 AT Command                          |    |  |
| 7.1.              | 5 : S-Register                        |    |  |
| 7.2               | Firmware Updates via FTP              |    |  |
| 7.3               | Ordering Information                  |    |  |
| 7.4               | FCC Statement                         |    |  |

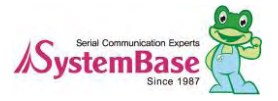

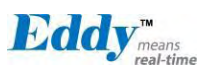

## Chapter 1. Introduction

Eddy, SystemBase Embedded Device Server Module, is an optimized minimal CPU module for developing an i ndustrial embedded device. This manual introduces general factions for the Eddy.

### 1.1 About this manual

This manual guides that users are able to develop Eddy for a device server including the function that transfers from serial data to LAN. Setting Eddy' s configurations, status monitoring, firmware update, and other adminis tration work are also included, H/W level integration and S/W setting information can also be found.

### 1.2 Who should read this manual

This guide is designed for Eddy users and administrators. It is strongly recommended that anyone trying to ap ply, use, and maintain Eddy read this document. It will be a great starting point for any administrator who want s to easily monitor and control Eddy and its connected devices.

### 1.3 Contents

Chapter 1. Introduction is a preface with general information and introductory notices.

Chapter 2. Getting Started gives a brief introduction to Eddy series, including features and applications.

<u>Chapter 3. Hardware Descriptions</u> explains the layout and pin specifications with block diagram and drawings. Chapter 4. Integration assists you connecting Eddy to serial and network environment. It covers first time boot-

up and status check procedures.

Chapter 5. Configuration via Web provides ways to configure and to connect Eddy via web browser.

Chapter 6. Configuration via Telnet provides commands and its explanation to configure and to connect Eddy via web Telnet.

Chapter 7, Appendix provides firmware update guides and detailed technical specifications.

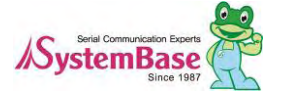

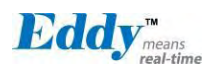

## 1.4 Eddy Documents

The following table summarizes documents included in the Eddy document set.

| Document                           | Description                                                                                                    |
|------------------------------------|----------------------------------------------------------------------------------------------------|
| Eddy Serial User Guide             | Eddy's Configuration, and Management Information                                                                                                    |
| Eddy DK Guide                      | Programmer's application development guide, including in-depth<br>approach to compiling, linking, creating and uploading firmware<br>API reference is included with a list of available functions<br>for customized application programming |
| LemonIDE User Guide                | User manual about Eddy integrated development environment of Window/Linux based on Eclipse                                                                                                    |
| Portview User Manual               | Guide for SystemBase device server management application Portview                                                                                                    |
| COM Port Redirector<br>User Manual | Guide for SystemBase COM Port Redirector                                                                                                    |
| TestView<br>User Manual            | Guide for SystemBase test program TestView                                                                                                    |

General information on Eddy or embedded device servers can be obtained at our website at <a href="http://www.sysbas.com/">http://www.sysbas.</a> <a href="http://www.sysbas.com/">com/</a>. Latest documents, software and firmware downloads are available. Other relevant documents are as follows:

| Document             | Description                                                                                                    |
|----------------------|----------------------------------------------------------------------------------------------------|
| Eddy-CPU Spec Sheet  | Eddy-CPU spec description                                                                                                    |
| Eddy-S4M Spec Sheet  | Eddy-S4M spec description                                                                                                    |
| Eddy-WiFi Spec Sheet | Eddy-WiFi spec description                                                                                                    |
| Eddy-BT Spec Sheet   | Eddy-BT spec description                                                                                                    |
| LemonIDE Spec Sheet  | integrated development environment description                                                                                                   |
| Eddy White Paper     | An introductory reading for anyone new to embedded device server,<br>which focuses on background, history, market environment, and<br>technology |

All documents are updated promptly, so check for the recent document updates. The contents in these docum ents are subject to change without a prior notice.

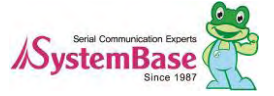

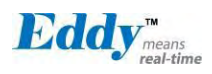

## 1.5 Technical Support

You can reach our tech support by following 3 ways;

1. Visit the Eddy official community site at <a href="http://www.embeddedmodule.com">http://www.embeddedmodule.com</a> and go to Technical Support menu. FAQ and questions can be reviewed and submitted.

2. E-mail our technical support team to tech@sysbas.com. Any kind of inquiries, requests, and comments are welcomed.

3. Call us at our customer center at 82-2-855-0501 for immediate support.

Our technical support team will kindly help you get over with the problem.

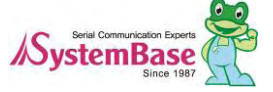

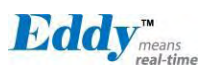

## Chapter 2. Getting Started

Welcome to Eddy! This chapter includes Eddy series overview, main and distinctive features, package contents for each product, and application fields.

### 2.1 Overview

There are two categories in Eddy; Eddy-CPU module, Eddy Development Kit (DK).

Eddy-CPU modules include category of socket type Eddy-CPU and Mini PCI type Eddy-S4M.

Eddy-DK includes DK board for Eddy-CPU exclusive, JIG and DK board for Eddy-S4M exclusive.

The Eddy-CPU module includes default applications for serial and LAN communication, and supports plug-andplay features. By switching to the custom mode, users can program any application and upload it on to the m odule. This application then is executed on the module. In order to write and compile programmer's source c ode, Software Development Kit (SDK) LemonIDE<sup>™</sup> is required.

SDK is included in the DK package. Please refer to Programming Guide and LemonIDE<sup>™</sup> user's manual included in the Development Kit for detailed information on the SDK.

SDK is not necessary for users using Eddy in default presettings.

## 2.2 Eddy-CPU v2.1 /v2.5

Eddy-CPU is an embedded module based on ARM9 processor with 32MB SDRAM, 4MB or 8MB Flash Memo ry, 1 Ethernet port with 10/100Mbps, 16 bit address / 8 bit data bus interface supporting external device conne ction, and maximum 17 programmable IO pins. Programmers can easily implement any device drivers with refe rring to library type example codes and evaluation kit circuit diagrams.

User can design their own customized device using example sources and Evaluation Kit circuit.

Eddy-CPU is implemented on a small form factor (42 \* 25mm) with on-board memory and integrated 10/100M bps network interface. Developers can minimize time and cost spent on developing application products.

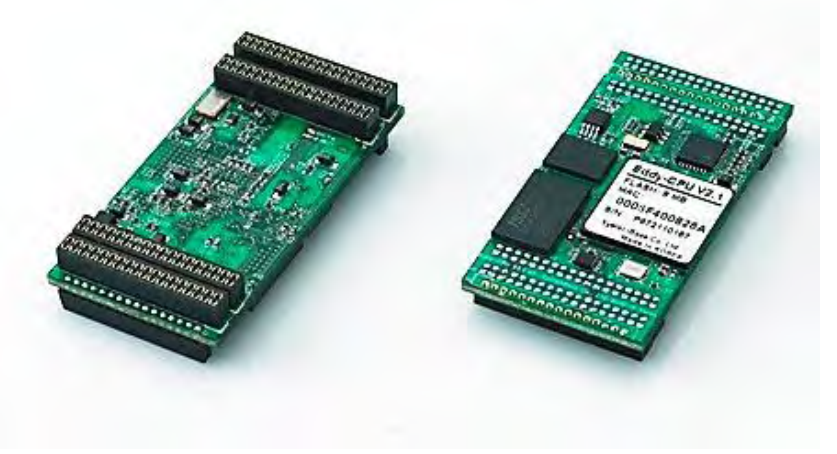

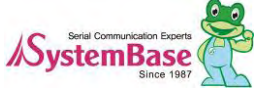

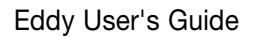

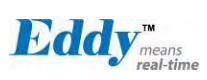

|               | Footuro                                          | Туре                                                                                    |                               |  |
|---------------|--------------------------------------------------|-----------------------------------------------------------------------------------------|-------------------------------|--|
|               | Feature                                          | Eddy-CPU v 2.1                                                                          | Eddy-CPU v 2.5                |  |
|               | CPU                                              | AT91SAM9260B-CJ (210 MHz)                                                               | AT91SAM9G20 (400MHz)          |  |
|               | Memory                                           | 8MB Data Flash, 32 MB SDRAM                                                             |                               |  |
|               | External I/F                                     | 19 Bit / 16 Bit Data Bus                                                                |                               |  |
|               | Ethernet I/F                                     | 10/100 Base-T Auto MDI/MDIX                                                             |                               |  |
|               | UARTs                                            | 4 Port, Support up to 921.6 Kbps<br>(1 : Full Signal, 2,3,4, : RxD, TxD, RTS, CTS only) |                               |  |
|               | USB 2.0 FS                                       | 2 Host /1 Device Po                                                                     | ort, 2.0 FS (12Mbps)          |  |
| Hardware      | ADC                                              | 4-Channel                                                                               | 10 Bit ADC                    |  |
|               | TWI(I2C)                                         | Master, Multi-Mast                                                                      | er and Slave Mode             |  |
|               | SPI                                              | 8- to 16-bit Programmable Data Length<br>Four External Peripheral Chip Selects          |                               |  |
|               | GPIO                                             | Max. 56 Programmable I/O Pins                                                           |                               |  |
|               | Power Input                                      | 3.3 V (200 mA Max)                                                                      |                               |  |
|               | Dimensions                                       | 25 x 48.5 x 6.2 mm                                                                      |                               |  |
|               | Weight                                           | 8.3 g                                                                                   |                               |  |
|               | Protocol                                         | TCP, UDP, Telnet, ICMP, DHCP, T                                                         | FTP, HTTP, SNMP 1&2, SSH, SSL |  |
| Network       | Ethernet                                         | 10/100Mbps                                                                              | MAC / PHY                     |  |
|               | Network<br>Connection                            | Static IP, DHCP                                                                         |                               |  |
|               | O/S                                              | Linux Ker                                                                               | nel 2.6.21                    |  |
| Software      | Mgt Tools                                        | SNMP, Web, PortView                                                                     |                               |  |
| Soltware      | Uploads                                          | TFTP, FTP, Web                                                                          |                               |  |
|               | Dev Tools                                        | LemonIDE & SDK                                                                          |                               |  |
|               | Operating Temp                                   | -40 ~ 85 °C                                                                             |                               |  |
| Environmental | Storage Temp                                     | -60 ~ 150 °c                                                                            |                               |  |
|               | Humidity                                         | 5 ~ 95% Non-Condensing                                                                  |                               |  |
| Approvals     | CE Class A,<br>FCC Class A,<br>RoHS<br>compliant |                                                                                         | HS                            |  |

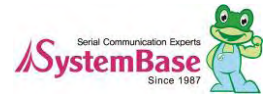

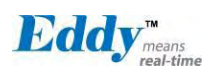

## 2.3 Eddy-DK v2.1 (Development Kit)

Eddy Development Kit (Eddy DK) helps programmers to test and customize their own Eddy applications easily. The kit includes evaluation board, all necessary connectors, and programming environment with documentations and guidelines. Please refer to Eddy DK Manual included in the Development Kit for detailed information on th e DK.

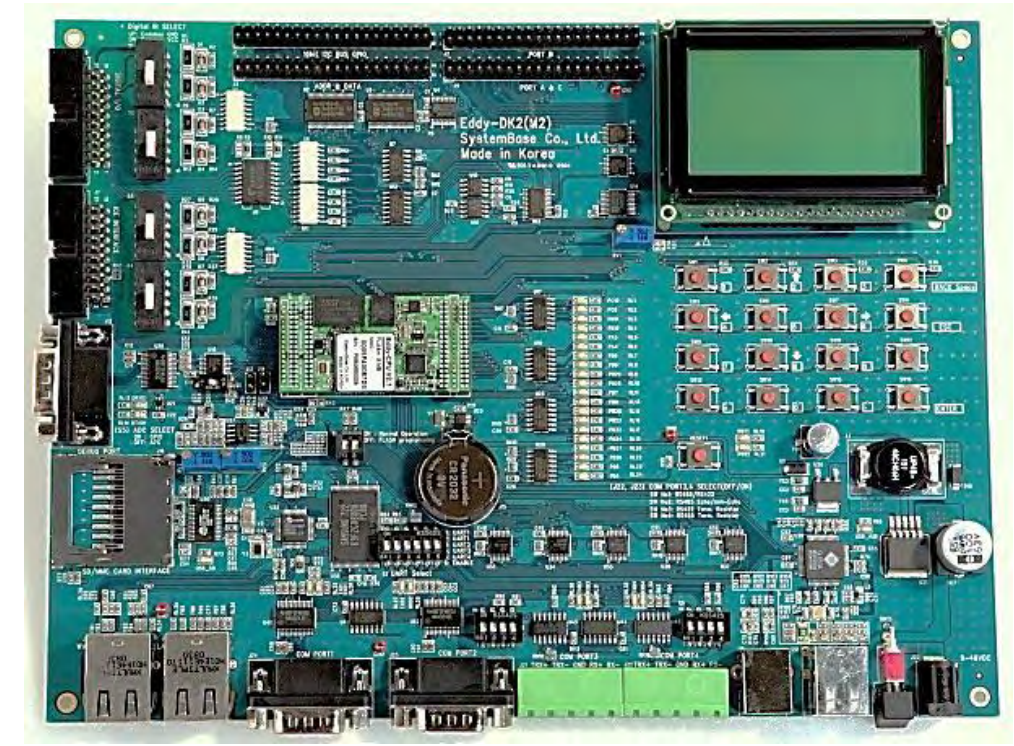

| Feature        | Туре                                                        |  |
|----------------|-------------------------------------------------------------|--|
| NAND Flash     | 256MB, 8bit I/F                                             |  |
| SD Card        | Push Type, Up to 16 GB                                      |  |
| Connector      | MMC / SD Card / MC supported                                |  |
| LISB Connector | 1 x Device                                                  |  |
|                | 2 x HOST, Dual-Port                                         |  |
| LCD Module     | 128 x 64 Dots Matrix Structure                              |  |
| KEY            | 4 x 4 Matrix                                                |  |
| Battery Holder | 3V Lithium Battery, 235 mAh                                 |  |
| LED            | Power, Ready, 20 Programmable IO, Console & Serial TxD, RxD |  |
| I2C Interface  | 16bit I2C BUS GPIO                                          |  |
| SPI Interface  | 2Kbit EEPROM                                                |  |
| MCI Interface  | SD Card, MMC Socket                                         |  |
| ADC Interface  | Temp / Light Sensor                                         |  |
| Digital I/O    | 8 Port Input, 8 Port Output                                 |  |

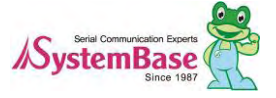

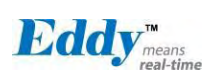

Eddy User's Guide

| Feature       | Туре                            |  |
|---------------|---------------------------------|--|
|               | Serial or GPIO Select           |  |
| Switch        | RS422/485 Select                |  |
| Switch        | DIO : Common VCC or GND Select  |  |
|               | Programming                     |  |
| Jumper Switch | Boot Mode Select, JTAG Select   |  |
|               | 2 x RS232 DB9 Male              |  |
| Serial Port   | 2 x RS422/485 Terminal Block    |  |
|               | (RS422 & RS485 Selected by S/W) |  |
| Console Port  | DB9 Male                        |  |
| LAN Port      | 2 x RJ45                        |  |
| ICE Port      | Used for Flash Programming      |  |
| Reset Button  | Factory Default & Warm Boot     |  |
| Input Power   | 9-48VDC                         |  |
| Dimensions    | 240 x 180 mm                    |  |

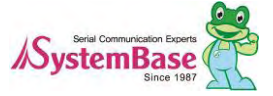

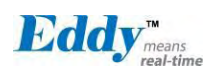

## 2.4 Eddy-S4M v2.1 / v2.5

Eddy-S4M is a high-performance mini PCI type embedded module which include ARM9 processor 32MB SDR AM, 8MB DataFlash, 10/100Base-T Ethernet port, Serial 4 Channel, RTC with Battery, microSD, 4ch ADC, tem perature sensor, max 34 programmable GPIO pins.

Eddy-S4M is 59,75 x 61.8mm size. If using Eddy-S4M-JIG board, user could develop their customized device without other H/W development, which minimizing time and cost to develop.

Referring Example code and Evaluation Kit circuit allow developer to design device they want.

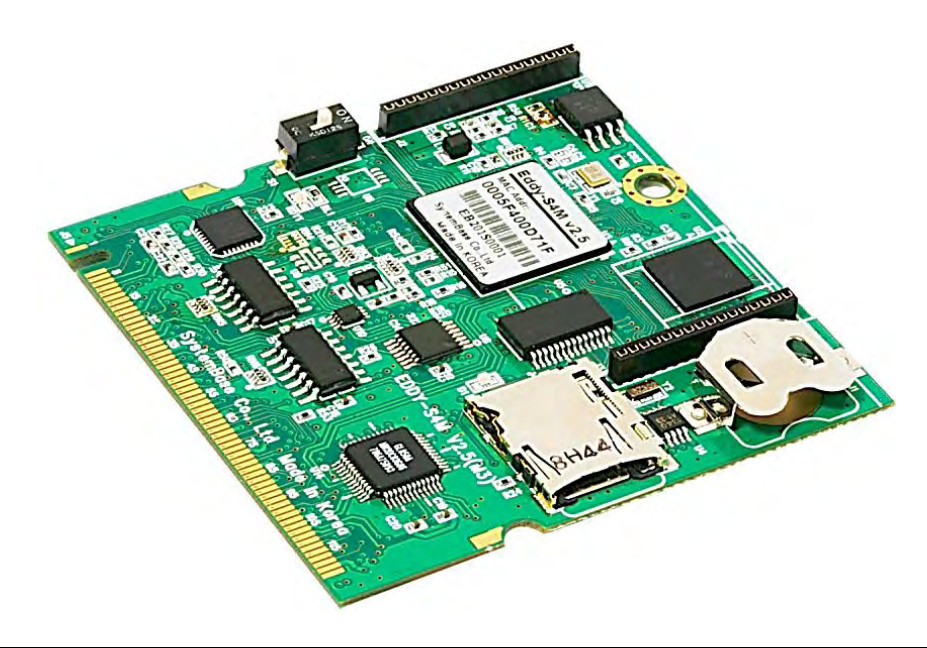

|          | Classification  | Туре                                    |                      |  |
|----------|-----------------|-----------------------------------------|----------------------|--|
|          | Classification  | Eddy-S4M v2_1                           | Eddy-S4M v2.5        |  |
|          | CPU             | AT91SAM9260B-CJ (210 MHz)               | AT91SAM9G20 (400MHz) |  |
|          | Momony          | AT45DB642D, 8MB Data Flash              |                      |  |
|          | Wentory         | IS42S16160B, 32 MB SDRAM                |                      |  |
|          | Ethorpot MC/PHV | 10/100 Bas                              | e-T MAC              |  |
|          |                 | KSZ8041NLi PHYceiv                      | ver Auto MDI/MDIX    |  |
|          |                 | Port 0,1 : RS232 (DB9 male)             |                      |  |
|          |                 | Port 0 : Full Signal                    |                      |  |
|          | Serials         | Port 1 : TxD, RxD, RTS, CTS only        |                      |  |
| Hardware |                 | Port 2,3 : COMBO (Terminal Block 5pin)  |                      |  |
|          |                 | * COMBO : RS422/RS485 is S/W selectable |                      |  |
|          | LISB 2.0 FS     | 3 Host /1 Device Por                    | t, 2.0 FS (12Mbps)   |  |
|          | 0002.010        | Use to GL850A USB Hub chip              |                      |  |
|          | DTC             | Real Time Clock, R                      | TC DS1340U-33+       |  |
|          | mo              | Connect to                              | 0 I2C I/F            |  |
|          | Battery Holder  | CR1220(38mAh) 3V Lithium Battery        |                      |  |
|          | ADC             | 4-Channel 1                             | 0 Bit ADC            |  |
|          | TWI(I2C)        | Master, Multi-Maste                     | r and Slave Mode     |  |

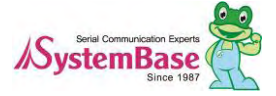

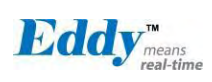

|                                                  | Classification | Туре                                  |                      |  |
|--------------------------------------------------|----------------|---------------------------------------|----------------------|--|
|                                                  | Classification | Eddy-S4M v2_1                         | Eddy-S4M v2.5        |  |
|                                                  | SDI            | 8 to 16-bit Programme                 | nable Data Length    |  |
|                                                  |                | Four External Peripheral Chip Selects |                      |  |
|                                                  | MCI            | SD Spec V2.0 [SDHC], M                | MC Spec V4.2 support |  |
|                                                  |                | USB to SD Controller, 16GB, 12Mbits/s |                      |  |
|                                                  | GPIO           | Max. 34 Programmable I/O Pins         |                      |  |
|                                                  | LED            | Ready LED                             |                      |  |
|                                                  | Protocol       | TCP, UDP, Telnet, ICMP                | , DHCP, TFTP, HTTP,  |  |
|                                                  | 11010001       | SNMP1&2, S                            | SSH, SSL             |  |
|                                                  | Network        | Static IP, DHCP                       |                      |  |
| Software                                         | Connection     |                                       |                      |  |
| Contware                                         | O/S            | Linux Kernel 2,6,21                   |                      |  |
|                                                  | Mgt Tools      | SNMP, Web, PortView                   |                      |  |
|                                                  | Uploads        | TFTP, FTP, Web                        |                      |  |
|                                                  | Dev Tools      | LemonIDE & SDK                        |                      |  |
| Physical                                         | Power Input    | 3.3 V (200r                           | nA Max)              |  |
| characteristics                                  | Dimensions     | 59.75 x 61.8                          | 60 x 4 mm            |  |
| enalaetenetie                                    | Weight         | 15 g                                  |                      |  |
|                                                  | Operating Temp | -40 ~ 85° C                           |                      |  |
| Environment                                      | Storage Temp   | -66 ~ 150° C                          |                      |  |
|                                                  | Humidity       | 5 ~ 95% Non-                          | Condensing           |  |
| CE Class A,<br>FCC Class A,<br>RoHS<br>compliant | CE F           | C ROHS<br>Rohs Compliant              |                      |  |

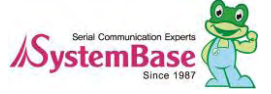

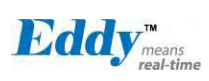

## 2.5 Eddy-S4M-DK v2.1 (Development Kit)

Eddy-S4M DK is Development Kit supporting programmer can easily materialize and test their application. DK includes Test Board, various connectors, programming environment and document. Please refer to Eddy-DK manual for more specific explanation of Eddy-S4M

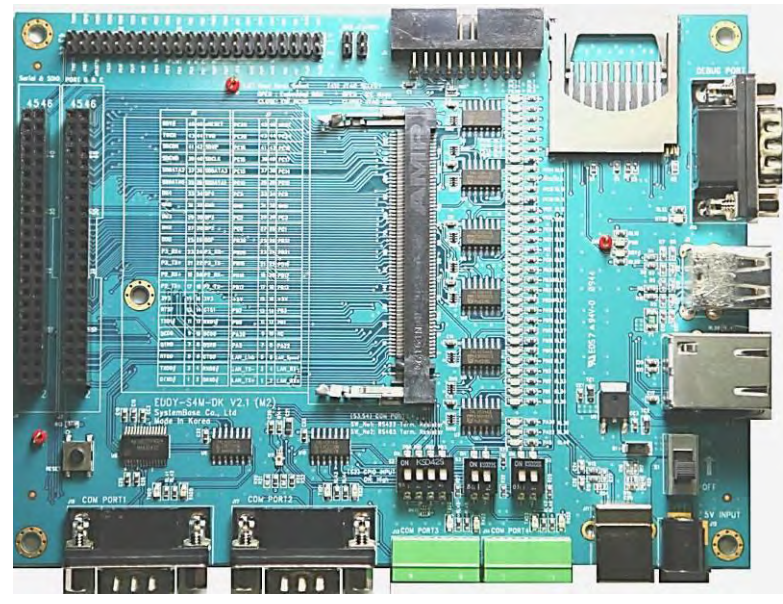

| Classification    | Specification                                                         |  |
|-------------------|-----------------------------------------------------------------------|--|
| Serial Port       | 2 x RS232 DB9 Male                                                    |  |
|                   | 2 x RS422/485 5pin Terminal Block (S/W Selectable & with Auto toggle) |  |
| SD Card Connector | Push Type, Up to 16 GB                                                |  |
| SD Gard Connector | MMC / SD Card / MC supported                                          |  |
| MCI Interface     | SD Card, MMC Socket                                                   |  |
| ADC Interface     | Light Sensor                                                          |  |
| USB Connector     | 1 x Device, 2 x HOST, Dual-Port                                       |  |
| LAN Port          | RJ45 with transformer                                                 |  |
| Console Port      | DB9 Male                                                              |  |
|                   | Power ON/Off switch                                                   |  |
| Switch            | Serial RS422/485 Termination resistor configuration switch            |  |
|                   | GPIO input test switch(Off : Low, ON : High)                          |  |
| LED               | RDY, Power, 34 Programmable IO, Console & Serial TxD, RxD LED         |  |
| JTAG Port         | Used for downloading code and single-stepping through programs        |  |
| Reset Button      | Factory Default & Warm Boot                                           |  |
|                   | (If pushing over 5sec, operate in Factory default)                    |  |
| JIG Connection    | 2 2v22pin applies which connect IIC board to confirm problems         |  |
| Socket            | 2 2x23pin socket, which connect JIG board to confirm problems         |  |
| Expansion Header  | 2x22pin Header, used to test GPIO of Eddy-S4M                         |  |
| Input Power       | 5 VDC                                                                 |  |
| Dimensions        | 160 x 120 mm                                                          |  |

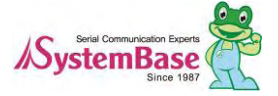

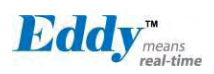

## 2.6 Eddy-S4M-JiG v2.1 (Testing Board)

Eddy-S4M JIG board is test board which enable of user to integrate and test their application with Eddy-S4M. JIG board include mini connector for joining Eddy-S4M, Ethernet RJ45, USB Host, Power, Reset Switch, and p roviding connectors to all Eddy-S4M functions.

For more information, please refer to Eddy-DK manual in DK product.

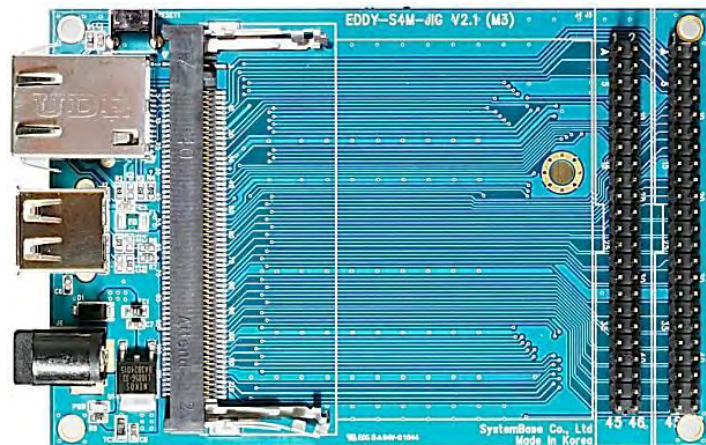

| Classification   | Specification                                        |
|------------------|------------------------------------------------------|
| USB Connector    | USB HOST                                             |
| LAN Port         | RJ45 with Transformer                                |
| Reset Button     | Factory Default & Warm Boot                          |
| Expansion Header | Used to connect most functions of S4M to externalS4M |
| Input Power      | 5 VDC                                                |
| Dimensions       | 70 x 105 mm                                          |

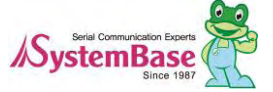

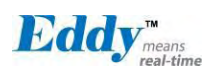

## 2.7 Eddy-WiFi v 3.0

(\* Eddy-WiFi v2.1 is not compatible. please check the previous manual.)

Eddy WiFi joined with Eddy-CPU v2.1/v2.5, Eddy-S4M v2.1 enables various serial devices (secure device, com munication device, modem, print data device, industrial measuring instrument) to connect wireless LAN. Eddy-WiFi module supports IEEE 802.11 b/g/n wireless specification.

You can set the wireless network parameters. After changing values, you need to click [Submit] button. Then y ou will see the same page with modified values. Please note that you have to [Save & Reboot] in order to see these changes in effect. Changes will be discarded if you do not save current settings.

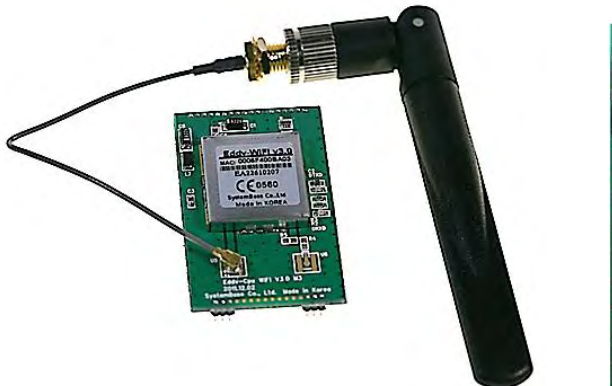

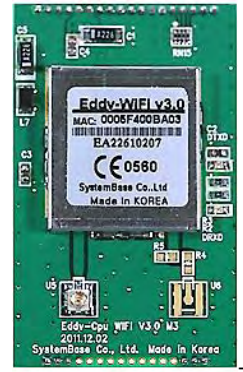

| Classification   | Specification                         |  |
|------------------|---------------------------------------|--|
| Standard         | 802.11b, 802.11g, 802.11n             |  |
|                  | 802_11b:CCK, DQPSK, DBPSK             |  |
| Modulation       | 802_11g:64 QAM, 16 QAM, QPSK, BPSK    |  |
|                  | 802_11n:BPSK, QPSK, 16-QAM, 64-QAM    |  |
| Frequency Band   | ISM band 2.4GHz ~ 2.4884GHz           |  |
|                  | 802.11b:16 dBm (11Mbps)               |  |
| Output Bower     | 802.11g:14 dBm (54Mbps)               |  |
| Output Power     | 802.11n:14 dBm (20MHz BW,MCS7)        |  |
|                  | 13 dBm (40MHz BW,MCS7)                |  |
|                  | 802.11b:-84dBm@11MHz                  |  |
|                  | 802.11g:-73dbm@54MHz                  |  |
| PX sonsitivity   | 802.11n:-71dBm(MCS 7_HT20)            |  |
| nx sensitivity   | -68dBm(MCS 15_HT20)                   |  |
|                  | -68dBm(MCS 7_HT40)                    |  |
|                  | -65dBm(MCS 15_HT40)                   |  |
| Security         | WPA, WPA-PSK, WPA2, WPA2-PSK          |  |
|                  | , WEP 64bit & 128bit                  |  |
|                  | , IEEE 802.11x, IEEE 802.11i          |  |
| Working distance | 60 - 120m, depending on surrounding   |  |
|                  | Environment                           |  |
| Data Bato        | 802.11b: 11, 5.5, 2, 1                |  |
|                  | 802,11g: 54, 48, 36, 24, 18, 12, 9, 6 |  |

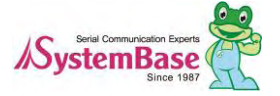

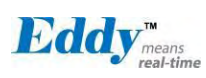

|                    | 802 <sub>.</sub> 11n:                                        |  |
|--------------------|--------------------------------------------------------------|--|
|                    | 20 MHz BW: 130, 1117, 104, 78, 65, 58.5, 52, 39, 26, 19.5,   |  |
|                    | 13, 6.5                                                      |  |
|                    | 40 MHz BW: 270, 243, 216, 162, 150, 135, 121.5, 108, 81, 54, |  |
|                    | 40.5,                                                        |  |
|                    | 27, 13.5 (unit: Mbps)                                        |  |
| Antenna            | ANT 2.4Ghz 2DB, 1 x U.FL                                     |  |
| Dimension          | 28,2 X 45,4 X 9,6 mm                                         |  |
| Operating Temp     | -10 ~ 70° C                                                  |  |
| Operating Voltages | 3.3V±5% I/O supply voltage                                   |  |
| Weight             | 10g                                                          |  |
| Approvals          | KC, RoHS Compliant                                           |  |

#### LED Specification

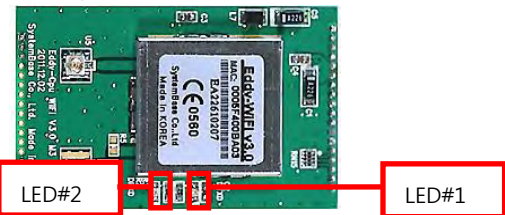

| Classification | Specification |
|----------------|---------------|
| LED#1(TTXD)    | Link up LED   |
| LED#2(TRXD)    | Data LED      |

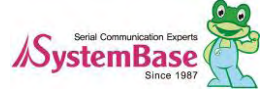

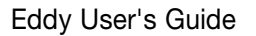

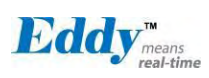

## 2.8 Eddy-BT v2.1

Linking to Eddy-CPU v2.1/v2.5 and Eddy-S4M v2.1, Eddy-BT module enables communication with various types of Bluetooth device in Bluetooth method. Eddy-BT is based on Bluetooth 2.0 and supports communication distan ce of up to 1,000m.

For the details of Eddy-BT, please refer to "7.1 Eddy BT Operation Mode

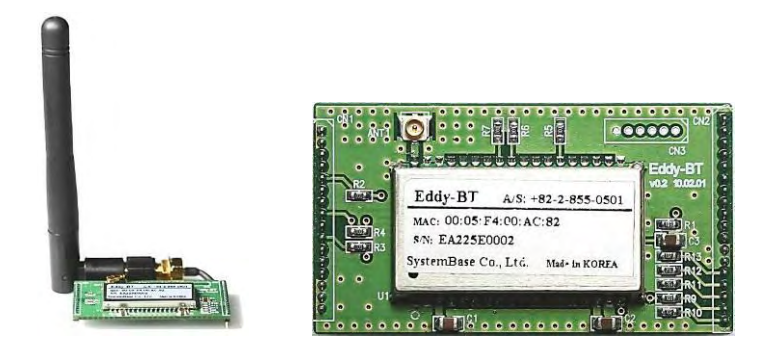

| Classification   | Specification                                          |              |  |
|------------------|--------------------------------------------------------|--------------|--|
| Interface        | Bluetooth v2_0+ EDR Class 1                            |              |  |
| Profile          | SPP (Serial Port Profile)                              |              |  |
| Max, TX Power    | +18dBm                                                 |              |  |
| RX sensitivity   | -88dBm                                                 |              |  |
| Power            | Supply voltage: 3.3V DC<br>Supply current::10mA - 60mA |              |  |
| Operating Temp   | Operating temperature: -30 ~ 80 °C                     |              |  |
| Storage Temp     | Storage temperature: -40 ~ 85 °C                       |              |  |
| Humidity         | Humidity : 90% (Non-condensing)                        |              |  |
|                  | Stub Antenna (+1dBi) - Stub Antenna (+1dBi)            | 100 meters   |  |
|                  | Stub Antenna (+1dBi) - Dipole Antenna (+3dBi)          | 150 meters   |  |
|                  | Dipole Antenna (+3dBi) - Dipole Antenna (+3dBi)        | 200 meters   |  |
| Working distance | Dipole Antenna (+3dBi) - Dipole Antenna (+5dBi)        | 300 meters   |  |
|                  | Dipole Antenna (+3dBi) - Patch Antenna (+9dBi)         | 500 meters   |  |
|                  | Dipole Antenna (+5dBi) - Dipole Antenna (+5dBi)        | 400 meters   |  |
|                  | Dipole Antenna (+5dBi) - Patch Antenna (+9dBi)         | 600 meters   |  |
|                  | Patch Antenna (+9dBi) - Patch Antenna (+9dBi)          | 1,000 meters |  |
| Approvals        | CE Class A, FCC Class A, RoHS Compliant                |              |  |

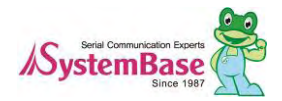

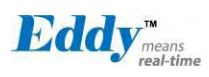

## 2.9 Eddy-CPU/mp v2.5 / 32bit v2.5

Eddy-CPU is an embedded module based on ARM9 processor 4MB or 8MB Flash Memory, 1 Ethernet port wi th 10/100Mbps, 16 bit address / 8 bit data bus interface supporting external device connection, and maximum 17 programmable IO pins. Programmers can easily implement any device drivers with referring to library type e xample codes and evaluation kit circuit diagrams.

Eddy-CPU/mp v2.5 is a low-cost mini PCI type module which is compatible with Eddy-CPU v2.5. DK provides 32MB SDRAM, 64MB SDRAM and it is also compatible with DK v2.1 using its exclusive jig

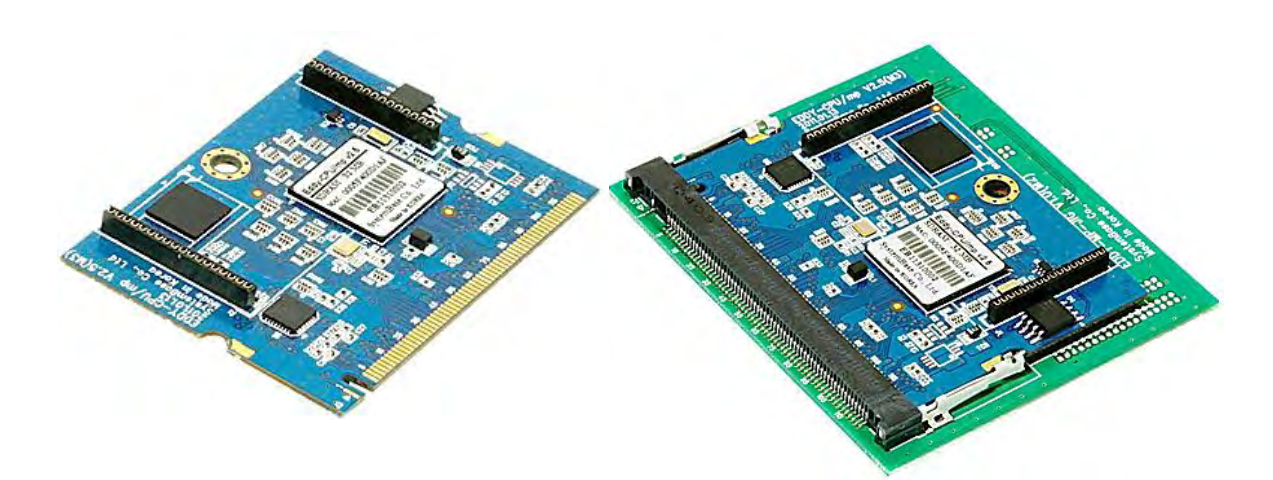

|          | Classification | Specification                                                |  |
|----------|----------------|--------------------------------------------------------------|--|
|          | CPU            | AT91SAM9G20 (400 MHz)                                        |  |
|          | Memory         | 8MB Data Flash, 32MB SDRAM, 64MB SDRAM                       |  |
|          | External I/F   | 16 Bit / 16 Bit Data Bus                                     |  |
|          | Ethernet I/F   | 10/100 Base-T Auto MDI/MDIX                                  |  |
|          |                | 4 Port, Support up to 921.6 Kbps                             |  |
|          | UARIS          | (1 : Full Signal, 2,3,4, : RxD, TxD, RTS, CTS only)          |  |
|          | USB 2.0 FS     | 2 Host /1 Device Port, 2.0 FS (12Mbps)                       |  |
| Hardware | ADC            | 4-Channel 10 Bit ADC                                         |  |
|          | TWI(I2C)       | Master, Multi-Master and Slave Mode                          |  |
|          | SPI            | 8- to 16-bit Programmable Data Length                        |  |
|          |                | Four External Peripheral Chip Selects                        |  |
|          | GPIO           | Max. 56 Programmable I/O Pins                                |  |
|          | Power Input    | 3.3 V (200 mA Max)                                           |  |
|          | Dimensions     | 59.75 x 44.6 X 1.0 mm                                        |  |
|          | Weight         | 8.3 g                                                        |  |
| Network  | Protocol       | TCP, UDP, Telnet, ICMP, DHCP, TFTP, HTTP, SNMP 1&2, SSH, SSL |  |
|          | Ethernet       | 10/100Mbps MAC / PHY                                         |  |

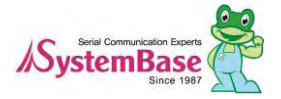

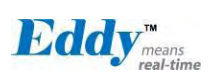

Eddy User's Guide

|               | Classification                                   | Specification             |  |
|---------------|--------------------------------------------------|---------------------------|--|
|               | Network                                          | Static IP DHCP            |  |
|               | Connection                                       |                           |  |
|               | O/S                                              | Linux Kernel 2.6.21       |  |
| Software      | Mgt Tools                                        | SNMP, Web, PortView       |  |
| Sonware       | Uploads                                          | TFTP, FTP, Web            |  |
|               | Dev Tools                                        | LemonIDE & SDK            |  |
|               | Operating Temp                                   | -40 ~ 85 °C               |  |
| Environmental | Storage Temp                                     | -60 ~ 150 °C              |  |
|               | Humidity                                         | 5 ~ 95% Non-Condensing    |  |
| Approvals     | CE Class A,<br>FCC Class A,<br>RoHS<br>compliant | CE ROHS<br>RoHS Compliant |  |

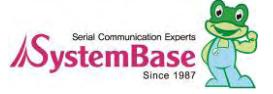

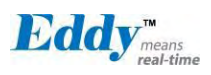

## 2.10 Eddy Software Architecture

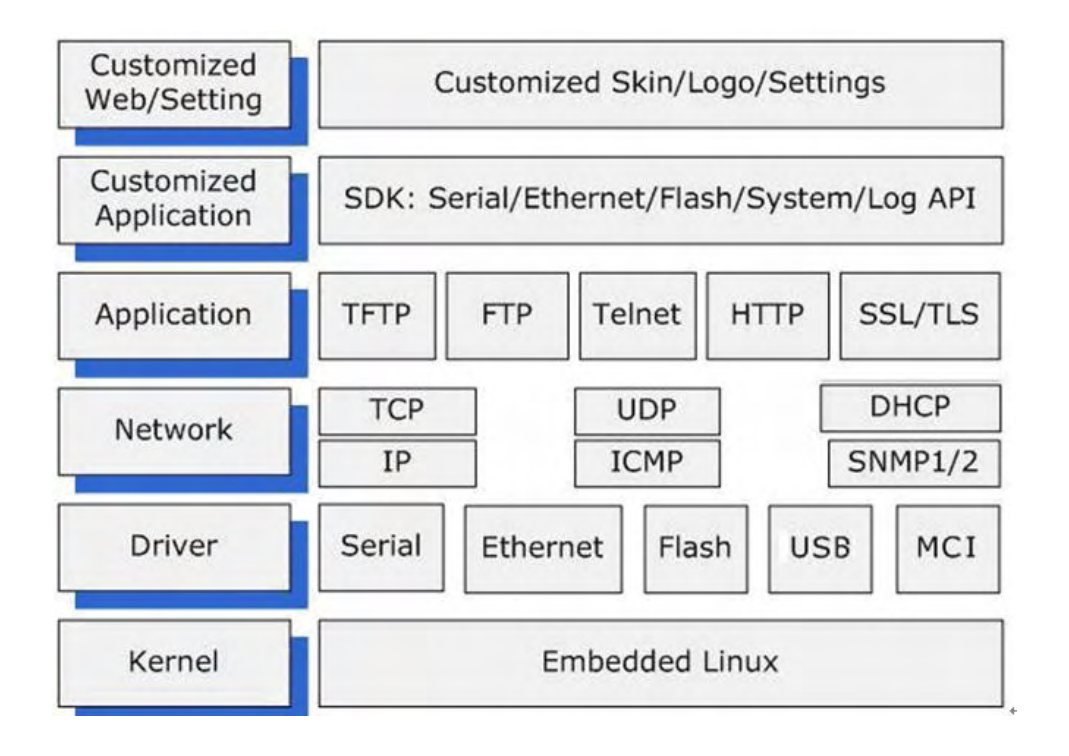

## 2.11 Main Features

Various features of Eddy make it a universal yet distinctive embedded solution. Below lists main features of Eddy.

- Premium-level hardware with ARM9 210MHz CPU, 8MB Flash, and 32MB SDRAM, 64MB SDRAM
- Selectable RS232 only or RS422/485 combo interfaces
- USB host port (Max 12Mbps USB Full speed)
- SD Card Interface
- Max 921.6Kbps serial speed
- Program and run your own application
- SystemBase SDK and API support for application programming (included in Development Kit)
- Small size to fit in to any hardware
- 10/100Mbps Ethernet port (auto MDIX)
- SystemBase COM Port Redirector for better adaptability
- Extensive configuration and monitoring with Portview
- Firmware upload with Web, FTP, and TFTP
- Configuration with Web, Telnet, SNMP, and Portview
- Various customizing options
- Standard Linux environment for openness in executable applications
- Multiple Programmable IO pins for customized applications
- Watchdog timer support for monitoring the system and reset when system error is occurred.

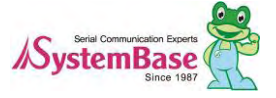

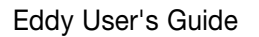

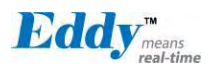

## 2.12 Applications

Eddy can be applied to many practical applications in various fields. Some are presented below.

#### Factory / Industrial Automation

PLC, Robot arms, Human-Machine Interface, Warehouse rails Medical instruments, Inspection equipment controllers Alarming units

#### ◆ Home Appliances / Electronic Devices

Power controller, Gaming machines Scales, Gas detection units, Water & pollution metering devices Data collection and distribution units

#### Financial / Building Automation

Card readers, Barcode scanners, Kiosks, Point-Of-Sale related devices Serial printers, Cash registers, Credit card authorization terminals Biometric detection units, Security devices

#### OEM Device Server Distributors

OEM device server with distributor's own case & brand Ready-to-go device or customized application / setup mode can be inserted

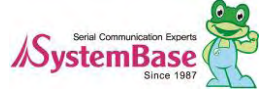

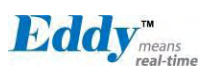

## Chapter 3. Hardware Description

This chapter provides Eddy's hardware information, including block diagram, layout, pin specifications, dimensi ons and other hardware-related issues.

## 3.1 Eddy-CPU v2.1/v2.5

Ethernet port is provided as pin headers, and the transformer and RJ-45 connector should be manually implem ented by users. (RJ-45 connector with embedded transformer, normally called LAN-Mate or MAG Jack, can be used as a simpler approach.

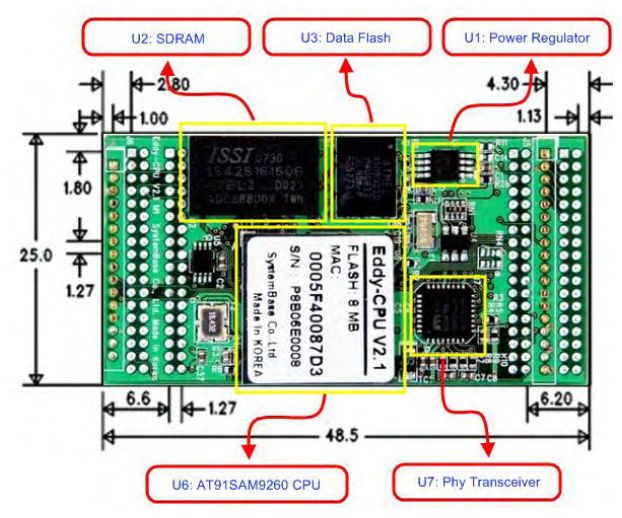

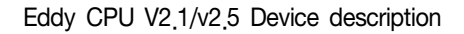

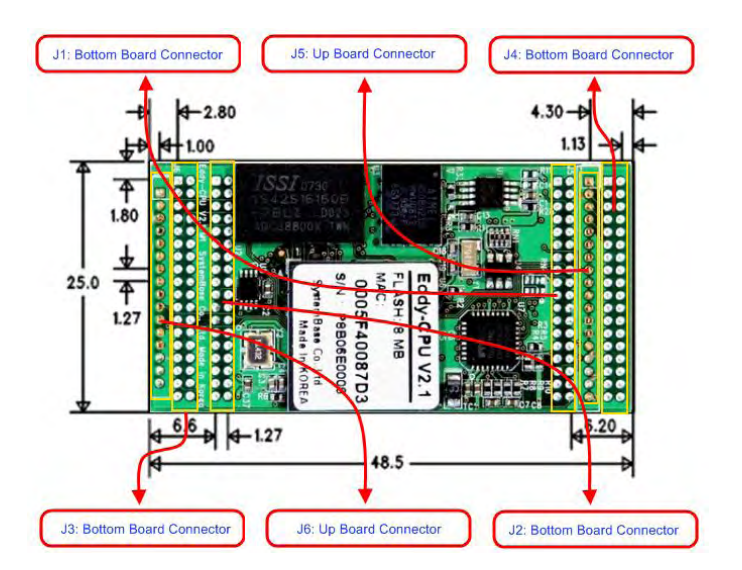

Eddy CPU V2.1/v2.5 Connector description

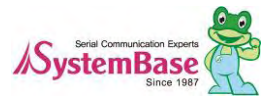

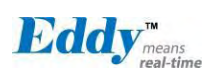

## 3.2 Eddy-DK v2.1

It is Development Kit Providing environment to test and developing. Bellow is simple Instruction on Device, Swit ch, Pin, LED and so on.

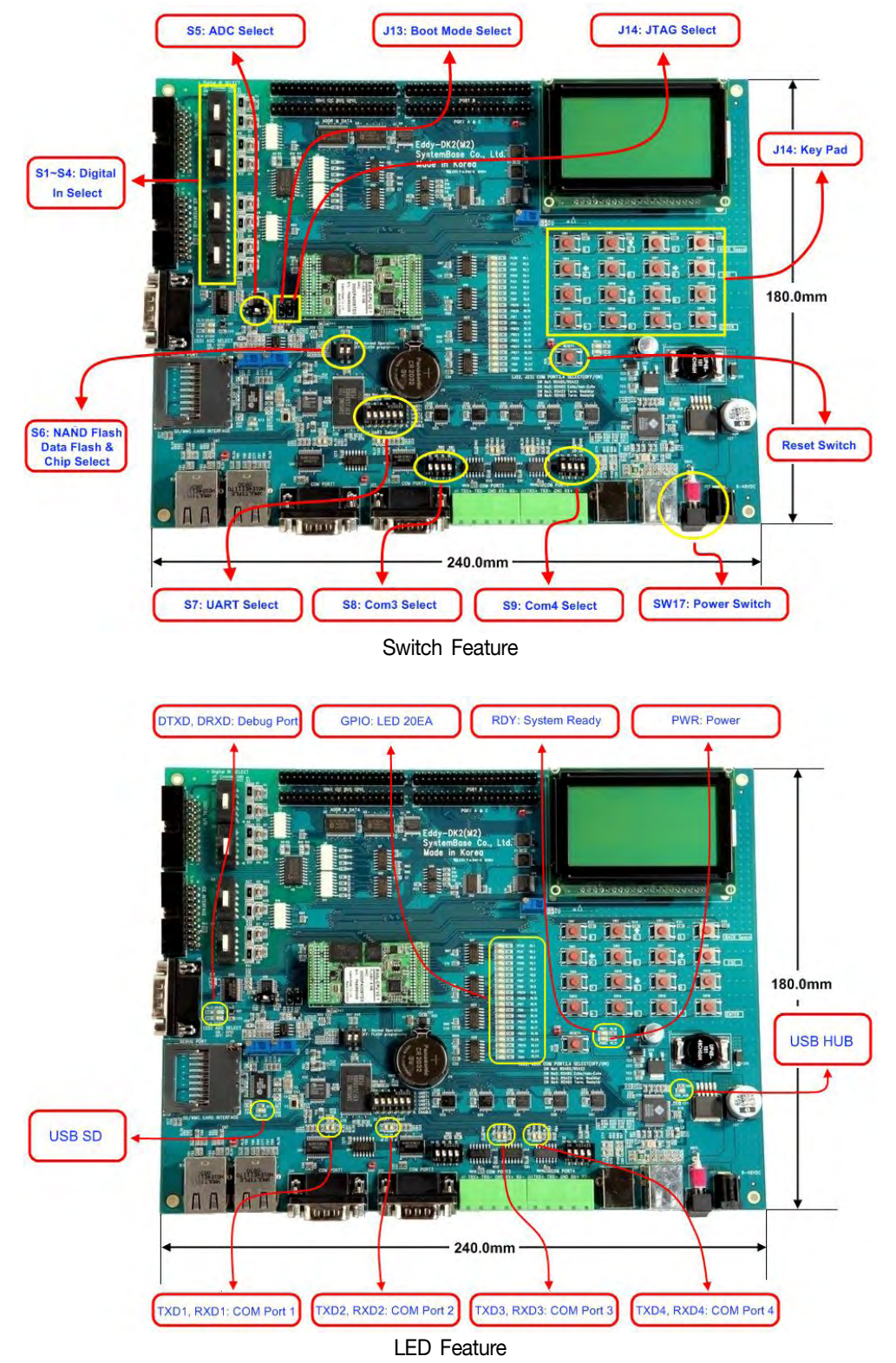

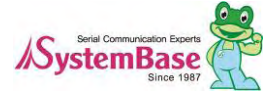

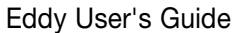

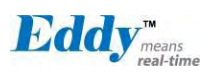

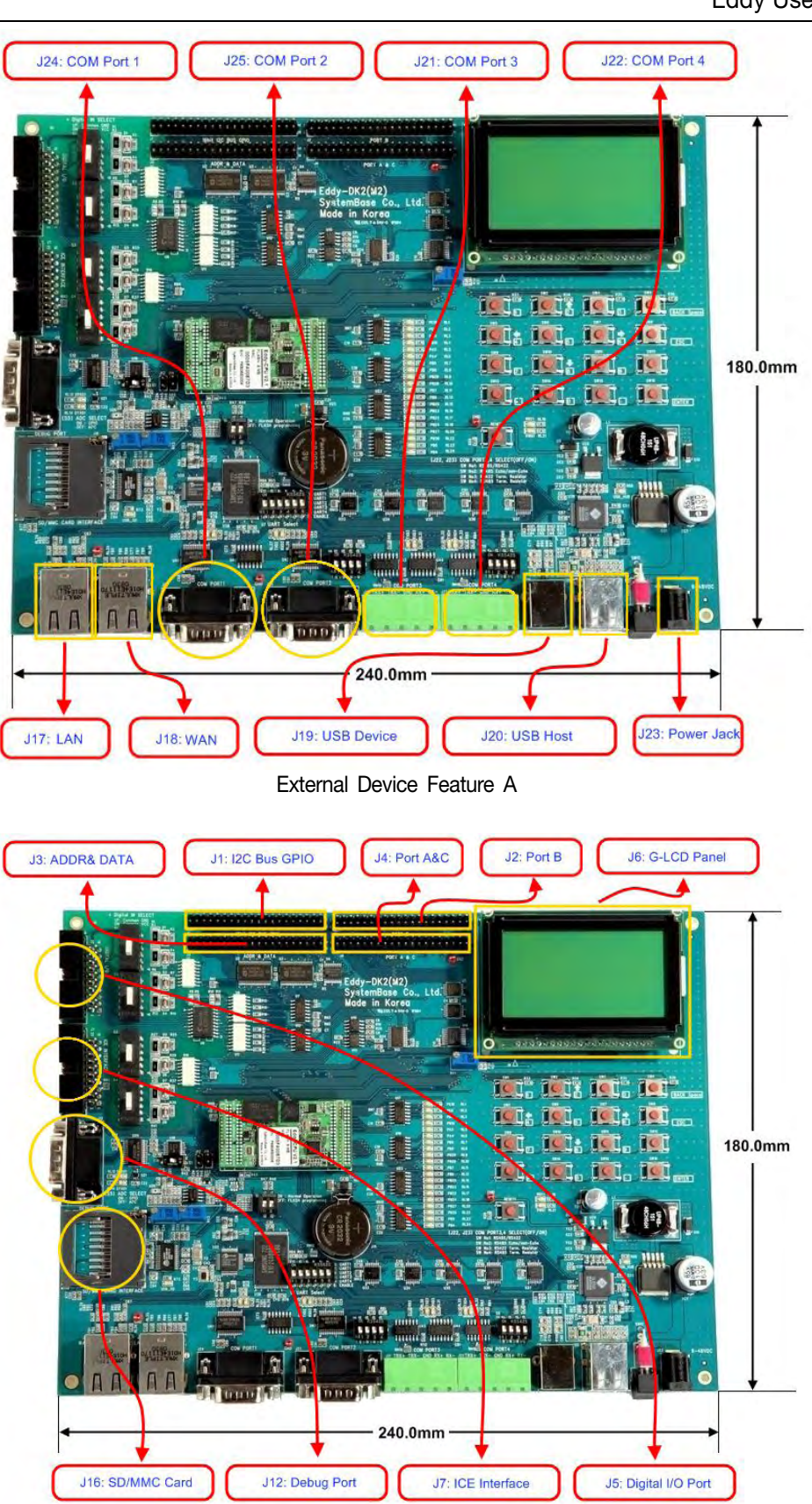

External Device Feature B

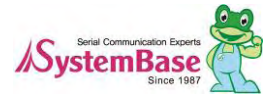

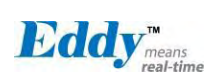

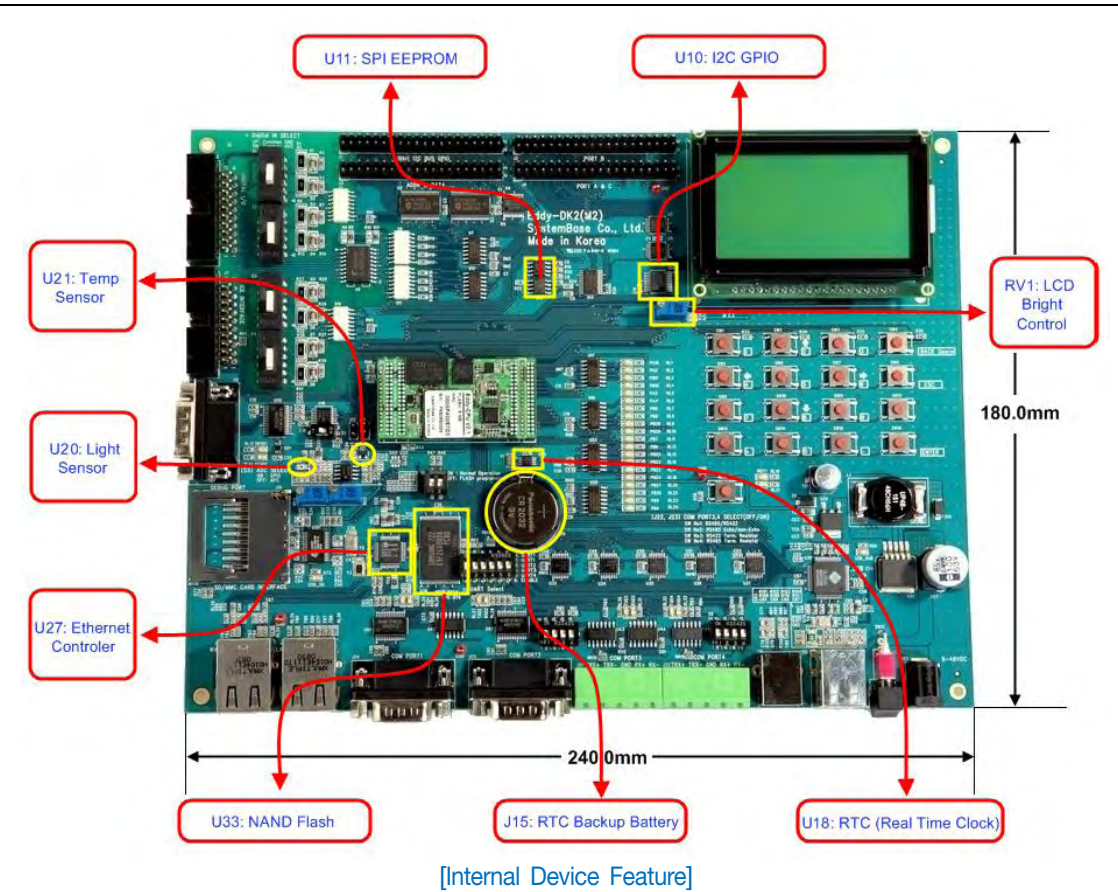

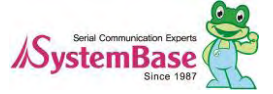

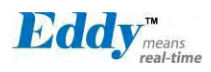

## 3.3 Eddy-S4M v2.1/v2.5

Mini PCI Type Slot. Eddy-S4M v2.5 is compatible with Eddy-S4M v2.1.

When developing main board, user must materialize transformer and RJ-45 connector (or RJ45 in which transformer is included (LAN-Mate or MAC Jack)). Since Driver IC is in Eddy-S4M, Serial port can be integrated easily only by attach connector.

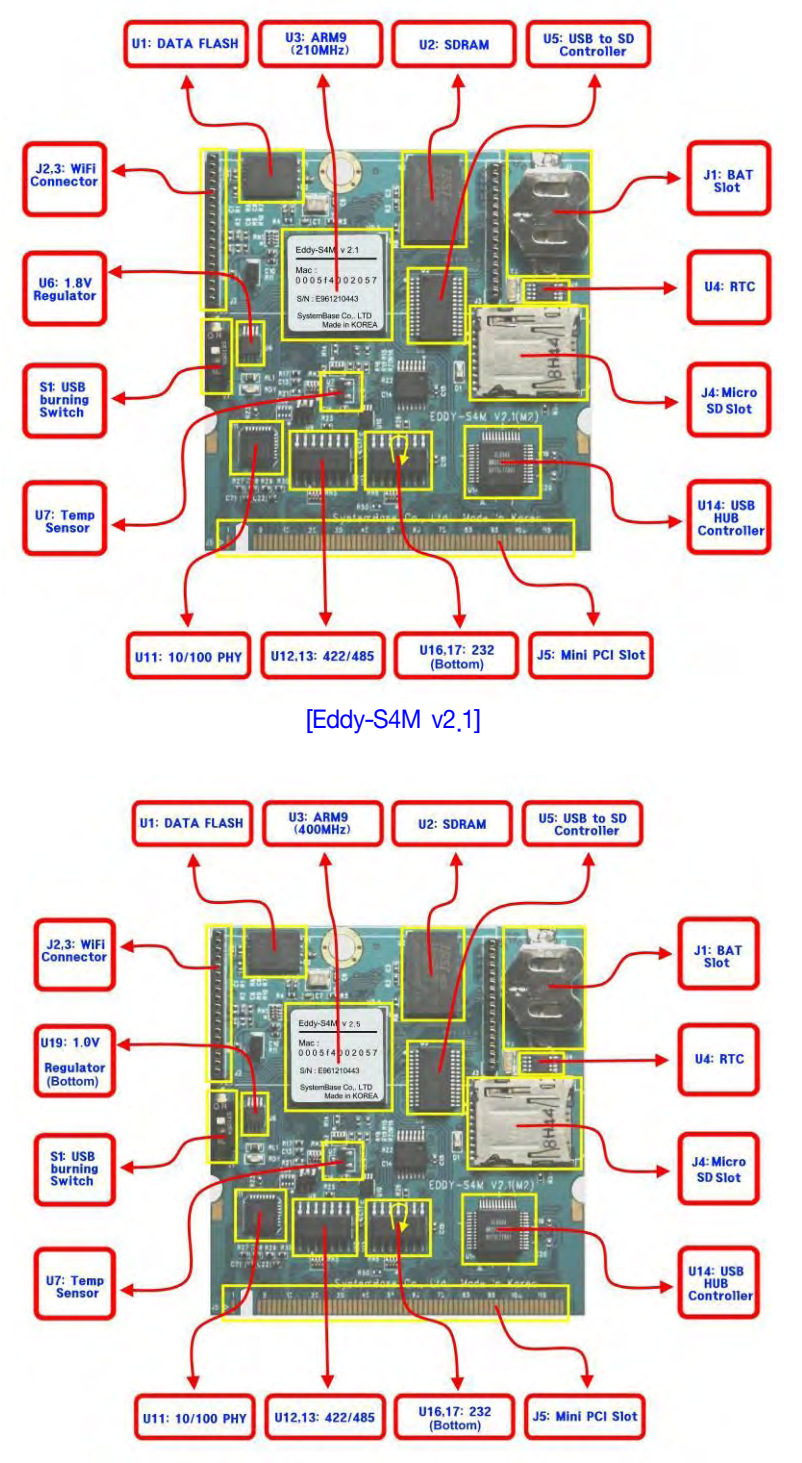

[Eddy-S4M v2.5]

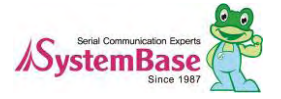

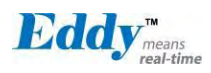

## 3.4 Eddy-S4M-DK v2.1

Development Kit provides testing and configuration in environment of Eddy-S4M v2.1

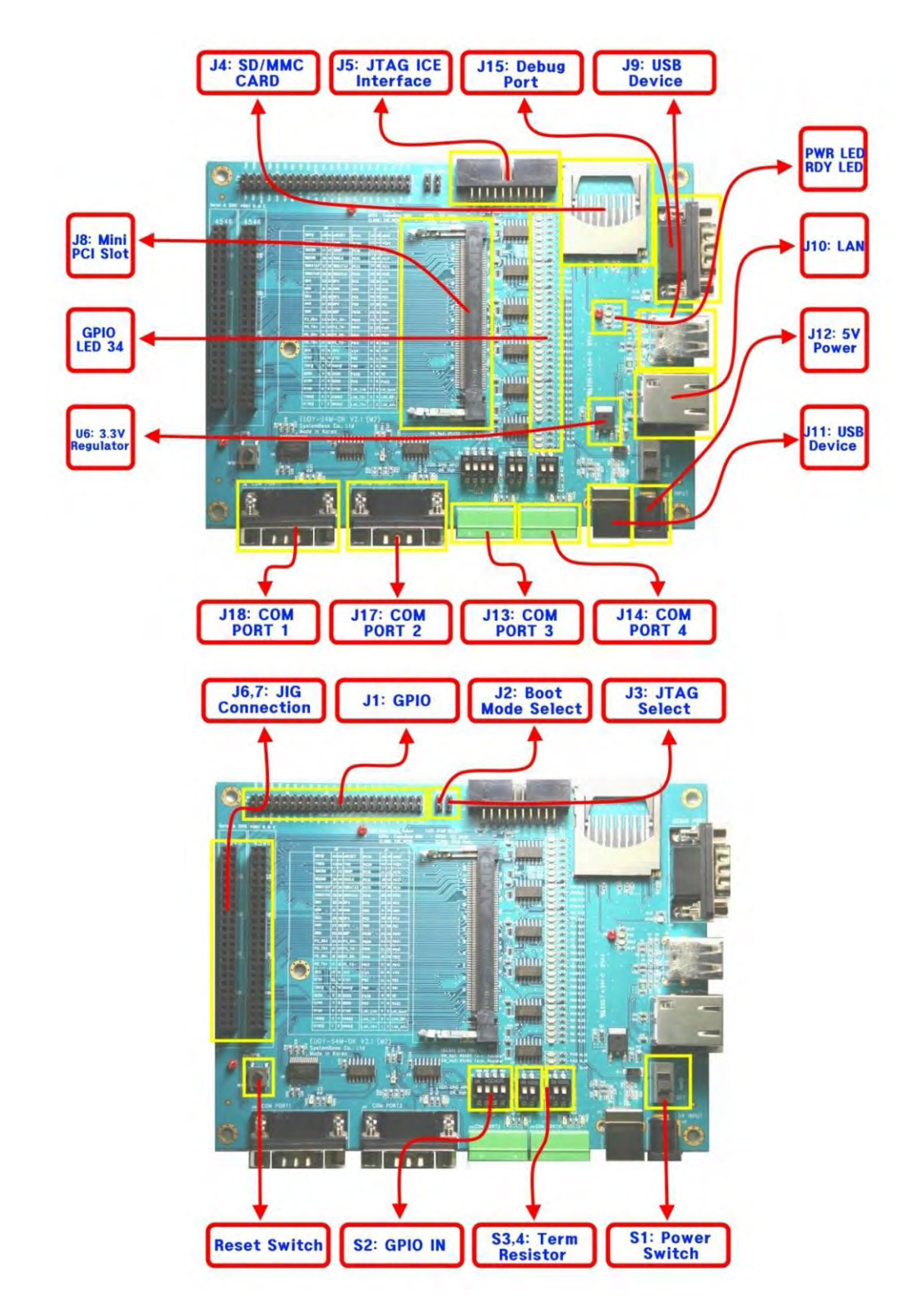

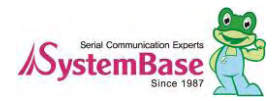

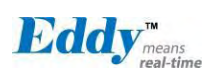

## 3.5 Eddy-S4M-JIG v2.1

It is test board which used when you test with Eddy-S4M v2.1

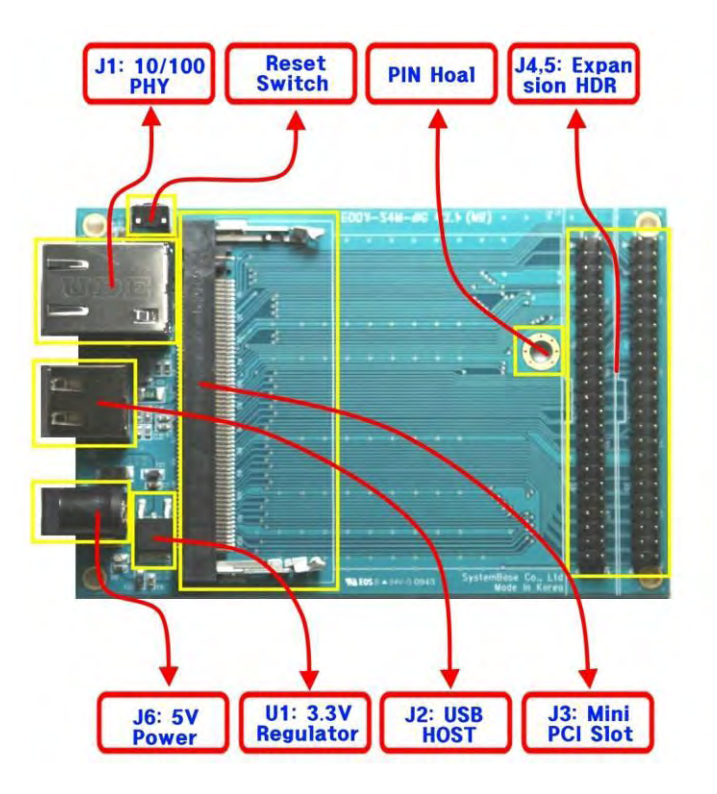

١

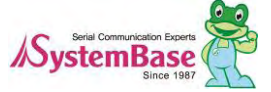

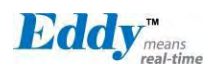

## 3.6 Eddy WiFi v3.0

Linking to Eddy-CPU and Eddy-S4M, Eddy-WiFi module enables to use various types of serial device (S ecurity equipment, telecommunications device, modem, data output devices, industrial instruments etc.) t hrough wireless LAN. Eddy-WiFi module supports IEEE 802.11b/g/n.

For application development, please refer to WiFi.c, the source code for Eddy-WiFi module.

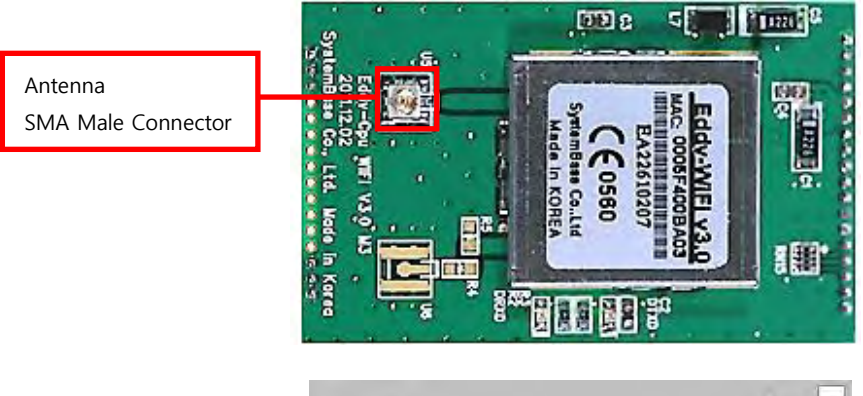

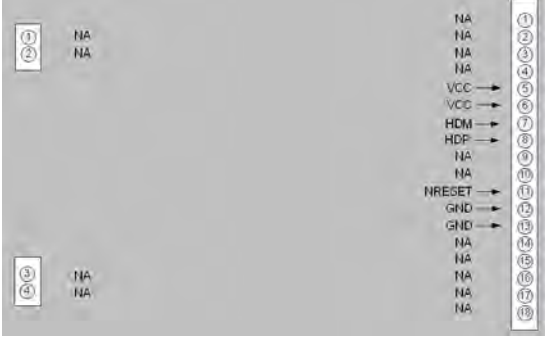

| LEFT | Description |
|------|-------------|
|      |             |
| 1    | NA          |
| 2    | NA          |
|      |             |
|      |             |
|      |             |
|      |             |
|      |             |
|      |             |
|      |             |
|      |             |
|      |             |
|      |             |
|      |             |
|      |             |
| 3    | NA          |
| 4    | NA          |
|      |             |

| RIGHT | Description      |  |
|-------|------------------|--|
| 1     | NA               |  |
| 2     | NA               |  |
| 3     | NA               |  |
| 4     | NA               |  |
| 5     | VCC(3.3V)        |  |
| 6     | VCC(3.3V)        |  |
| 7     | USB Host Data(-) |  |
| 8     | USB Host Data(+) |  |
| 9     | NA               |  |
| 10    | NA               |  |
| 11    | H/W Reset        |  |
| 12    | Ground           |  |
| 13    | Ground           |  |
| 14    | NA               |  |
| 15    | NA               |  |
| 16    | NA               |  |
| 17    | NA               |  |
| 18    | NA               |  |

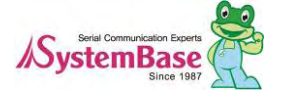

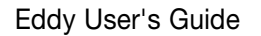

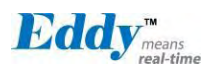

## 3.7 Eddy BT v2.1

Bluetooth module is composed to connect 4<sup>th</sup> serial port of Eddy-CPU or Eddy-S4M in TTL method. It is possibl e to use Eddy-BT as 4<sup>th</sup> serial port, but it can lose data in case of using HW Flow Control. If you want to use HW Flow Control, please refer to Test\_Bluetooth.c in SDK and revitalize HW Flow control of 4<sup>th</sup> serial port.

For the details of Eddy-BT, please refer to "7.1 Eddy BT Operation Mode

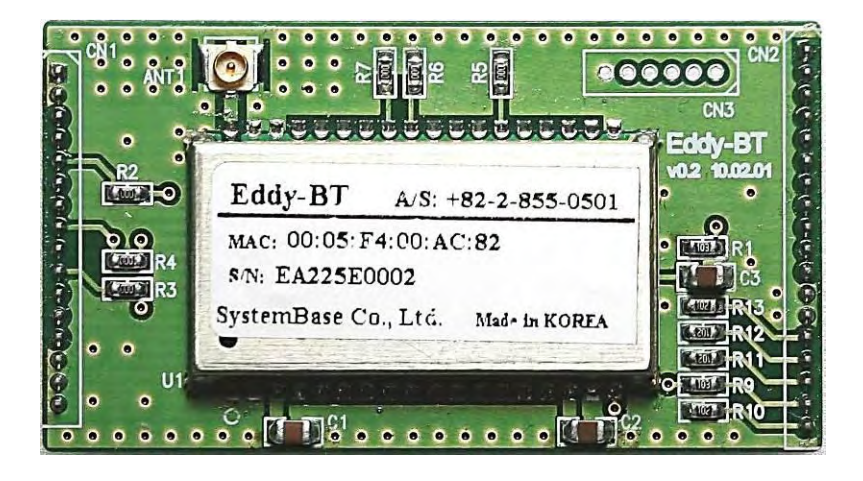

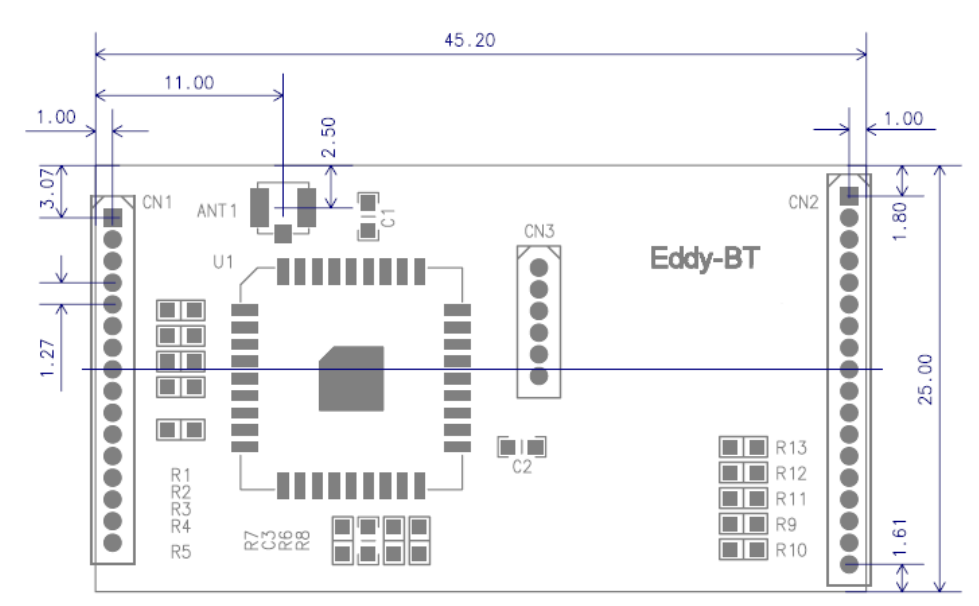

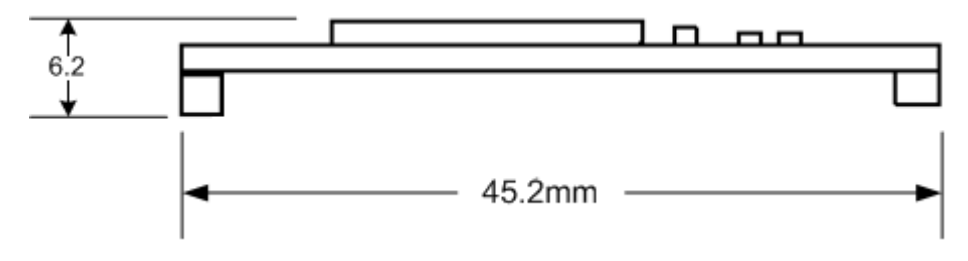

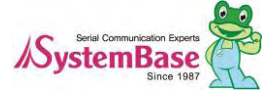

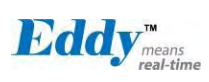

|                      | NA (1    |
|----------------------|----------|
| 1 NA                 | NA (2    |
| D NA                 | NA (3    |
| ) NA                 | NA (4    |
|                      | VCC — (Š |
| 5 - FACTORY DEFAULT  | VCC — (ē |
| б) <del>- Т</del> ХD | NA (7    |
| 7) - RXD             | NA (     |
| 8 - RTS              | NA (     |
| ์ <b>) </b>          | NA (Ť    |
| 10 NA                | NRESET   |
| T) NA                | GND — 🕅  |
| 12) NA               | GND — 🕅  |
| (3) NA               | NA (T    |
| Ĩa, I → GND          | NA (     |
| Ĩ§ I ◄── GND         | NA (     |
| io <b>−</b> GND      | NA (Ť    |
|                      | NA       |

| LEFT | Description    |
|------|----------------|
| 1    | NA             |
| 2    | NA             |
| 3    | NA             |
| 4    | VCC(3.3V)      |
| 5    | Factory Reset  |
| 6    | UART TXD       |
| 7    | UART RXD       |
| 8    | UART RTS       |
| 9    | UART CTS       |
| 10   | Pairing Signal |
| 11   | H/W Reset      |
| 12   | NA             |
| 13   | NA             |
| 14   | Ground         |
| 15   | Ground         |
| 16   | Ground         |
|      |                |
|      |                |

| RIGHT | Description |
|-------|-------------|
| 1     | NA          |
| 2     | NA          |
| 3     | NA          |
| 4     | NA          |
| 5     | VCC(3.3V)   |
| 6     | VCC(3.3V)   |
| 7     | NA          |
| 8     | NA          |
| 9     | NA          |
| 10    | NA          |
| 11    | H/W Reset   |
| 12    | Ground      |
| 13    | Ground      |
| 14    | NA          |
| 15    | NA          |
| 16    | NA          |
| 17    | NA          |
| 18    | NA          |

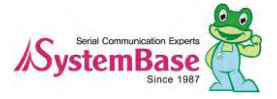

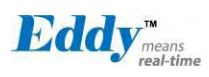

## 3.8 Eddy-CPU/mp v2.5 / 32bit v2.5

Ethernet port is provided as pin headers, and the transformer and RJ-45 connector should be manually implem ented by users. (RJ-45 connector with embedded transformer, normally called LAN-Mate or MAG Jack, can be used as a simpler approach.

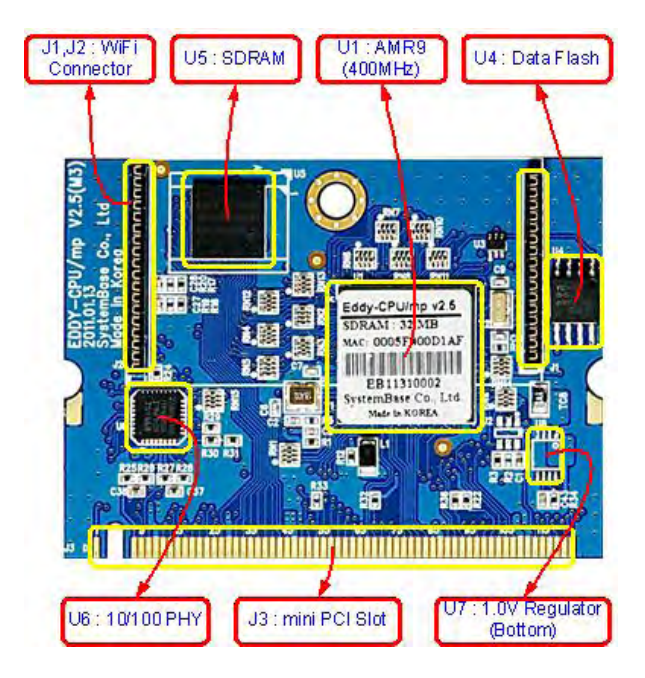

<Eddy-CPU/mp v2.5>

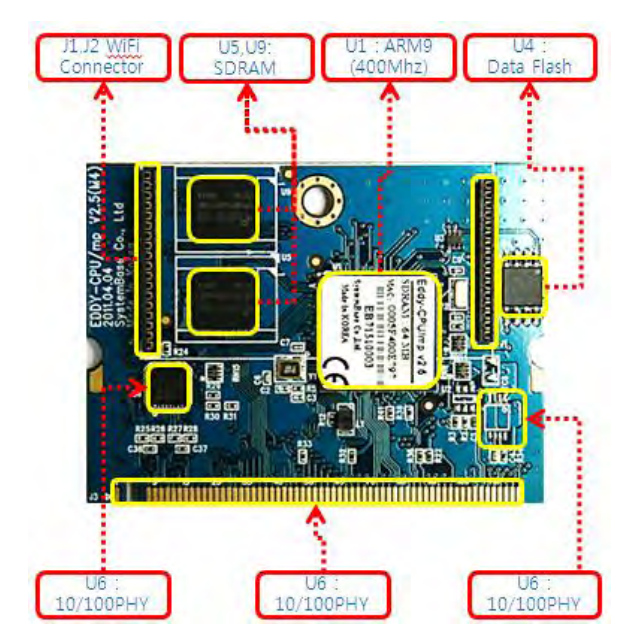

(Eddy-CPU/mp 32bit v2.5)

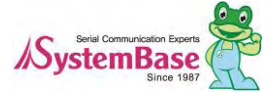

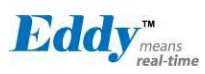

## Chapter 4. Integration

This chapter explains how you can make Eddy to communicate. It deals with LAN and pin header connection guides for Eddy to operate together with the target serial device.

Follow these steps to connect Eddy to the device and network.

### 4.1 Connection Guide

#### 1) WAN/LAN

In order to connect Eddy to network, you need to use RJ45 Ethemet port. It supports both 10Mbps and 100M bps Ethernet connection (auto-sensing). Since Eddy's LAN port supports MDIX function, you can either conne ct cross LAN cable or direct LAN cable. Plug one end of a LAN cable to Eddy and the other end to a hub, s witch, or any other network device that can provide you with network access.

#### 2) DB9

For the model included a DB9 serial port, you can simply connect Eddy to the destination serial device with a DB9 cable. For pin specifications, please refer to Chapter 3.

#### 3) MCI slot

MMC and SDCards excepting T-Flash, Micro SD, and SDHC can be used through MCl slot. It provides Maxim um 2 GBytes. Please note that MCl and SDCard must be inserted before power is induced to Eddy module.

#### 2) USB Host

An USB memory stick or USB hub can be attached to Eddy-S2M/PIN module's USB host port. For an USB Hub it should have own power.

### 4.2 First-time Bootup

First of all, please make sure the power input you supply to the module is corresponding with the Eddy model that you have. If an appropriate power input has been successfully supplied, Eddy will power on and start bo oting.

Although there is no power LED to check the status, you can check by LEDs on the RJ45 Ethernet port. LED status operation is described in Chapter 3. Hardware Description.

An IP address is required to access Eddy's web interface or telnet command-line configuration tool. By factor y default, Eddy is assigned a static IP address. After the initial connection, you can either manually assign a different IP address or set Eddy to automatically get an IP address from a DHCP server. While this depends on your network environment and policy, it is strongly recommended that you assign Eddy with a unique static IP.

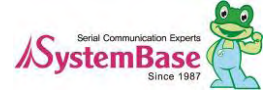

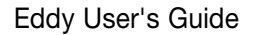

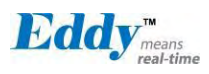

## 4.3 Connecting to Eddy with IP address

In order to view current Eddy's settings or modify them, you need to make a Web or Telnet connection to E ddy. IP address is required information to make a connection.

There are two ways you can know the current IP address of Eddy.

First is to use a built-in, alias IP address of "10.10.1.1" .

Second is to use "Detector" application provided in the Utility & Documents CD. This application allows sear ching for Eddy modules on the network.

#### ◆ The factory default IP address: 192 168 0 223

Eddy's default IP address is set to 192.168.0.223. In order to connect with this address, you need to change network configurations so that your PC can connect to the IP 192.168.0.223. Please refer to an example below, and note that values don't necessarily have to be identical to the example below.

| Internet Protocol (TCP/IP) Properties 🛛 🔹 💽                                                                                                    |               |  |
|----------------------------------------------------------------------------------------------------|---------------|--|
| General                                                                                                    |               |  |
| You can get IP settings assigned automatically if your network supports this capability. Otherwise, you need to ask your network administrator for the appropriate IP settings. |               |  |
| <ul> <li>Obtain an IP address automatically</li> </ul>                                                                                                    |               |  |
| <ul> <li>Use the following IP address: —</li> </ul>                                                                                                    |               |  |
| IP address:                                                                                                    | 192.168.0.222 |  |
| Subnet mask:                                                                                                    | 255.255.255.0 |  |
| Default gateway:                                                                                                    | 192.168.0.1   |  |
| Obtain DNS server address automatically                                                                                                    |               |  |
| → Use the following DNS server add                                                                                                    | resses:       |  |
| Preferred DNS server:                                                                                                    | · · ·         |  |
| Alternate DNS server:                                                                                                    | · · ·         |  |
|                                                                                                    | Advanced      |  |
|                                                                                                    | OK Cancel     |  |

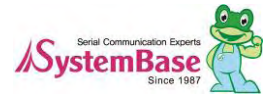

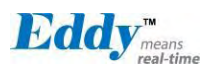

• Factory default alias IP address: 10.10.1.1

In case you configure Eddy to use DHCP to obtain an IP address automatically, you might find it hard to kno w the IP address to connect to. To provide users with an easier way to know the current IP address, Eddy ha s a fixed alias IP that is always accessible. Use the address below whenever you cannot find out Eddy's IP address.

In order to connect with this address, you need to change network configurations so that your PC can connect to the IP 10.10.1.1. Please refer to an example below, and note that values do not necessarily have to be ide ntical to the example below.

☑ Since Eddy-S4M doesn't support LAN port so that doesn't include bellow.

| Internet Protocol (TCP/IP) Pro                                                                              | perties ? 🔀                                                                      |
|----------------------------------------------------------------------------------------------------|----------------------------------------------------------------------------------|
| General                                                                                                    |                                                                                  |
| You can get IP settings assigned au<br>this capability. Otherwise, you need<br>the appropriate IP settings. | utomatically if your network supports<br>I to ask your network administrator for |
| Obtain an IP address automatically                                                                          |                                                                                  |
| • Use the following IP address:                                                                             |                                                                                  |
| IP address:                                                                                                 | 10 . 10 . 1 . 2                                                                  |
| Subnet mask:                                                                                                | 255 . 255 . 255 . 0                                                              |
| Default gateway:                                                                                            | 10 . 10 . 1 . 1                                                                  |
| Obtain DNS server address au                                                                                | utomatically                                                                     |
| ─● Use the following DNS server                                                                             | addresses:                                                                       |
| Preferred DNS server:                                                                                       |                                                                                  |
| Alternate DNS server:                                                                                       |                                                                                  |
|                                                                                                    | Advanced                                                                         |
|                                                                                                    | OK Cancel                                                                        |

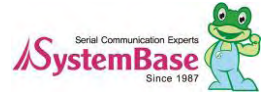
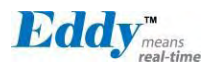

#### Connection via Detector

By running the Detector program in the Utility & Documents CD included in the Eddy package, you can dynam ically search for all Eddy modules on the network and connect to any module. (For more information on Detect or, please refer to the Portview manual in the Utility & Documents CD included in the Eddy package)

After running Detector, click Search button on the top-left to display all Eddy modules on the network. Select t he module that you would make a connection to, and click Telnet or Web to connect to the module via Telnet or Web, respectively.

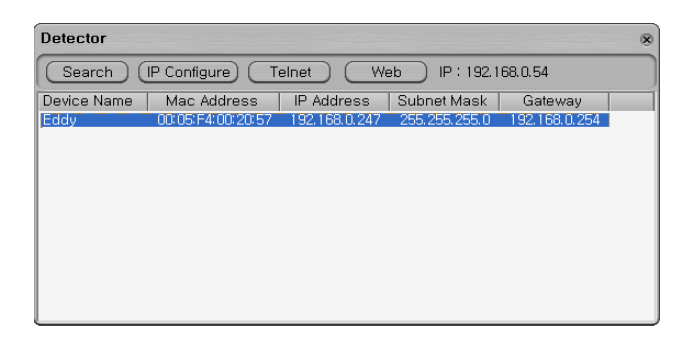

If Eddy module is not on the same network as the PC you are working on, use "IP Configure" button to te mporarily assign an IP address that you would like to make a Web or Telnet connection to. If you assign a te mporary IP address to Eddy, you need to to change the IP address and restart in Web or Telnet.

| IP Configure |               | ۲ |
|--------------|---------------|---|
| IP Address   | 192.168.0.223 |   |
| Subnet Mask  | 255.255.255.0 |   |
| Gateway      | 192.168.0.254 |   |
| ОК           | Cancel        |   |

Now you are ready to connect to Eddy! There are three options to configure Eddy.

#### 1) Web

You can easily configure Eddy with web interface, accessible from any web browser. For more information, ple ase refer to Chapter 5. Configuration via Web.

#### 2) Telnet

You can configure Eddy with commands after accessing Eddy through Telnet. For more information, please ref er to Chapter 6. Configuration via Telnet.

#### 3) Portview

You can use a Windows-based utility Portview from SystemBase to monitor Eddy. For more information on usi ng the utility for your administration purpose, please refer to Portview User Guide.

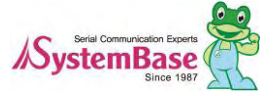

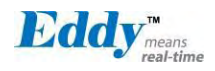

### 4.4 Using MCI slot & USB Host Port

The following contents outline the usage of Eddy's MCI & USB Host Port.

#### Using MCI slot

MMC and SDCards can be used through MCI slot.

Please note that MCI and SDCard must be inserted before power is induced to Eddy.

MMC or SDCards are automatically recognized as a new disk space in " /tmp/mmc " folder. If memory card is not inserted to the MCI slot, " /tmp/mmc " folder will not be created.

To check memory card's current disk space information, type in "du -sk /tmp/mmc" or "df /tmp/mmc" comm ands via telnet. Following example displays status of a memory card with 1GB memory storage capacity.

| Eddy login: eddy<br>Password:<br># pwd |            |                                |  |
|----------------------------------------|------------|--------------------------------|--|
| /tmp                                   |            |                                |  |
| # 1s                                   |            |                                |  |
| ifstate login.pw                       | thttpd.log | wtmp                           |  |
| login.id mmc                           | thttpd.pid |                                |  |
| # du −sk /tmp/mmc                      |            |                                |  |
| 9520 /tmp/mmc                          |            |                                |  |
| # df /tmp/mmc                          |            |                                |  |
| Filesystem                             | Size       | Used Available Use% Mounted on |  |
| /dev/sda1                              | 967.2M     | 9.3M 957.9M 1% /tmp/mmc        |  |
| #                                      |            |                                |  |

#### Using USB host port

An USB memory stick or USB hub can be attached to Eddy module' s USB host port. If other USB devices are to be attached to this port, device drivers for the devices must be first created and loaded to Eddy-S2M/PI N module using Eddy-DK.

Following example displays procedures for USB memory stick usage.

Insert the USB memory stick to USB host port and connect telnet.

Type in "fdisk -I " or "Is -al /dev/sd\* " command to check USB memory stick is properly inserted.

Create a folder using "mkdir /tmp/usb" command.

Mount "/tmp/usb" folder using "mount -t vfat /dev/sda1 /tmp/usb" command.

Always unmount USB memory stick with "umount (mounted folder) " command, before removing USB memor y stick from USB host port.

If more than one USB memory stick is connected using a USB hub, each memory stick would be recognized as /dev/sdb1, /dev/sdc1, /dev/sdd1…. Each device must be mounted for proper use. Following displays an exa mple of two USB memory stick connection with a hub.

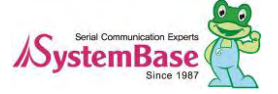

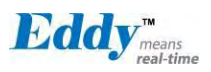

```
Eddy login: eddy
Password:
# fdisk -l
Disk /dev/sda: 1014 MB, 1014497280 bytes
44 heads, 32 sectors/track, 1407 cylinders
Units = cylinders of 1408 * 512 = 720896 bytes
   Device Boot
                    Start
                                  End
                                            Blocks Id System
                                            990704
/dev/sda1
                        1
                                 1408
                                                      6 FAT16
Disk /dev/sdb: 4068 MB, 4068474880 bytes
51 heads, 50 sectors/track, 3116 cylinders
Units = cylinders of 2550 * 512 = 1305600 bytes
   Device Boot
                    Start
                                  End
                                            Blocks Id System
                                 3117
/dev/sdb1
                        1
                                           3973116
                                                      b Win95 FAT32
# Is -al /dev/sd*
brw-rw----
             1 root
                                        0 Jan 1 00:04 /dev/sda
                        root
                                   8,
brw-rw----
             1 root
                        root
                                   8.
                                        1 Jan 1 00:04 /dev/sda1
                                   8.
                                        2 Jan 1 00:04 /dev/sdb
brw-rw----
             1 root
                        root
                                   8.
                                        3 Jan 1 00:04 /dev/sdb1
brw-rw----
             1 root
                        root
# ls -l
                                       16 Jan 1 00:00 ifstate
-rw-r--r--
              1 root
                        root
              1 root
                       root
                                       4 Jan 1 00:00 login.id
-rw-rw-rw-
-rw-rw-rw-
              1 root
                       root
                                       8 Jan 1 00:00 login.pw
             2 root
                                   16384 Jan 1 00:00 mmc
drwxr-xr-x
                       root
-rw-r--r--
             1 root
                                       0 Jan 1 00:00 thttpd.log
                       root
-rw-r--r--
            1 root
                       root
                                       4 Jan 1 00:00 thttpd.pid
                                     768 Jan 1 00:05 wtmp
-rw-r--r--
            1 root
                       root
# pwd
/tmp
# mkdir usb1
# mount -t vfat /dev/sdb1 usb1
# df /tmp/usb1
Filesystem
                          Size
                                    Used Available Use% Mounted on
/dev/sdb1
                          3.8G
                                     3.0G
                                             768.3M 80% /tmp/usb1
#
```

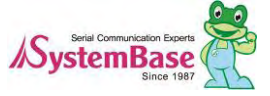

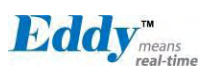

# Chapter 5. Configuration via Web

### 5.1 Connection

Open your favorite web browser and enter the IP address of Eddy to access Eddy's web manager. Once yo u are successfully connected, the following front page will show up. You need to enter appropriate username a nd password to login. Please note that this username and password is used as authentication method for Teln et as well.

| Edd                                                                     | means<br>real-time                               |
|-------------------------------------------------------------------------|--------------------------------------------------|
| Device Name<br>BootLoader Version<br>Kernel Version<br>Firmware Version | Eddy<br>2.x.x.x<br>2.x.x.x<br>2.x.x.x<br>2.x.x.x |
| Username<br>Password<br>Login                                           | eddy<br>•••••••                                  |

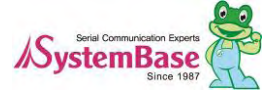

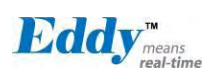

### 5.2 Setup Menu

If login process is successful, you will see a web manager's main page, showing summary of your device. O n the left, you will see a setup menu, and you can navigate through these options.

#### WiFi Disable View

Since S4M doesn' t support DIO and LCD, "DIO settings" doesn' t appear on the left menu.

|                                                                | [Summary]                 | Device Name: Eddy<br>Logged in as eddy<br>Loggett |
|----------------------------------------------------------------|---------------------------|---------------------------------------------------|
| Setup Menu                                                     | Overview                  |                                                   |
| <u>Summary</u>                                                 | Device Name               | Eddy                                              |
| Network Settings                                               | Device Type               | Eddy-DK V2.x                                      |
| Wireless Settings                                              | Boot_Loader Version       | 2.x.x.x                                           |
| <u>Pempheral Settings</u>                                      | Lemonix Kernel Version    | 2.x.x.x                                           |
| DIO Settings                                                   | Firmware Version          | 2.x.x.x                                           |
| SNMP Settings                                                  | System Alive              | (0 Days) 14:53:39                                 |
| Change Password                                                | WAN Network Configuration |                                                   |
| <u>Update Firmware</u>                                         | Line Type                 | Static IP                                         |
| Factory Default                                                | MAC Address               | 00:05:f4:00:20:57                                 |
|                                                                | IP Address                | 192.168.0.247                                     |
| Save & Reboot                                                  | Subnet Mask               | 255.255.255.0                                     |
| a material state                                               | Gateway                   | 192.168.0.254                                     |
| Copyright 2007<br>SystemBase Co., Ltd.<br>All rights reserved. | Support Information       |                                                   |
|                                                                | Website                   | http://www.sysbas.com                             |
|                                                                | Contact                   | tech@sysbas.com                                   |

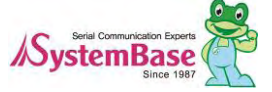

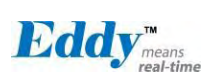

#### WiFi Enable View

| Eddy <sup>™</sup> <sub>means</sub><br>real-time | [Summary]              |                   |                   |               | Device Name: Eddy<br>Logged in as eddy<br><u>Logout</u> |
|-------------------------------------------------|------------------------|-------------------|-------------------|---------------|---------------------------------------------------------|
| Setup Menu                                      | Overview               |                   |                   |               |                                                         |
| Summary                                         | Device Name            |                   | Eddy              |               |                                                         |
| <u>Network Settings</u>                         | Device Type            |                   | Eddy-DK           | /2.x          |                                                         |
| Wireless Settings                               | Boot Loader Versio     | n                 | 2.x.x.x           |               |                                                         |
| Peripheral Settings                             | <br>Lemonix Kernel Ver | sion              | 2.x.x.x           |               |                                                         |
| <u>Serial Settings</u>                          | Firmware Version       |                   | 2 x x x           |               |                                                         |
| <u>SNMP Settings</u>                            | System Alive           |                   | (0 Days) 14       | 4:53:39       |                                                         |
|                                                 |                        |                   |                   |               |                                                         |
| Change Password                                 | Wireless Network C     | Configuration     |                   |               |                                                         |
| Eastary Default                                 | Link State             | Connection        |                   | Access Point  | 00:50:18:58:0F:20                                       |
| <u>raciory Delaun</u>                           | Connection Mode        | DHCP              |                   | Frequency     | 2.422 GHz (Channel 3)                                   |
| Save & Reboot                                   | MAC Address            | 00:0C:43:25:73:00 |                   | Bit Rate      | 54 Mb/s                                                 |
| <u></u>                                         | IP Address             | 192.168.0.40      |                   | Link Quality  | 100/100                                                 |
| C                                               | Subnet Mask            | 255.255.255.0     |                   | Signal level  | -40 dBm                                                 |
| SystemBase Co., Ltd.                            | Gateway                | 192.168.0.254     |                   | Noise level   | -79 dBm                                                 |
| All rights reserved.                            | WAN Network Cor        | nfimiration       |                   |               |                                                         |
|                                                 | Line Type              | inguration        | Static IP         |               |                                                         |
|                                                 | MAC Address            |                   | 00:05:f4:00:20:57 |               |                                                         |
|                                                 | IP Address             |                   | 192.168.0.247     |               |                                                         |
|                                                 | Subnet Mask            | Subnet Mask       |                   | 255.255.255.0 |                                                         |
|                                                 | Gateway                |                   | 192.168.0.254     |               |                                                         |
|                                                 | Support Information    |                   |                   |               |                                                         |
|                                                 | Website                |                   | http://www.       | sysbas.com    |                                                         |
|                                                 | Contact                |                   | tech@sysbas.com   |               |                                                         |

#### Main features of Setup Menu are as follows.

| Menu                | Descriptions                                                       |  |
|---------------------|--------------------------------------------------------------------|--|
| Summary             | View a summary of Eddy.                                            |  |
| Network Settings    | Configure network connection settings.                             |  |
| Wireless Settings   | Configure Wireless settings.                                       |  |
| Peripheral Settings | Select GPIO or Device mode.                                        |  |
| Serial Settings     | Configure detailed operation environment for serial communication. |  |
| GPIO Settings       | Configure programmable I/O pins.                                   |  |
| DIO Settings        | Configure DIO port. (Doesn't supported in Eddy-S4M)                |  |

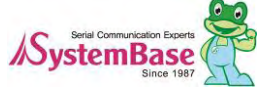

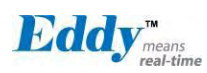

| SNMP Settings   | Configure detailed operation environment for SNMP.        |  |
|-----------------|-----------------------------------------------------------|--|
| Change Password | Change ID and password for both Web and Telnet interface. |  |
| Update Firmware | Update Eddy's firmware.                                   |  |
| Factory Default | Restore all the factory default settings.                 |  |
| Save & Reboot   | Save the configurations and reboot Eddy.                  |  |

### 5.3 Network Settings

Configure general network environment and network management. After changing values, you need to click 'S ubmit' button. Then you will see the same page with modified values. Please note that you have to 'Save & Reboot' in order to see these changes in effect. Changes will be discarded if you do not save current settin gs.

☑ Since S4M doesn' t support LCD, "LAN Configuration" doesn' t appear.

|                                        | [Network Settings]           |                  |             | Device Name: Eddy<br>Logged in as eddy |
|----------------------------------------|------------------------------|------------------|-------------|----------------------------------------|
| Menu                                   |                              |                  |             |                                        |
| Summary                                | WAN Configuration            |                  |             |                                        |
| Network Settings                       | Line Type                    | Static IP 🛩 Help |             |                                        |
| Wireless Settings                      | IP Address                   | 192.168.0.223    | Help        |                                        |
| Peripheral Settings<br>Serial Settings | Subnet Mask                  | 255.255.255.0    | Help        |                                        |
| DIO Settings                           | Gateway                      | 192.168.0.254    | Help        |                                        |
| SNMP Settings                          | DNS                          | 168.126.63.1     | Help        |                                        |
| hange Password                         | LAN Configuration            |                  |             |                                        |
| pdate Firmware<br>Factory Default      | DHCP Server                  | Disable 👻 Help   |             |                                        |
|                                        | IP Address                   | 10.10.1.1        |             |                                        |
| Save & Reboot                          | Subnet Mask                  | 255.255.255.0    |             |                                        |
|                                        | Lease Start Address          | 10:10 1.2        |             |                                        |
| Copyright 2007<br>Base Co. Ltd         | Lease End Address            | 10.10.1.30       |             |                                        |
| rights reserved.                       | Lease Time                   | 0 min            |             |                                        |
|                                        | Network Series Configuration |                  |             |                                        |
|                                        | Device Name                  | Eddy             | Help        |                                        |
|                                        | PortView IP / Port           | 0.0.0.0          | / 4000 Help |                                        |
|                                        | DDNS / (Username/Password)   | 203.32.117.1     | / eddy 99   | 9999999 <u>Help</u>                    |
|                                        | Telnet Service               | Enable 🛩 Help    |             |                                        |
|                                        | FTP Service                  | Enable 🖌 Help    |             |                                        |
|                                        | WEB Service                  | Enable 🛩 Help    |             |                                        |
|                                        | SSH Service                  | Disable 👻 Help   |             |                                        |
|                                        | LemonIDE Target Agent        | Disable 🛩 Help   |             |                                        |

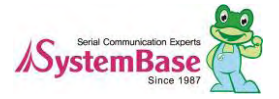

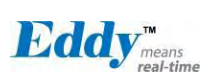

| Menu           | Default       | Descriptions                                                                                                    |  |
|----------------|---------------|----------------------------------------------------------------------------------------------------|--|
| Device<br>Name | Eddy          | Name of the current device                                                                                                    |  |
| Line Type      | Static IP     | IP obtaining method for Eddy's network connection.                                                                                                    |  |
| IP Address     | 192,168,0,223 | Current IP address Eddy is assigned to.<br>(When line type is Static IP, manually enter an appropriate IP<br>address. When line type is DHCP, current IP is displayed, but it is<br>not editable.)                       |  |
| Subnet<br>Mask | 255,255,255,0 | Current subnet mask Eddy is assigned to.<br>(When line type is Static IP, manually enter an appropriate subnet<br>mask. When line type is DHCP, current subnet mask is displayed,<br>but it is not editable.)            |  |
| Gateway        | 192,168,0,254 | Current default gateway Eddy is assigned to<br>(When line type is Static IP, manually enter an appropriate default<br>gateway. When line type is DHCP, current default gateway is<br>displayed, but it is not editable.) |  |
| DNS            | 168.126.63.1  | Domain Name Service IP address                                                                                                    |  |

Main features for WAN Configuration is as follows.

Main features for LAN Configuration is as follows.

 $\boxdot$  Since S4M doesn' t have LAN port, doesn' t include bellows

| Menu                   | Default       | Descriptions                                                            |
|------------------------|---------------|-------------------------------------------------------------------------|
| DHCP<br>Server         | Enable        | Enable or disable DHCP server.                                          |
| IP Address             | 10.10.1.1     | Current IP address for LAN is assigned to.                              |
| Subnet<br>Mask         | 255.255.255.0 | Current subnet mask for LAN is assigned to                              |
| Lease Start<br>Address | 10.10.1.2     | If DHCP server is enabled, start address of the DHCP scope for leasing. |
| Lease End<br>Address   | 10.10.1.30    | If DHCP server is enabled, end address of the DHCP scope for leasing.   |
| Lease Time             | 180           | DHCP lease time.                                                        |

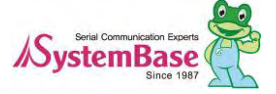

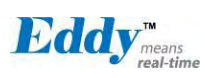

| Menu                            | Default        | Descriptions                                                                                                    |  |  |
|---------------------------------|----------------|----------------------------------------------------------------------------------------------------|--|--|
| Portview<br>IP / Port           | 0.0.0.0 / 4000 | Set the IP address and the port number of the PC where Portview<br>is installed. For more information on Portview, please refer to the<br>Portview User Manual.<br>If IP is set to 0.0.0.0, this feature is disabled                                                 |  |  |
| DDNS<br>(Username/<br>Password) | 203.32.117.1   | Register DDNS server's IP address for DDNS service.<br>DDNS service used in Eddy is supported by <u>http://ddns.nu</u><br>default ID is eddy and default password is 999999999<br>if you want to used this ,you should register your own in<br><u>http://ddns.nu</u> |  |  |
| Telnet Service                  | Enable         | Enable or disable Telnet service.<br>If disabled, you cannot connect to Eddy via Telnet.                                                                                                    |  |  |
| FTP Service                     | Enable         | Enable or disable FTP service.<br>If disabled, you cannot connect to Eddy via FTP.                                                                                                    |  |  |
| Web Service                     | Enable         | Enable or disable Web service.<br>If disabled, you cannot connect to Eddy via Web.                                                                                                    |  |  |
| SSH Service                     | Disable        | Enable or disable Secure Shell service.                                                                                                    |  |  |
| LemonIDE<br>Target Agent        | Disable        | Enable or disable remote debugging function used by Eddy<br>development environment, LemonIDE.<br>For more information, please refer to LemonIDE user manual ir<br>the SDK CD included in Eddy-DK package.                                                           |  |  |

Main features for Network Service Configuration are as follows.

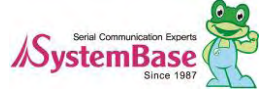

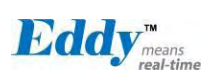

# 5.4 Serial Settings

|                                              | [Wireless Settings]            |                  | Device Name: Eddy<br>Logged in as eddy<br>Loggett |
|----------------------------------------------|--------------------------------|------------------|---------------------------------------------------|
| Setup Menu                                   |                                |                  |                                                   |
| Summary                                      |                                |                  |                                                   |
| Network Settings                             | Wireless Network Configuration |                  |                                                   |
| Wireless Settings<br>Peripheral Settings     | Wireless Network               | Enable 👻 Hel     | 2                                                 |
| Serial Settings                              | Wireless Mode                  | Infrastructure 🚩 | Help                                              |
| DIO Settings                                 | Wireless Network Mode          | 802.11b/g mixed  | Melp                                              |
| SNMP Settings                                | Wireless Network Name (SSID)   | none             | Help                                              |
| Change Password                              | Channel                        | Auto V Help      |                                                   |
| Update Firmware                              | Bitrate                        | Auto Mb          | ps <u>Help</u>                                    |
| Factory Default                              | RTS Threshold                  | 2347             | byte(s) Help                                      |
| Save & Reboot                                | Fragment Threshold             | 2346             | byte(s) Help                                      |
|                                              | 802.11h                        | Disable 🚩 Help   |                                                   |
| Copyright 2007                               | Wireless Roaming               | Disable 🛩 Hel    | 2                                                 |
| SystemBase Co., Ltd.<br>All rights reserved. | Authentication Mode            | WPA-PSK          | Help                                              |
| Concernance and the                          | Encryption Type                | TKIP 🛩 Heip      |                                                   |
|                                              | Password                       | none             |                                                   |
|                                              | Connection Type                | DHCP Me          | <u>p</u>                                          |
|                                              | IP Address                     | 192.168.0.40     | Heip                                              |
|                                              | Subnet Mask                    | 255 255 255 0    | Help                                              |
|                                              | Gateway                        | 192 168 0 254    | Help                                              |
|                                              | DNS                            | 73.78 71.95      | Help                                              |

You can set the communication and operation environment for the serial port. After changing values, you need to click 'Submit' button. Then you will see the same page with modified values. Please note that you have t o 'Save & Reboot' in order to see these changes in effect. Changes will be discarded if you do not save c urrent settings.

| Menu              | Default | Descriptions                                                                                                    |
|-------------------|---------|----------------------------------------------------------------------------------------------------|
| Operation<br>Mode | СОМ     | Select the operation protocol, which the serial port would use.<br><b>Disable</b><br>Do not use this port.<br><b>COM</b><br>Use the serial port of Eddy as the COM ports of Windows<br>2000/XP/2003/Vista operated PC.<br><b>TCP Server</b> |

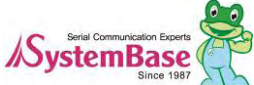

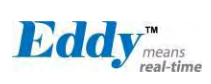

| Menu      | Default | Descriptions                                                                                                    |  |  |  |  |  |
|-----------|---------|----------------------------------------------------------------------------------------------------|--|--|--|--|--|
|           |         | Eddy works as a socket server, waiting for the client connection on the<br>network.<br>Socket number for awaiting connections can be set in 'Local socket<br>port' field.<br>All data between the socket and the serial port is transferred untouched<br>after the socket connection is established.                                                                                                    |  |  |  |  |  |
|           |         | <b>TCP Client</b><br>Eddy acts as a socket client in this mode. It tries to connect to the server<br>IP address and the socket number assigned when a certain server waits<br>for connection on the network.<br>All data between the socket and the serial port is transferred untouched<br>after the socket connection is established.                                                                                                |  |  |  |  |  |
|           |         | <b>TCP Broadcast</b><br>Eddy works as a server, accepting up to 5 simultaneous connections<br>from socket clients.<br>Data transmitted from Eddy is broadcast to each socket client.                                                                                                    |  |  |  |  |  |
|           |         | <b>TCP Multiplex</b><br>Eddy works as a server, accepting up to 5 simultaneous connections<br>from socket clients. The difference between TCP Broadcast and TCP<br>Multiplex is that Multiplex allows each socket to communicate<br>exclusively. That is, serial data in response are only transferred to the<br>sender socket.                                                                                                    |  |  |  |  |  |
|           |         | UDP Server<br>Eddy works as a UDP server, waiting for UDP connection from the client<br>on the network.<br>Socket number for awaiting connections can be set in 'Local socket<br>port' field.<br>Once a UDP packet is received to the socket that waits for the<br>connection, the data is transmitted to the serial port. The data input from<br>the serial port is put into UDP packets, which eventually are sent to the<br>client. |  |  |  |  |  |
|           |         | <b>UDP Client</b><br>When the data is input to the serial port, UDP packets are sent using the preset IP address and the socket number of the server.                                                                                                    |  |  |  |  |  |
| Interface | RS422   | Serial Port 1,2 hardwired to RS232 so that this category cannot be selected.<br>Serial Port 3, 4 can be used RS422 or RS485 (Echo, No Echo) by<br>selecting.<br>In Eddy-CPU, this can be selected by Dip Switch S8, S9 on Eddy-DK<br>board so that this category cannot be selected.<br>(option: RS422, RS485(Echo), RS485(No Echo))                                                                                                   |  |  |  |  |  |
| Local     | 4001    | Set the socket number for the port. TCP server and UDP server operation                                                                                                    |  |  |  |  |  |

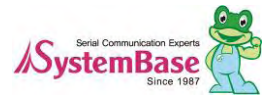

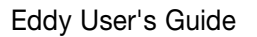

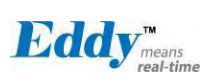

| Menu                               | Default           | Descriptions                                                                                                    |  |  |  |  |  |
|------------------------------------|-------------------|----------------------------------------------------------------------------------------------------|--|--|--|--|--|
| Socket Port                        |                   | mode makes use of this port for awaiting network socket connections.                                                                                                    |  |  |  |  |  |
| Port Alias                         | Port1             | Port alias name for convenience. 16 Characters at maximum.                                                                                                    |  |  |  |  |  |
| Baud Rate                          | 9600 bps          | Set communication speed.<br>(Options: 150, 300, 600, 1200, 2400, 4800, 9600, 19200, 38400, 57600, 115200, 230400, 460800, 921600 bps)                                                                                                    |  |  |  |  |  |
| Data Bits                          | 8                 | Set the number of bits in each character size.<br>(Options: 5, 6, 7, 8)                                                                                                    |  |  |  |  |  |
| Stop Bits                          | 1                 | Set the number of stop bits<br>(Options: 1, 2)                                                                                                    |  |  |  |  |  |
| Parity                             | None              | Set parity bit check scheme<br>(Options: None, Odd, Even)                                                                                                    |  |  |  |  |  |
| Flow Control                       | None              | Set the flow control scheme.<br>(Options: None, Xon/Xoff, RTS/CTS)                                                                                                    |  |  |  |  |  |
| Device Type                        | DataOnly          | Set the signal line checking method for the device to be connected to the given serial port.<br>If the mode is set to Data Only, only TxD, RxD, and GND signal lines are used in inter-device communication. If the mode is set to Modem Signals, all modem signals except RI(Ring Indicator) are asserted, tested, and used in communication.<br>(Options: Data Only, Modem Signals)                                                                                                    |  |  |  |  |  |
| Remote IP<br>Address /<br>Port     | 0.0.0.0 /<br>4000 | When the Operation Mode is either TCP Client or UDP Client, set the IP address and the socket number to connect to                                                                                                    |  |  |  |  |  |
| Port<br>Keepalive<br>Check<br>Time | 0                 | After a certain amount of time passes without any communication after<br>the socket connection between the given serial port and the server is<br>established, automatically disconnect the socket connection. Valid from<br>0 to 32767 sec.<br>For example, if the operation mode is set to TCP Server and Alive Check<br>Time is configured to 10, TCP Server will listen for the client's<br>connection and eventually establish a connection. Since the check time<br>is 10 seconds, the server will wait for 10 seconds until the client<br>connected to it sends any packet. If there is no data for 10 seconds,<br>server will quit the connection and return to the listening state. This<br>option is helpful in preventing communication obstacles that occur when<br>either Eddy or the client quits unexpectedly (i.e. Sudden black out,<br>reboot, LAN cable cut, etc.). In these cases, the other part of<br>communication might not recognize the failure of its partner. Such<br>misunderstanding can cause communication errors.<br>If the value is set to 0, this function is disabled. Once connected socket<br>will be retained until explicitly disconnected.<br>(Only applies to TCP Client, TCP Server, TCP Broadcast, and TCP<br>Multiplex operation modes.) |  |  |  |  |  |

Serial Communication Experts

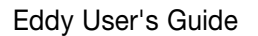

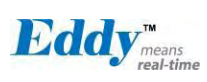

| Menu                | Default  | Descriptions                                                                                                    |
|---------------------|----------|----------------------------------------------------------------------------------------------------|
|                     |          |                                                                                                    |
| Latency<br>Time     | 0        | This needs to be set when consecutive data from the given serial port<br>needs to be transmitted to socket at once.<br>For example, if 100 bytes of character string are to be transmitted from<br>the serial device to a server through Eddy, bypass is set to 0 for the<br>latency time. Although it provides immediate sending through Eddy, the<br>server could be received a lot parts of divided packets.<br>If the latency time is not 0, Eddy will wait for the time and check new<br>data. If there is new data, Eddy repeatedly wait for the time. Otherwise,<br>Eddy will transfer the buffered data, but it could not run in real time. |
| Port Login          | Disable  | When the Operation Mode is set to TCP Server, ask for the username<br>and password when the client tries to connect<br>(Options: Enable, Disable)                                                                                                    |
| Passive<br>Username | eddy     | When the Operation Mode is set to TCP Server, set the username to ask for. 16 Characters at maximum.                                                                                                    |
| Passive<br>Password | 99999999 | When the Operation Mode is set as TCP Server, set the password to ask for 16 Characters at maximum                                                                                                    |

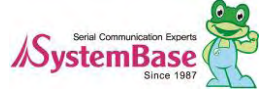

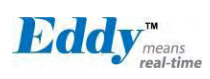

### 5,5 Wireless Settings

(\* Eddy-WiFi v2.1 is not compatible. please check the previous manual.)

You can set the wireless network parameters. After changing values, you need to click [Submit] button. Then y ou will see the same page with modified values. Please note that you have to [Save & Reboot] in order to see these changes in effect. Changes will be discarded if you do not save current settings.

|                      | [Wireless Settings]          | Device Name: Eddy<br>Logged in as eddy<br>Logoul |  |
|----------------------|------------------------------|--------------------------------------------------|--|
| Setup Menu           |                              |                                                  |  |
| Summary              |                              |                                                  |  |
| Network Settings     | Wireless Network Configu     | iration                                          |  |
| Wireless Settings    | Wireless Network             | Enable Help                                      |  |
| Peripheral Settings  | Wireless Mode                | Infrastructure Help                              |  |
| DIO Settings         | Wireless Network Name (SSID) | ap Help                                          |  |
| SNMP Settings        | Channel                      | Auto Help                                        |  |
|                      | Bitrate                      | Auto Mbps Help                                   |  |
| Change Password      | Fragment Threshold           | 2346 byte(s) Help                                |  |
| Factory Default      | Authentication Mode          | AUTO Help                                        |  |
|                      | Encryption Type              | NONE Help                                        |  |
| Save & Reboot        | Connection Type              | DHCP Help                                        |  |
| Convright 2007       | IP Address                   | 224.35.2.0 Help                                  |  |
| SystemBase Co., Ltd. | Subnet Mask                  | 236.35.2.0 Help                                  |  |
| Air rights reserved. | Gateway                      | 192.168.0.254 Help                               |  |
|                      | DNS                          | 168.126.63.1 Help                                |  |

| Menu                | Default        | Description                                                                                                    |
|---------------------|----------------|----------------------------------------------------------------------------------------------------|
| Wireless<br>Network | Disable        | When enabled, Eddy-WiFi is available.<br>• <b>Disable</b> : Eddy-WiFi is not available.<br>• <b>Enable</b> : Eddy-WiFi is available.                                                                                                    |
| Wireless<br>Mode    | Infrastructure | Set the wireless LAN mode.<br>(Option: Infrastructure, Ad-Hoc)<br>•Infrastructure : Use Eddy-WiFi under the Infrastructure mode. This mode is<br>used for connecting to the wireless AP (Access Point) as a client to connect to<br>other network.<br>•Ad-Hoc : Use Eddy-WiFi under the Ad-hoc mode. This mode is used for 1:1<br>communication with another Ad-hoc client. |

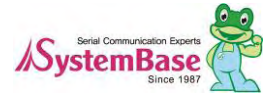

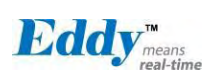

| Wireless<br>Network<br>Mode           | 802.11b/g<br>Mixed | Sets the operation protocol of a wireless network.<br>(Option: 802.11b/g mixed, 802.11B only, 802.11G only)<br>•802.11b/g mixed: 802.11b and 802.11g are supported.<br>•802.11B only: Use only 802.11b.<br>•802.11G only: Use only 802.11g.                                                                                                    |  |  |  |
|---------------------------------------|--------------------|----------------------------------------------------------------------------------------------------|--|--|--|
| Wireless<br>Network<br>Name(SSID<br>) | None               | Sets the identification (SSID) of a wireless network to be connected.<br>(Up to 32 bytes)                                                                                                    |  |  |  |
| Channel                               | Auto               | Selects a frequency channel for wireless connection.<br>(Option: Auto, 1 ~ 13)<br>•Auto: Connect a channel specified in AP automatically. In most cases, this<br>setting is used.<br>•Value Specification: Specify a channel to be connected manually.                                                                                                    |  |  |  |
| Bitrate                               | Auto               | Sets the speed for wireless connection.<br>(Option: Auto, 1, 2, 5,5, 6, 9, 11, 12, 18, 24, 36, 48, 54Mbps)<br>The setting as Auto adjusts the speed depending on signal sensitivity and noise.<br>In most cases, this setting is used.<br>If Wireless Network mode is set to 802.11b/g Mixed, all options can be selected.<br>The setting as 802.11a only allows setting as 6, 9, 12, 18, 24, 36, 48 and<br>54Mbps.<br>The setting as 802.11b only allows setting as 1, 2, 5.5 and 11Mbps.<br>The setting as 802.11g only allows setting as 6, 9, 12, 18, 24, 36, 48 and<br>54Mbps. |  |  |  |
| RTS<br>Threshold                      | 2347               | Sets the minimum packet size to send RTS in a communication node.<br>(Range: 1 ~ 2347 bytes)<br>This setting adds the RTS/CTS handshake procedure to verify that the<br>transmission channel is empty before transmitting a packet.<br>In most cases, this setting is not used.<br>The setting as 2347 disables this function.                                                                                                    |  |  |  |
| Fragment<br>Threshold                 | 2346               | Sets the maximum packet size to send a packet after dividing into small pieces.<br>(Range: 256 ~ 2346 bytes)<br>This setting transmits a packet after dividing into small pieces.<br>Communication overhead is increased but communication error can be reduced<br>in serious interference or noise environment.<br>In most cases, this setting is not used.<br>The setting as 2346 disables this function.                                                                                                    |  |  |  |
| Wireless<br>Roaming                   | Disable            | Set whether to use of the Roaming functions.<br>•Enable : Use Roaming function.<br>•Disable : Do not use Roaming function.                                                                                                    |  |  |  |
| Roaming<br>Threshold 75 (dbm)         |                    | (Option: 61~89 dbm)<br>If you have different Access Points and have enabled roaming, you should also<br>set carefully the roaming threshold, which is the point (in signal strength) at<br>which Eddy-WiFi search for a new Access Point. If you set it too low, Eddy-WiFi<br>will spend to much time with a non optimal AP (getting a poorer throughput),<br>and if you set it too high the card will waste time searching for a new AP too<br>often                                                                                                    |  |  |  |

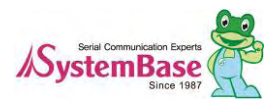

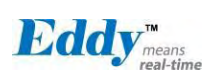

|                             |      | The represented value is absolute. The real value should be the represented value * (-).                                                                                                    |
|-----------------------------|------|----------------------------------------------------------------------------------------------------|
| Authentica<br>-tion<br>Mode | AUTO | <ul> <li>(Option: AUTO, OPEN, SHARED, WPAPSK, WPA2PSK)</li> <li>An authentication mode defines the procedure that the 802,11 device uses when it authenticates and associates with an access point.</li> <li>•AUTO: Specifies IEEE 802,11 Auto System authentication.</li> <li>•OPEN : Specifies IEEE 802,11 Open System authentication is performed between the supplicant and authenticator over IEEE 802,1X. Encryption keys are dyna mic and are derived through the preshared key used by the supplicant and authenticator over IEEE 802 1X. Encryption keys are dyna mic and are derived through the preshared key used by the supplicant and authenticator over IEEE 802 1X. Encryption keys are dyna mic and are derived through the preshared key used by the supplicant and authenticator.</li> <li>•WPA-PSK : Specifies WPA2 security. Authentication is performed between the supplicant and authenticator over IEEE 802 1X. Encryption keys are dyna mic and are derived through the preshared key used by the supplicant a nd authenticator.</li> <li>•WPA-NONE : Specifies WPA security. Specifies the use of a preshared key without IEEE 802,1X authentication. Encryption keys are static and are derived through the preshared key are static and are derived through the preshared key are static and are derived through the preshared key are static and are derived through the preshared key are static and are derived through the preshared keys are static and are derived through the preshared keys are static and are derived through the preshared keys are static and are derived through the preshared keys are static and are derived through the preshared keys are static and are derived through the preshared keys are static and are derived through the preshared keys are static and are derived through the preshared key. This mode is applicable only to ad hoc netw ork types.</li> </ul> |
| Encryption<br>Type          | NONE | <ul> <li>(Option: NONE, WEP, TKIP, AES)</li> <li>Encryption modes define the set of cipher suites that can be enabled on the 802,11 device.</li> <li>•NONE : Not used.</li> <li>•WEP : Wired Equivalent Privacy (WEP) is the RC4-based algorithm specified in the IEEE 802,11 specification.</li> <li>•TKIP : Temporal Key Integrity Protocol (TKIP) is the RC4-based cipher suite based on the algorithms defined in the WPA and IEEE 802,11i specifications.</li> <li>•AES : The Advanced Encryption Standard (AES) defines an encryption algorithm in FIPS PUB 197.</li> </ul>                                                                                                    |
| Key Index                   | 1    | Selects the index of the key to be used from the created keys.<br>(Option: 1, 2, 3 and 4)                                                                                                    |
| Key                         | None | Selects WEP 64-bit (Enter a Hex Key value directly).<br>(Example: 3132333435)<br>Selects WEP 128-bit (Enter a Hex Key value directly)<br>(Example: 31323334353637383940414243)                                                                                                    |
| Password                    | None | Password for the TKIP encryption type.<br>(Up to 64 bytes)                                                                                                    |
| Connection<br>Type          | DHCP | Sets an IP address type in a wireless network.<br>(Option: DHCP, Static IP)<br>•DHCP : Assign a dynamic IP address through a DHCP server.<br>•Static IP : Specify an IP address manually.                                                                                                    |

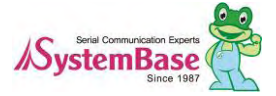

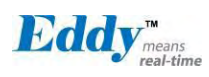

| IP Address     | 192.168.1.72  | Sets an IP address of a wireless network.<br>If the line Type is Static IP, a user can enter an IP address directly. If line type is<br>DHCP, the current IP address is displayed. In DHCP type, the address cannot<br>be changed.                       |
|----------------|---------------|----------------------------------------------------------------------------------------------------|
| Subnet<br>Mask | 255,255,255,0 | Sets an IP address of a wireless network.<br>If the line Type is Static IP, a user can enter a subnet mask address directly. If<br>line type is DHCP, the current subnet mask address is displayed. In DHCP type,<br>the address cannot be changed.      |
| Gateway        | 192.168.1.1   | Sets a gateway address of a wireless network.<br>If the line Type is Static IP, a user can enter a gateway address directly. If line<br>type is DHCP, the current gateway address is displayed. In DHCP type, the<br>address cannot be changed.          |
| DNS            | 168,126,63,1  | Sets a DNS server address of a wireless network.<br>If the line Type is Static IP, a user can enter a DNS server address directly. If<br>line type is DHCP, the current DNS server address is displayed. In DHCP type,<br>the address cannot be changed. |

### 5.6 Peripheral Settings

Configure operation mode and output value for each Programmable I/O pins.

Eddy includes GPIO pins that output 3.3V or detect 3.3V signals.

Eddy-CPU provides 56 GPIO ports, if you only use WAN port.

You can detect either any 3.3V signals from external device, or output 3.3V signal to the external device. You can also program a customized GPIO application, and you can implement it with the SDK included in the Edd y development kit.

Eddy-S4M provide 34ea GPIO port, different from Eddy-CPU, the sharing device is limited to ADC.

After changing values, you need to click 'Submit' button. Then you will see the same page with modified va lues. Please note that you have to 'Save & Reboot' in order to see these changes in effect. Changes will b e discarded if you do not save current settings.

| Menu             | Default     | Descriptions                                                                                                    |
|------------------|-------------|----------------------------------------------------------------------------------------------------|
| Device<br>Select | Eddy        | Set the GPIO port to current pin's I/O mode.<br>Eddy: Set Eddy defined mode.<br>GPIO: Set only GPIO port mode.<br>User: Set only user mode.                                                                                                    |
| Value            | Output(Low) | Select the GPIO port to the specified mode.<br>Input(Pull-up): Standby with setting the GPIO to Vcc.<br>Input(Pull-down): Standby with setting the GPIO to Gnd.<br>Output(Low): 3,3V is not flowed through the port.<br>Output(High): 3,3V is output through the port. |

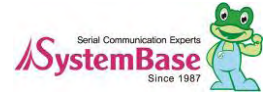

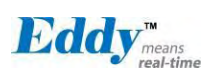

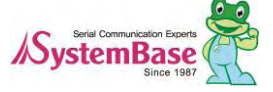

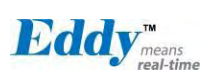

#### Configuration view of Eddy-CPU

|                                                                                                    | [Peripheral S                   | ettings]                                                                                                    |                                                                                              |                                                                                                    |                                                                                                    | Device Name: Eddy<br>Logged in as eddy<br><u>Logout</u>                                                                                                    |
|----------------------------------------------------------------------------------------------------|---------------------------------|----------------------------------------------------------------------------------------------------|----------------------------------------------------------------------------------------------|----------------------------------------------------------------------------------------------------|----------------------------------------------------------------------------------------------------|----------------------------------------------------------------------------------------------------|
| Setup Menu                                                                                                    |                                 |                                                                                                    |                                                                                              |                                                                                                    |                                                                                                    |                                                                                                    |
| <u>Summary</u>                                                                                                   | Device                          | Select                                                                                                    | Port No.                                                                                     | Value                                                                                                    | Eddy Peripheral                                                                                                    | User Peripheral                                                                                                    |
| Network Settings<br>Wireless Settings<br>Peripheral Settings<br>Serial Settings<br>DIO Settings<br>SNMP Settings | Serial 1<br>(RS-232)            | Eddy 💌                                                                                                    | B-04<br>B-05<br>B-22<br>B-23<br>B-24<br>B-25<br>B-26<br>B-27                                 | Input (PullDown) ×<br>Input (PullDown) ×<br>Input (PullDown) ×<br>Input (PullDown) ×<br>Input (PullDown) ×<br>Input (PullDown) ×<br>Input (PullDown) ×                                                                                                    | TxD<br>RxD<br>DSR<br>DCD<br>DTR<br>RI<br>RTS<br>CTS                                                                                                    | Image Sensor Data2<br>Image Sensor Data3<br>Image Sensor Data4<br>Image Sensor Data5<br>Image Sensor Data6<br>Image Sensor Data7                                                                   |
| Update Firmware<br>Factory Default<br>Save & Reboot                                                              | Serial 2<br>(RS-232)            | Eddy 💌                                                                                                    | B-06<br>B-07<br>B-28<br>B-29                                                                 | Input (PullDown) v<br>Input (PullDown) v<br>Input (PullDown) v<br>Input (PullDown) v                                                                                                    | TxD<br>RxD<br>RTS<br>CTS                                                                                                    | TC Ch1 Externel CLK In<br>TC Ch2 Externel CLK In<br>Image Sensor Data Clock<br>Image Sensor Vertical Sync                                                                                          |
| Copyright 2007<br>SystemBase Co., Ltd.<br>All rights reserved.                                                   | Serial 3<br>(Combo)             | Eddy 💌                                                                                                    | A-04<br>A-05<br>B-08<br>B-09                                                                 | Input (PullDown) V<br>Input (PullDown) V<br>Input (PullDown) V<br>Input (PullDown) V                                                                                                    | RTS<br>CTS<br>TxD<br>RxD                                                                                                    | LED Control(A-04)<br>LED Control(A-05)                                                                                                    |
| An ngais reserver.                                                                                               | Serial 4<br>(Combo)             | Eddy 💌                                                                                                    | B-10<br>B-11<br>C-08<br>C-10                                                                 | Input (PullDown) V<br>Input (PullDown) V<br>Input (PullDown) V<br>Input (PullDown) V                                                                                                    | TxD<br>RxD<br>RTS<br>CTS                                                                                                    | Image Sensor I/F<br>Image Sensor I/F<br>Chip Select 4<br>Address Bus                                                                                                    |
|                                                                                                    | Debug<br>Port                   | Eddy 💌                                                                                                    | B-14<br>B-15                                                                                 | Input (PullDown) V<br>Input (PullDown) V                                                                                                    | RxD<br>TxD                                                                                                    |                                                                                                    |
|                                                                                                    | Analog<br>Digital<br>Converter  | GPIO 💌                                                                                                    | C-00<br>C-01<br>C-02<br>C-03                                                                 | Input (PullDown) ¥<br>Input (PullDown) ¥<br>Input (PullDown) ¥<br>Input (PullDown) ¥                                                                                                    | ADC Ch0<br>ADC Ch1<br>ADC Ch2<br>ADC Ch3                                                                                                    | USARTx Serial Clock<br>Program Clock Output 0<br>Program Clock Output 1<br>SP1 Chip Select 3                                                                                                    |
|                                                                                                    | EEPROM<br>(SPI)                 | GPIO 💌                                                                                                    | B-00<br>B-01<br>B-02<br>B-03                                                                 | Input (PullDown) V<br>Input (PullDown) V<br>Input (PullDown) V<br>Input (PullDown) V                                                                                                    | EERPOM<br>EERPOM<br>EERPOM<br>EERPOM                                                                                                    | SPI1 Master In Slave Out<br>SPI1 Master Out Slave In<br>SPI1 Serial Clock<br>SPI1 Chip Select 0                                                                                                    |
|                                                                                                    | LAN                             | Eddy 🗸                                                                                                    | C-12<br>C-15                                                                                 | Input (PullDown) V<br>Input (PullDown) V                                                                                                    | Chip Select<br>Interrupt Input                                                                                                    | Chip Select 7<br>Ext. Interrupt in 1                                                                                                    |
|                                                                                                    | NAND<br>Flash                   | GPIO 💙                                                                                                    | C-14<br>C-17                                                                                 | Input (PullDown) ¥<br>Input (PullDown) ¥                                                                                                    | Chip Select<br>Ready/Busy                                                                                                    | External Interrupt Input 2<br>SPI0 Chip Select 3                                                                                                    |
|                                                                                                    | LED                             | Eddy 🖌                                                                                                    | C-04                                                                                         | Input (PullDown) 🗸                                                                                                    | Ready LED                                                                                                    | Address Bus                                                                                                    |
|                                                                                                    | Reset                           | Eddy 💌                                                                                                    | C-16                                                                                         | Input (PullDown) 🗸                                                                                                    | Reset/Factory                                                                                                    | SPI0 Chip Select 2                                                                                                    |
|                                                                                                    | Key Pad                         | Eddy 💌                                                                                                    | B-20<br>B-21<br>B-30<br>B-31<br>C-20<br>C-21<br>C-22<br>C-23                                 | Input (PullDown) v<br>Input (PullDown) v<br>Input (PullDown) v<br>Input (PullDown) v<br>Input (PullDown) v<br>Input (PullDown) v<br>Input (PullDown) v                                                                                                    | SW 01,02,03,04<br>SW 05,06,07,08<br>SW 09,10,11,12<br>SW 13,14,15,16<br>SW 01,05,09,13<br>SW 02,06,10,14<br>SW 03,07,11,15<br>SW 04,08,12,16                                                  | SSC Receive Clock<br>SSC Receive Frame Sync<br>Pgmm Clk Output 0<br>Pgmm Clk Output 1<br>Data Bus<br>Data Bus<br>Data Bus<br>Data Bus<br>Data Bus                                                  |
|                                                                                                    | User<br>Peripheral<br>Interface | GPIO         ~           GPIO         ~           GPIO         ~ | A-22<br>B-12<br>B-13<br>B-16<br>B-17<br>B-18<br>B-19<br>C-05<br>C-09<br>C-18<br>C-19<br>C-26 | Input (PullDown) v         Input (PullDown) v         Input (PullDown) v | Serial Port 5(Tx),<br>Serial Port 5(Rx),<br>TC Ch4 Ext. CLK<br>SSC Transmit Pat<br>SSC Transmit Data<br>SSC Receive Data<br>Ch0 I/O Line B<br>Address Bus, SPI1<br>Data Bus, SPI1<br>Data Bus | Image Sensor I/F<br>Image Sensor I/F<br>In<br>me Sync, TC ch4 Ext CLK IN<br>a, TC ch4 I/O B<br>, TC ch5 I/O B<br>Perripheral Chip Select 1<br>rripheral Chip Select 1<br>Perripheral Chip Select 2 |

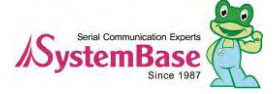

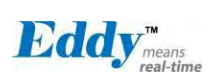

#### Configuration view of Eddy-CPU/mp 32bit v2.5

|                                                              | [Peripheral Settings]           |                                                                                                    |                                                                                                    |                                                                                                    |                                                                                                    |                                                                                                    | Device Name: Eddy<br>Logged in as eddy<br>Loggol |
|--------------------------------------------------------------|---------------------------------|----------------------------------------------------------------------------------------------------|----------------------------------------------------------------------------------------------------|----------------------------------------------------------------------------------------------------|----------------------------------------------------------------------------------------------------|----------------------------------------------------------------------------------------------------|--------------------------------------------------|
| Setup Menu                                                   |                                 |                                                                                                    |                                                                                                    |                                                                                                    |                                                                                                    |                                                                                                    |                                                  |
| Summarv                                                      | Device                          | Select                                                                                               | Port                                                                                                    | Value                                                                                                    | Eddy Peripheral                                                                                                    | User Peripheral                                                                                                    |                                                  |
| Network Settings<br>Wireless Settings<br>Peripheral Settings | Serial 1                        |                                                                                                    | B-04 B-05 B-22 B-23 B-23                                                                                               | nput (PullDown)                                                                                                    | TxD<br>RxD<br>DSR<br>DCD                                                                                                    | Image Sensor Data2                                                                                                    |                                                  |
| Serial Settings<br>DIO Settings<br>SNMP Settings             | (RS-232)                        | Eddy 🔽                                                                                               | B-24 B-25 B-26 B-27 B-27                                                                                               | nput (PullDown) 👻<br>nput (PullDown) 💌<br>nput (PullDown) 💌<br>nput (PullDown) 👻                                                                                                    | DTR<br>RI<br>RTS<br>CTS                                                                                                    | Image Sensor Data4<br>Image Sensor Data5<br>Image Sensor Data5<br>Image Sensor Data6<br>Image Sensor Data7                                   |                                                  |
| Change Password<br>Update Firmware<br>Factory Default        | Serial 2<br>(RS-232)            | Eddy 💌                                                                                               | B-06 1<br>B-07 1<br>B-28 1<br>B-29 1                                                                                   | nput (PullDown) 👻<br>nput (PullDown) 💌<br>nput (PullDown) 👻<br>nput (PullDown) 👻                                                                                                    | TxD<br>RxD<br>RTS<br>CTS                                                                                                    | TC Ch1 Externel CLK In<br>TC Ch2 Externel CLK In<br>Image Sensor Data Clock<br>Image Sensor Vertical Sync                                    |                                                  |
| Save & Reboot<br>Copyright 2007<br>SystemBase Co., Ltd.      | Serial 3<br>(Combo)             | Eddy 🔽                                                                                               | A-04 Ir<br>A-05 Ir<br>B-08 II<br>B-09 II                                                                               | nput (PullDown)<br>nput (PullDown)<br>nput (PullDown)<br>nput (PullDown)                                                                                                    | RTS<br>CTS<br>TxD<br>RxD                                                                                                    | LED Control(A-04)<br>LED Control(A-05)                                                                                                    |                                                  |
| va ngins reserved.                                           | Serial 4<br>(Combo)             | Eddy 💌                                                                                               | B-10 B-11 C-08 C-10 D                                                                                                  | nput (PullDown) 💌<br>nput (PullDown) 💌<br>nput (PullDown) 💌<br>nput (PullDown) 💌                                                                                                    | TxD<br>RxD<br>RTS<br>CTS                                                                                                    | Image Sensor I/F<br>Image Sensor I/F<br>Chip Select 4<br>Address Bus                                                                         |                                                  |
|                                                              | Debug<br>Port                   | Eddy 💌                                                                                               | B-14 0<br>B-15 0                                                                                                    | nput (PullDown) 💌<br>nput (PullDown) 💌                                                                                                    | RxD<br>TxD                                                                                                    |                                                                                                    |                                                  |
|                                                              | Analog<br>Digital<br>Converter  | GPI0 💌                                                                                               | C-00  <br>C-01  <br>C-02  <br>C-03                                                                                     | nput (PullDown)   nput (PullDown)  nput (PullDown)  nput (PullDown)                                                                                                    | ADC Ch0<br>ADC Ch1<br>ADC Ch2<br>ADC Ch3                                                                                                    | USARTx Serial Clock<br>Program Clock Output 0<br>Program Clock Output 1<br>SPI Chip Select 3                                                 |                                                  |
|                                                              | EEPROM<br>(SPI)                 | GPI0 💌                                                                                               | B-00 In<br>B-01 In<br>B-02 In<br>B-03 In                                                                               | aput (PullDown) 💌<br>aput (PullDown) 💌<br>aput (PullDown) 💌<br>aput (PullDown) 💌                                                                                                    | EEPROM<br>EEPROM<br>EEPROM<br>EEPROM                                                                                                    | SPI1 Master Slave Out<br>SPI1 Master Out Slave In<br>SPI1 Serial Clock<br>SPI1 Chip Select 0                                                 |                                                  |
|                                                              | LAN                             | GPI0 💌                                                                                               | C-12  r<br>C-15  r                                                                                                    | nput (PullDown) 💌<br>nput (PullDown) 💌                                                                                                    | Chip Select<br>Interrupt Input                                                                                                    | Chip Select 7<br>Ext. Interrupt in 1                                                                                                    |                                                  |
|                                                              | NAND<br>Flash                   | GPI0 💌                                                                                               | C-14 Ir<br>C-17 Ir                                                                                                    | nput (PullDown) 💌<br>nput (PullDown) 💌                                                                                                    | Chip Select<br>Not Support                                                                                                    | External Interrupt Input 2                                                                                                    |                                                  |
|                                                              | LED                             | Eddy 💌                                                                                               | C-04                                                                                                    | nput (PullDown) 💌                                                                                                    | Ready LED                                                                                                    | Address Bus                                                                                                    |                                                  |
|                                                              | Reset                           | Eddy 💌                                                                                               | C-16                                                                                                    | nput (PullDown)                                                                                                    | Reset/Factory                                                                                                    | SPI0 Chip Select 2                                                                                                    |                                                  |
|                                                              | Key Pad                         | Eddy 💌                                                                                               | B-20  r<br>B-10  r<br>B-30  r<br>B-31  r<br>C-20  r<br>C-21  r<br>C-22  r<br>C-23  r                                   | ppt (PullDown) *<br>ppt (PullDown) *<br>ppt (PullDown) *<br>ppt (PullDown) *<br>ppt (PullDown) *<br>ppt (PullDown) *<br>ppt (PullDown) *<br>ppt (PullDown) *                                                                                                    | SW 01,02,03,04<br>SW 05,06,07,08<br>SW 09,10,11,12<br>SW 13,14,15,16<br>Not Support<br>Not Support<br>Not Support<br>Not Support                                                          | SSC Receive Clock<br>SSC Receive Frame Sync<br>Pgmm Clk Output 0<br>Pgmm Clk Output 1                                                        |                                                  |
|                                                              | User<br>Peripheral<br>Interface | GPIO<br>GPIO<br>GPIO<br>GPIO<br>GPIO<br>GPIO<br>GPIO<br>GPIO<br>GPIO<br>GPIO<br>User<br>User<br>User | A-22 III<br>B-12 II<br>B-13 II<br>B-16 II<br>B-17 II<br>B-18 II<br>C-05 II<br>C-09 II<br>C-18 II<br>C-19 II<br>C-26 II | put (PullDown)  put (PullDown) | Serial Port 5(Tx),<br>Serial Port 5(Rx),<br>TC Ch4 Ext. CLK<br>SSC Transmit Fra<br>SSC Transmit Da<br>SSC Receive Dat<br>Ch0 I/0 Line B<br>Address Bus, SPI<br>Not Support<br>Not Support | mage Sensor I/F<br>Image Sensor I/F<br>n<br>me Sync, TC ch4 Ext CLK IN<br>Ia, TC ch4 I/O B<br>a, TC ch5 I/O B<br>1 Perripheral Chip Select 1 |                                                  |

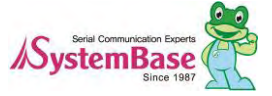

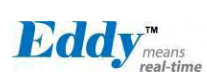

#### Configuration view of Eddy-S4M

| Eddy <sup>™</sup> <sub>means</sub><br>real-time                                 | [Periphera                      | l Settings]                                    |                                                      |                                                                                                    |                                                                                    | Device Name: Eddy<br>Logged in as eddy<br>Logout                                             |
|---------------------------------------------------------------------------------|---------------------------------|------------------------------------------------|------------------------------------------------------|----------------------------------------------------------------------------------------------------|------------------------------------------------------------------------------------|----------------------------------------------------------------------------------------------|
| Setup Menu                                                                      |                                 |                                                |                                                      |                                                                                                    |                                                                                    |                                                                                              |
| Summary                                                                         | Device                          | Select                                         | Port No.                                             | Value                                                                                                    | Eddy Peripheral                                                                    | User Peripheral                                                                              |
| Network Settings<br>Wireless Settings<br>Peripheral Settings<br>Serial Settings | Analog<br>Digital<br>Converter  | GPIO 💌                                         | C-00<br>C-01<br>C-02<br>C-03                         | Input (PullDown)  Input (PullDown)  Input (PullDown)  Input (PullDown)  Input (PullDown)                                         | ADC Ch0<br>ADC Ch1<br>ADC Ch2<br>ADC Ch3                                           | USARTx Serial Clock<br>Program Clock Output 0<br>Program Clock Output 1<br>SP1 Chip Select 3 |
| SNMP Settings<br>Change Password<br>Update Firmware<br>Factory Default          |                                 | GPIO V<br>GPIO V<br>GPIO V<br>GPIO V<br>GPIO V | A-05<br>A-22<br>A-30<br>B-00<br>B-01<br>B-02<br>D-02 | Input (PullDown) V<br>Input (PullDown) V<br>Input (PullDown) V<br>Input (PullDown) V<br>Input (PullDown) V<br>Input (PullDown) V | GPIO<br>GPIO<br>GPIO<br>SPI Master in Sla<br>SPI Master in Sla<br>SPI Serial Clock | ve Out<br>ve In                                                                              |
| Save & Reboot<br>Copyright 2007<br>SystemBase Co., Ltd.                         |                                 | GPIO V<br>GPIO V<br>GPIO V<br>GPIO V           | B-03<br>B-12<br>B-13<br>B-16<br>B-17                 | Input (PullDown) V<br>Input (PullDown) V<br>Input (PullDown) V<br>Input (PullDown) V                                             | GPIO<br>GPIO<br>SSC Transmit Clo<br>SSC Transmit Fra                               | ock<br>me Sync                                                                               |
| All rights reserved.                                                            | User<br>Peripheral<br>Interface | GPIO V<br>GPIO V<br>GPIO V<br>GPIO V<br>GPIO V | B-18<br>B-19<br>B-20<br>B-21<br>B-30                 | Input (PullDown) V<br>Input (PullDown) V<br>Input (PullDown) V<br>Input (PullDown) V<br>Input (PullDown) V                       | SSC Transmit Dat<br>SSC Receive Dat<br>SSC Receive Clo<br>SSC Receive Fran<br>GPIO | ta<br>a<br>ck<br>me Sync                                                                     |
|                                                                                 | incriace                        | GPIO V<br>GPIO V<br>GPIO V<br>GPIO V           | B-31<br>C-05<br>C-09<br>C-10<br>C-12                 | Input (PullDown)  Input (PullDown)  Input (PullDown)  Input (PullDown)  Input (PullDown)  Input (PullDown)                       | GPIO<br>SPI Chip Select 1<br>GPIO<br>GPIO<br>GPIO                                  |                                                                                              |
|                                                                                 |                                 | GPIO V<br>GPIO V<br>GPIO V<br>GPIO V           | C-13<br>C-14<br>C-15<br>C-17                         | Input (PullDown) V<br>Input (PullDown) V<br>Input (PullDown) V<br>Input (PullDown) V                                             | GPIO<br>GPIO<br>External Wait Sig<br>GPIO                                          | mal                                                                                          |
|                                                                                 |                                 | GPIO V<br>GPIO V<br>GPIO V<br>GPIO V<br>GPIO V | C-18<br>C-19<br>C-20<br>C-24<br>C-25                 | Input (PullDown) V<br>Input (PullDown) V<br>Input (PullDown) V<br>Input (PullDown) V<br>Input (PullDown) V                       | SPI Chip Select 1<br>SPI Chip Select 2<br>SPI Chip Select 3<br>GPIO<br>GPIO        |                                                                                              |

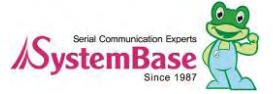

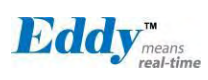

### 5.7 DIO Settings

Eddy-DK supports 16 Channel Digital inputs and outputs (DIO) by connecting with I2C interface. It is possible t o switch GLCD or Digital IO port via 16 Channel DIO. After changing values, you need to click 'Submit' butt on. Then you will see the same page with modified values. Please note that you have to 'Save & Reboot' i n order to see these changes in effect. Changes will be discarded if you do not save current settings. Since Eddy-S4M doesn' t support DIO and LCD, DIO Settings doesn' t be supported.

|                      | [DIO Settings] |        |          | Device Name:<br>Logged in as<br>Logour | Eddy<br>eddy |
|----------------------|----------------|--------|----------|----------------------------------------|--------------|
| Setup Menu           |                |        |          |                                        |              |
| Summary              | Device         | Select | Port No. | Value                                  |              |
| Network Settings     |                |        | 00       | Output (Low)                           |              |
| Wireless Settings    |                |        | 01       | Output (Low)                           |              |
| Peripheral Settings  |                |        | 02       | Output (Low)                           |              |
| Serial Settings      |                |        | 03       | Output (Low)                           |              |
| DIO Settings         |                |        | 04       | Output (Low)                           |              |
| SNMD Settings        |                |        | 05       | Output (Low)                           |              |
| SINIVIP Settings     | DIO or I CD    |        | 06       | Output (Low)                           |              |
|                      |                |        | 07       | Output (Low)                           |              |
| Change Password      | DIO OI LCD     | LCD    | 08       | Output (Low)                           |              |
| Update Firmware      |                |        | 09       | Output (Low)                           |              |
| Factory Default      |                |        | 10       | Output (Low)                           |              |
|                      |                |        | 11       | Output (Low)                           |              |
| Save & Reboot        |                |        | 12       | Output (Low)                           |              |
|                      |                |        | 13       | Output (Low)                           |              |
| 0                    |                |        | 14       | Output (Low)                           |              |
| SystemBase Co., Ltd. |                |        | 15       | Output (Low)                           |              |

| Menu   | Default | Descriptions                                               |
|--------|---------|------------------------------------------------------------|
|        |         | Set the purpose of the I2C 16 Bit I/O channel.             |
|        |         | LCD: Set the G-LCD mode.                                   |
| Device |         | If you set to the LCD, you cannot use it for the DIO port. |
| Select |         | DIO: Set the DIO 16 channel mode.                          |
|        |         | You can set input or out 16 channel as like the GPIO.      |
|        |         | If you set to the DIO, you cannot use it for the G-LCD.    |

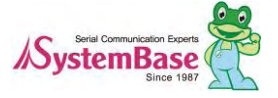

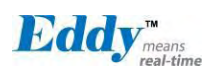

### 5.8 SNMP Settings

You can set the communication and operation environment for the SNMP Agent. After changing values, you ne ed to click 'Submit' button. Then you will see the same page with modified values. Please note that you ha ve to 'Save & Reboot' in order to see these changes in effect. Changes will be discarded if you do not sav e current settings.

| Eddy means real-time                                                          | [SNMP Setting]               | Device Name: Eddy<br>Logged in as eddy<br>Loggont |
|-------------------------------------------------------------------------------|------------------------------|---------------------------------------------------|
| up Menu                                                                       |                              |                                                   |
| Summary                                                                       | SNMP Agnet Configuration     |                                                   |
| Network Settings                                                              | SNMP v1/v2/v3 Agent          | Disable V Help                                    |
| Wireless Settings                                                             | V1/2 Attribution             | ReadOnly Help                                     |
| Peripheral Settings<br>Serial Settings                                        | V3 Attribution               | ReadOnly W Help                                   |
| DIO Settings                                                                  | V3 Username / Password       | eddy / administrator Help                         |
| SNMP Settings                                                                 | TRAP IP / Port               | 0.0.0.0 / 162 Help                                |
| Change Password                                                               | System reset notification    | Enable Help                                       |
| Update Firmware                                                               | Port connect notification    | Disable Help                                      |
| Factory Default                                                               | Port disconnect notification | Disable Help                                      |
| Save & Reboot<br>Copyright 2007<br>ystemBase Co., Ltd.<br>All rights reserved | Submit Cancel                |                                                   |

In order to use the SNMP Agent, SNMP v1/v2/v3 Agent become enabled and pushes the [Submit] button.

| Feature          | Default    | Descriptions                                                        |
|------------------|------------|---------------------------------------------------------------------|
| SNMP v1/v2/v3    |            | Enable or disable Simple Network Management Protocol (SNMP)         |
| Agent            | Disable    | support_                                                            |
| Agent            |            | (Options : Disable/Enable)                                          |
|                  |            | SNMP V1/2 Attributes can read and write by SNMP Agent.              |
|                  |            | In order to read attributes only, change the feature to "ReadOnly". |
| V1/2 Attribution | ReadOnly   | In order to read and write attributes, change the feature to        |
|                  |            | "ReadWrite".                                                        |
|                  |            | (Options : ReadOnly/ ReadWrite)                                     |
|                  |            | SNMP V3 Attributes can read and write by SNMP Agent.                |
|                  | ReadOnly   | In order to read attributes only, change the feature to "ReadOnly". |
| V3 Attribution   |            | In order to read and write attributes, change the feature to        |
|                  |            | "ReadWrite".                                                        |
|                  |            | (Options : ReadOnly/ ReadWrite)                                     |
| V3 Username/     | eddy/admi  | Configure the Username and the password when use SNMP V3.           |
| Password         | nistrator  | The Password is at least 8 character string                         |
|                  | 0.0.0.0/16 | Configure the server IP address and Port which receive the TRAP     |
|                  | 2          | information.                                                        |

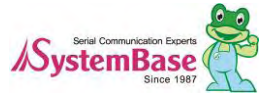

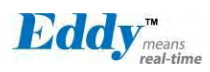

| System reset notification    | Enable  | If Enable is selected, inform the (Option : Enable, Disable) | "System reset info."       |
|------------------------------|---------|--------------------------------------------------------------|----------------------------|
| Port connect notification    | Disable | If Enable is selected, inform the (Option : Enable, Disable) | "Serial Port opened info." |
| Port disconnect notification | Disable | If Enable is selected, inform the (Option : Enable, Disable) | "Serial Port Closed info." |

### 5.9 Change Password

Change Web/Telnet access username and password. After changing values, you need to click 'Submit' butt on. Then you will see the same page with modified values. Please note that you have to 'Save & Reboot' i n order to see these changes in effect. Changes will be discarded if you do not save current settings.

- ◆ Default user id : eddy
- Default password : 99999999

| Eddy <sup>™</sup> reans<br>real-time                                                               | [Change ID/Password]   |      | Device Name: Eddy<br>Logged in as eddy<br>Loggent |
|----------------------------------------------------------------------------------------------------|------------------------|------|---------------------------------------------------|
| etup Menu                                                                                          |                        |      |                                                   |
| <u>Summary</u>                                                                                     | Change ID              |      |                                                   |
| Network Settings                                                                                   | Current ID             | eddy |                                                   |
| Wireless Settings                                                                                  | New ID                 |      |                                                   |
| Peripheral Settings                                                                                |                        |      |                                                   |
| Serial Settings                                                                                    | Change Password        |      |                                                   |
| DIO Settings                                                                                       | Enter Current Password |      |                                                   |
| SINIMP Settings                                                                                    | Enter New Password     |      |                                                   |
| Change Password                                                                                    | Retype New Password    |      |                                                   |
| Update Firmware                                                                                    |                        | L    |                                                   |
| Factory Default<br>Save & Reboot<br>Copyright 2007<br>SystemBase Co., Ltd.<br>All rights reserved. | Submit Cancel          |      |                                                   |

### 5.10 Update Firmware

Firmware is an application embedded in Flash memory of Eddy. Set the location of the firmware file to update, using the 'Browse...' button. The selected firmware will be transferred to Eddy when you click 'Start Upd ate'. After the transmission is complete, Eddy will be automatically restarted to operate with the new firmware.

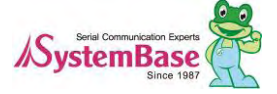

| means<br>real-time                                                                                  |                                                                                                    | Eddy User's Guide                             |
|----------------------------------------------------------------------------------------------------|----------------------------------------------------------------------------------------------------|-----------------------------------------------|
|                                                                                                    | [Update Firmware]                                                                                                    | Device Name: Ed<br>Logged in as edd<br>Logout |
| Setup Menu                                                                                          |                                                                                                    |                                               |
| Summary                                                                                             | New Firmware                                                                                                    |                                               |
| <u>Network Settings</u><br><u>Wireless Settings</u>                                                 | Browse and select the firmware file to upload.                                                                                                    | 찾아보기                                          |
| <u>Peripheral Settings</u><br><u>Serial Settings</u><br><u>DIO Settings</u><br><u>SNMP Settings</u> | It will take about a minute for the upload to complete.<br>The time may vary according to your environment.<br>Please note that wrong firmware file may cause serious damage to Eddy |                                               |
| <u>Change Password</u><br><u>Update Firmwar≊</u><br><u>Factory Default</u>                          | Start Update Cancel                                                                                                    |                                               |
| Save & Reboot                                                                                       |                                                                                                    |                                               |
| Copyright 2007<br>SystemBase Co., Ltd.                                                              |                                                                                                    |                                               |

### 5.11 Factory Default

Restore all the configuration parameters to the factory default values. Clicking on 'Restore Factory Defaults' button will delete all current settings and restore settings to the initial status. Eddy will automatically reboot.

You cannot turn back the decision once you select this option.

- ◆ The factory default WAN IP Address: 192,168,0,223
- The factory default LAN IP Address: 10.10.1.1

|                                                                | [Factory Default]                                                   | Device Name: Eddy<br>Logged in as eddy<br>Logged |
|----------------------------------------------------------------|---------------------------------------------------------------------|--------------------------------------------------|
| Setup Menu                                                     |                                                                     |                                                  |
| Summary                                                        | Restore Factory Default Configuration                               |                                                  |
| Network Settings                                               | All your configuration changes will be lost.                        |                                                  |
| Wireless Settings                                              | Factory default settings will be restored after the device reboots. |                                                  |
| Peripheral Settings                                            | You cannot turn back the decision once you click the button below.  |                                                  |
| Serial Settings                                                | Restore Factory Defaults                                            |                                                  |
| DIO Settings                                                   |                                                                     |                                                  |
| SNMP Settings                                                  |                                                                     |                                                  |
| Change Password                                                |                                                                     |                                                  |
| <u>Update Firmware</u>                                         |                                                                     |                                                  |
| Factory Default                                                |                                                                     |                                                  |
| Save & Reboot                                                  |                                                                     |                                                  |
| Copyright 2007<br>SystemBase Co., Ltd.<br>All rights reserved. |                                                                     |                                                  |

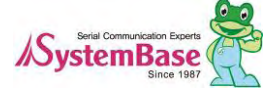

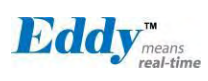

### 5.12 Save & Reboot

This option saves changes to the Flash memory and restarts the system to let the changes to take place in the operation.

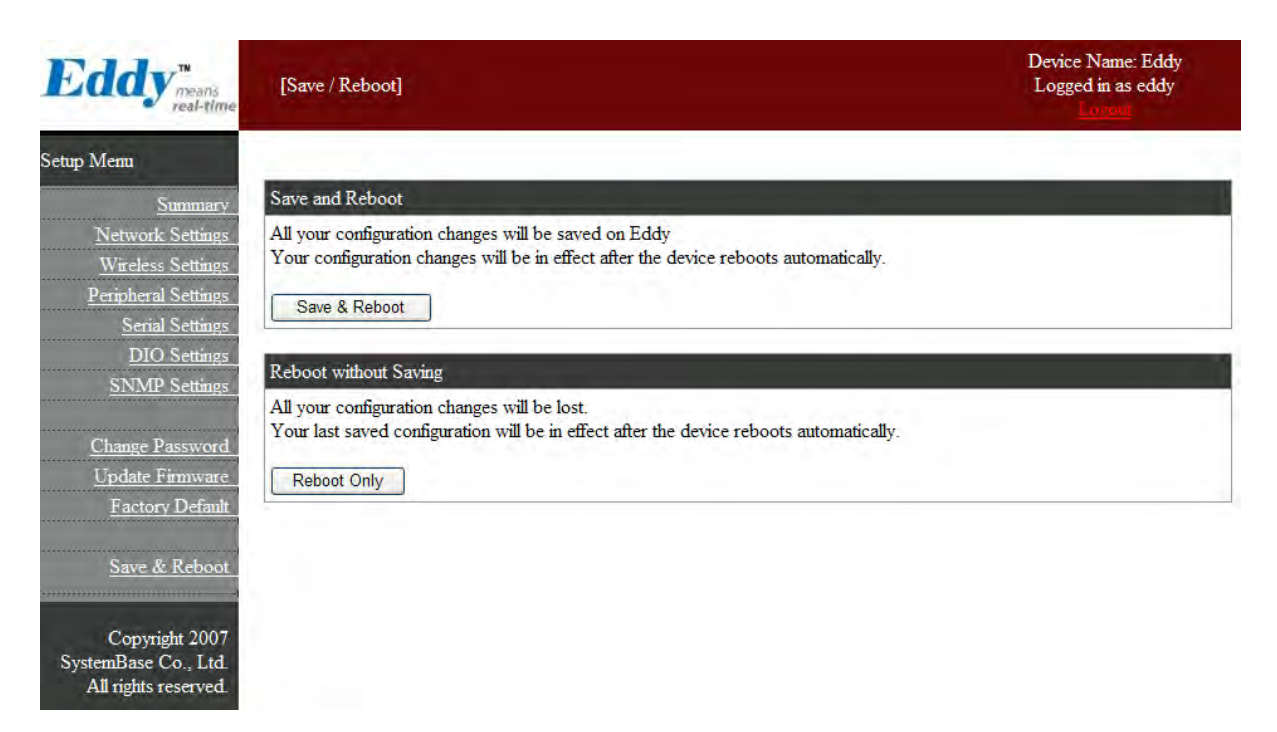

Main features for Save & Reboot are as follows

| Menu            | Descriptions                                                                                                    |
|-----------------|----------------------------------------------------------------------------------------------------|
| Save and Reboot | 'Save & Reboot' reboots Eddy after saving changes to Flash memory.                                                                       |
| Reboot Only     | 'Reboot Only' option just reboots Eddy without saving changes. This option can be used to rollback the changes you have mistakenly made. |

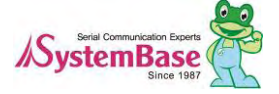

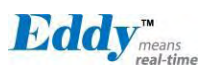

# Chapter 6. Configuration via Telnet

#### 6.1 Connection

Open your telnet client and enter Eddy's IP address to connect. You need to enter appropriate username and password to login. Please note that this username and password is used as authentication method for Web a s well. This means if username or/and password has been modified from the telnet interface, modified values h ave to be entered to connect to web, and vice versa.

- ◆ Factory default username : eddy
- ◆ Factory default password : 99999999

| Telnet 192.168.0.223                    | - 🗆 × |
|-----------------------------------------|-------|
| Eddy login: eddy<br>Password:<br>#<br># |       |

Connection via Telnet

[def] command - you can view or configure Eddy' s settings [def help] command - you can see help for [def] command

After changing values, you can see modified values with [def view] commands. But be careful because these v alues are not in effect unless you issue a [def save] command. Changes will be discarded if you do not save current settings.

### 6.2 View commands

Commands related to View are as follows.

| Commands     | Descriptions                     |
|--------------|----------------------------------|
| def view     | Show all information about Eddy. |
| def view wan | Show WAN network settings.       |

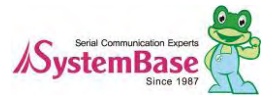

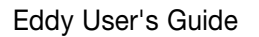

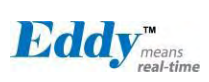

| def view lan        | Show LAN network settings.    |
|---------------------|-------------------------------|
| def view wifi       | Show WiFi network settings.   |
| def view management | Show managing items settings. |
| def view port       | Show serial port settings.    |
| def view gpio       | Show GPIO pin settings.       |
| def view dio        | Show DIO pin settings.        |
| def help            | Show command list and help.   |

### 6.3 Network commands

Configure general network environment and network management.

| Commands                         | Default           | Descriptions                                                                                                    |
|----------------------------------|-------------------|----------------------------------------------------------------------------------------------------|
| def mac<br>〈Mac Address〉         | 00:05:f4:00:20:57 | Register Eddy's MAC address.                                                                                                    |
| def line<br>[ip/dhcp]            | Static IP         | IP obtaining method for Eddy's network connection.                                                                                                    |
| def ip<br>⟨IP Address⟩           | 192.168.0.223     | Set the current IP address Eddy is assigned to.<br>When line type is Static IP, manually enter an appropriate<br>IP address.<br>When line type is DHCP, it is not editable. Instead, current<br>IP address is shown. |
| def mask<br>⟨Subnet mask⟩        | 255,255,255,0     | Set the subnet mask Eddy is assigned to.<br>When line type is Static IP, manually enter an appropriate<br>subnet mask.<br>When line type is DHCP, it is not editable. Instead, current<br>subnet mask is shown.      |
| def gateway<br>⟨Gateway address⟩ | 192.168.0.1       | Set the default gateway Eddy is assigned to.<br>When line type is DHCP, it is not editable. Instead, current<br>gateway address is shown.                                                                            |
| def dns<br>〈IP address〉          | 168.126.63.1      | Set the Domain Name Service IP address.                                                                                                    |
| def portviewip<br>〈IP address〉   | 0.0.0.0           | Configures IP of PC which Portview is installed<br>If IP is set to 0.0.0,0, NMS feature is disabled.<br>(Please refer to Portview User's Manual for detailed<br>information.)                                        |

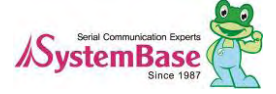

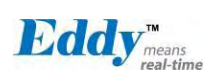

| def portviewport<br>〈Port Number〉      | 4000               | Set the socket number of the PC with Portview installed.                                                                                                    |  |
|----------------------------------------|--------------------|----------------------------------------------------------------------------------------------------|--|
| def telnet<br>[Enable / Disable]       | Enable             | Enable or disable Telnet service.<br>If disabled, you cannot connect to Eddy via Telnet.                                                                                                    |  |
| def ftp<br>[Enable / Disable]          | Enable             | Enable or disable FTP service.<br>If disabled, you cannot connect to Eddy via FTP.                                                                                                    |  |
| def ssh<br>[Enable / Disable]          | Disable            | Enable or disable SSH service.<br>If enabled, you can connect to Eddy via SSH.                                                                                                    |  |
| Def ddns<br>[IP Address]               | 203.32.117.1       | If you set DDNS server IP , DDNS service will be enable.<br>But you set "0.0.0.0" ,this service will disable.                                                                                                    |  |
| Def ddnsuser<br>[username]             | eddy               | You can access DDNS server with this ID.                                                                                                    |  |
| Def ddnspass<br>[password]             | 99999999           | You can access DDNS server with this password.                                                                                                    |  |
| def web<br>[Enable / Disable]          | Enable             | Enable or disable Web service.<br>If disabled, you cannot connect to Eddy via Web.                                                                                                    |  |
| def target_agent<br>[Enable / Disable] | Disable            | Enable or disable remote debugging function used by Eddy<br>development environment, LemonIDE.<br>For more information, please refer to LemonIDE user<br>manual in the SDK CD included in Eddy DK package.                                            |  |
| def name<br>〈Eddy name〉                | Name of the module | Set the name of Eddy module. (Max 32 bytes)                                                                                                    |  |
| def snmp<br>[Enable / Disable]         | Disable            | SNMP V1/2 Attributes can read and write by SNMP Agent.<br>In order to read attributes only, change the feature to<br>"ReadOnly."<br>In order to read and write attributes change the feature to<br>"ReadWrite."<br>(Options : ReadOnly/ ReadWrite)    |  |
| def v1readwrite<br>[enable, disable]   | Disable            | SNMP V1/V2 Attributes can read and write by SNMP<br>Agent.<br>In order to read attributes only change the feature to<br>"ReadOnly."<br>In order to read and write attributes change the feature to<br>"ReadWrite."<br>(Options : ReadOnly/ ReadWrite) |  |
| def v3readwrite<br>[enable, disable]   | Disable            | SNMP V3 Attributes can read and write by SNMP Agent.<br>In order to read attributes only change the feature to<br>"ReadOnly."                                                                                                    |  |

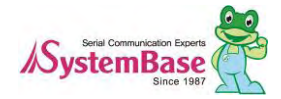

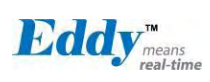

|                                          |               | "ReadWrite."                                                                   |
|------------------------------------------|---------------|--------------------------------------------------------------------------------|
|                                          |               | (Options : ReadOnly/ ReadWrite)                                                |
| def v3username<br>[string]               | eddy          | Configure the Username when use SNMP V3.                                       |
| def v3password<br>[string]               | none          | Configure the password when use SNMP V3.                                       |
| def trapip<br>[address]                  | 0.0.0.0       | Configure the server IP address which receives the TRAP information.           |
| def trapoprt<br>[Socket No.]             | 162           | Configure the server Port which receives the TRAP information.                 |
| def trap_reset<br>[enable, disable]      | Enable        | If Enable is selected, inform the "System reset info".                         |
| def trap_connect<br>[enable, disable]    | Disable       | If Enable is selected, inform the "Serial Port opened info".                   |
| def trap_disconnect<br>[enable, disable] | Disable       | If Enable is selected, inform the "Serial Port Closed info".                   |
| def landhcp<br>[enable, disable]         | Enable        | If Enable is selected, DHCP server service will be enabled<br>on the LAN port. |
| def lanip ⟨IP<br>Address⟩                | 10.10.1.1     | Set the IP address on the LAN port.                                            |
| def lanmask<br>〈Subnet Mask〉             | 255,255,255,0 | Set the subnet mask address on the LAN port.                                   |
| def lanstart ⟨IP<br>Addrss⟩              | 10.10.1.2     | Set the start address for the DHCP range on the LAN port.                      |
| def lanend 〈IP<br>Address〉               | 10.10.1.30    | Set the end address for the DHCP range on the LAN port.                        |
| def leasetime<br>⟨msec⟩                  | 180           | Set lease time for DHCP.                                                       |

## 6.4 WiFi commands

Bellow are instruction and function which enable WiFi Network.

| Commands                                      | Default        | Descriptions                              |
|-----------------------------------------------|----------------|-------------------------------------------|
| def wifi wireless                             | disable        | Determine whether to use Eddy-WiFi module |
| det wifi mode<br>[infrastructure<br>/ ad-hoc] | infrastructure | Configure the active mode of wireless LAN |

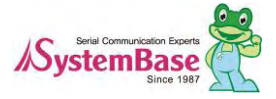

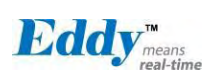

| def wifi network                                                                 | 802.11 b/g mixed | Configure the active protocol of wireless network.                 |
|----------------------------------------------------------------------------------|------------------|--------------------------------------------------------------------|
| def wifi ssid<br>⟨SSID string⟩                                                   | None             | Configure wireless network name (SSID) you want connect.           |
| def wifi channel<br>〈Auto, 1 ~ 13)                                               | Auto             | Select frequency which used for wireless connection.               |
| def wifi bitrate<br>⟨auto,<br>1,2,5,6,9,11,12,18,2<br>4,36,48,54⟩                | Auto             | Configure the speed of wireless connection.                        |
| def wifi rts<br>(1 ~ 2347)                                                       | 2347             | Configure minimum packets which enable RTS in communication node.  |
| def wifi fragment<br>〈256 ~ 2346〉                                                | 2346             | Configure Maximum packet when sending with small pieces of packet. |
| def wifi roamming<br>[Enable/ Disable]                                           | Disable          | Configure whether to use roaming function of wireless network.     |
| def wiri<br>authentication<br>[open, shared,<br>wpa-psk, wpa2-<br>psk, wpa-none] | WPA2-PSK         | Select certification way when testing access point.                |
| def wifi encryption<br>[none, wep, tkip,<br>aes]                                 | ТКІР             | Configure the way of encryption                                    |
| def wifi keyindex<br>[1 ~ 4]                                                     | 1                | Select the index when Encryption is WEB                            |
| def wifi key<br>[wep key string]                                                 | None             | Register key to use when Encryption is WEB.                        |
| def wifi password<br>[wpa password]                                              | None             | Register password to use when Encryption is TKIP.                  |
| def wifi line<br>[dhcp, static ip]                                               | DHCP             | Select acquiring way of IP in wireless network                     |
| def wifi ip<br>[IP address]                                                      | 192.168.1.72     | Register IP address when acquiring way of IP is Static IP.         |
| def wifi gateway<br>[router Address]                                             | 192.168.1.1      | Register GW address when acquiring way of IP is Static IP.         |
| def wifi mask<br>[Mask Address]                                                  | 255.255.255.0    | Register Mask address when acquiring way of IP is Static IP.       |
| def wifi dns<br>[DNS Address]                                                    | 168.126.63.1     | Register DNS server address                                        |

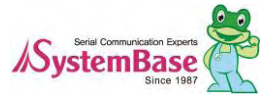

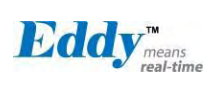

### 6.5 Serial Commands

You can set the communication and operation environment for the serial port. Chapter 5 describes each option in detail. Only a summary of each option is presented here.

| Commands                                                                                                    | Default | Descriptions                                                                                                    |
|----------------------------------------------------------------------------------------------------|---------|----------------------------------------------------------------------------------------------------|
| def port 1 protocol<br>[disable / com/<br>tcp_server/tcp_client/<br>tcp_broadcast /<br>tcp_multiplex/<br>udp_server/udp_client] | com     | Select the operation protocol, which the serial port would use.                                                                                                    |
| def port 1 socket<br>〈port number〉                                                                                              | 4001    | Set the socket number for the port. TCP Server, TCP<br>Broadcase, TCP Multiplex, and UDP server operation modes<br>make use of this port for awaiting network socket connections.                        |
| def port 1 name <name></name>                                                                                                   | Port 1  | Port alias name for convenience. 16 Characters at maximum                                                                                                    |
| def port 1 speed<br>[150/300/600/1200/2400/480<br>0/9600/19200/38400/57600/<br>115200/230400/460800<br>/921600]                 | 9600bps | Set communication speed.                                                                                                    |
| def port 1 data<br>[5 / 6 / 7 / 8]                                                                                              | 8       | Set the number of bits in each character size                                                                                                    |
| Def po 1 interface<br>[rs422, rs485e, rs485ne]                                                                                  | RS422   | Configure interface of serial 3,4 port on Eddy-S4M<br>(In Eddy-DK, this can be selected by Dip Switch on Eddy-DK<br>board so that this category cannot be selected.)                                     |
| def port 1 stop [1 / 2]                                                                                                    | 1       | Set the number of stop bits.                                                                                                    |
| def port 1 parity<br>[none/odd/even]                                                                                            | none    | Set parity bit check scheme.                                                                                                    |
| def port 1 flow<br>[none/xon/rts]                                                                                               | none    | Set the flow control scheme.                                                                                                    |
| def port 1 signal<br>[data/modem]                                                                                               | data    | Set the signal line checking method for the device to be connected to the given serial port.                                                                                                    |
| def port 1 remote<br>〈IP address〉                                                                                               | 0.0.0.0 | When the Operation Mode is set to TCP Client or UDP Client, set the IP address to connect to.                                                                                                    |
| def port 1 remoteport<br>〈socket number〉                                                                                        | 4000    | When the Operation Mode is set to TCP Client or UDP Client, set the socket number to connect to.                                                                                                    |
| def port 1 keepalive<br>〈0 ~ 65535〉                                                                                             | 0       | After a certain amount of time passes without any communication after the socket connection between the given serial port and the server is established, automatically disconnect the socket connection. |
| def port 1 latency<br>〈msec〉                                                                                                    | 180     | This needs to be set when consecutive data from the given serial port needs to be transmitted to socket at once.                                                                                         |

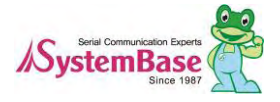

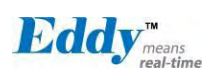

| Commands                                      | Default | Descriptions                                                                                                    |
|-----------------------------------------------|---------|----------------------------------------------------------------------------------------------------|
| def port 1 login<br>[Enable / Disable]        | Disable | When the Operation Mode is set to TCP Server, ask for the username and password when the client tries to connect. Set to 1 to enable. |
| def port 1 loginname<br><username></username> | None    | When the Operation Mode is set to TCP Server, set the username to ask for(Max 8 bytes)                                                |
| def port 1 loginpass<br>〈password〉            | None    | When the Operation Mode is set as TCP Server, set the password to ask for( Max 8 bytes)                                               |

## 6.6 Username/Password Commands

Configure username and password for Web/Telnet/FTP.

| Commands                   | Default   | Descriptions                                                             |
|----------------------------|-----------|--------------------------------------------------------------------------|
| def username<br>〈username〉 | eddy      | Set username to use in Web, Telnet, or FTP.<br>16 Characters at maximum. |
| def password<br>〈password〉 | 999999999 | Set password to use in Web, Telnet, or FTP.<br>16 Characters at maximum. |

## 6.7 System Commands

| Commands    | Descriptions                                                                         |
|-------------|--------------------------------------------------------------------------------------|
| def default | Restore all settings to factory default. Requires reboot for changes to take effect. |
| def save    | Save current configuration settings. Requires reboot for changes to take effect.     |
| reboot      | Reboot Eddy.                                                                         |

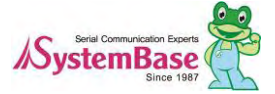

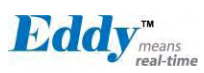

# Chapter 7. apendix

#### 7.1 Eddy-BT Operation

#### 7.1.1 How to use Eddy-BT

Eddy-BT is an optional module that can be loaded and used with Eddy-CPU module.

The communication interface of Eddy-BT is RS-232 and connected with 4<sup>th</sup> serial port of Eddy-CPU module.

If you want to develop your own application using Eddy-BT, please refer to "Test\_BlueTooth.c" in "FileSyste m" source. Also, you can use the default applications (Com\_Redirect, TCP\_Server) without additional develop ment.

The following diagram explains how to connect between Eddy-BT and Bluetooth device using Com-Redirect pr ogram. (The default IP address of Eddy-DK is 192,168,0,223.)

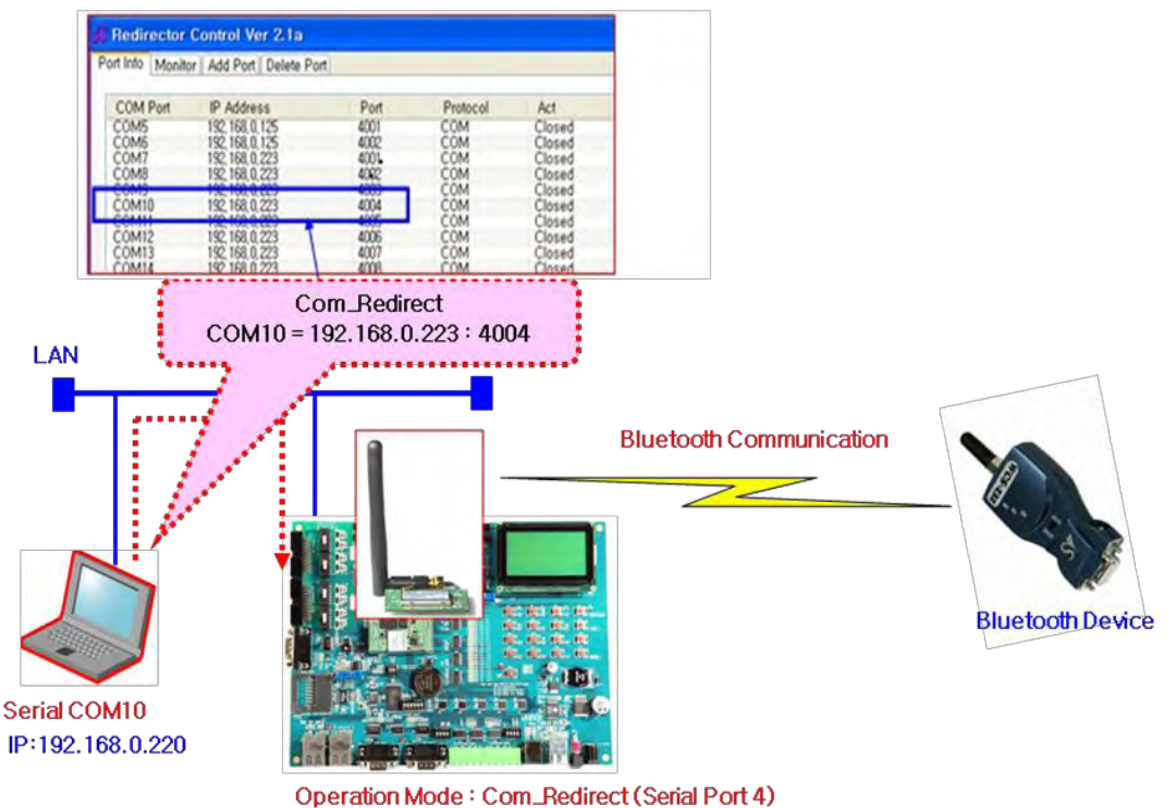

IP:192.168.0.223

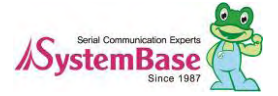

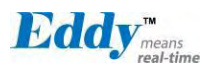

- 1. Please power on Eddy-DK after you connect Eddy-BT with Eddy-CPU module.
- 2. Please set the "Operation Mode" of 4<sup>th</sup> serial port as "Com\_Redirector" mode. And then, press "Sav e" button.
- 3. Please press "Save & Reboot" button of "Save & Reboot" menu. And then, Eddy-DK will be rebooted.
- 4. Please install COM\_Redirector program on PC. (For more information, please refer to the manual of Com\_ Redirector program.)
- 5. Please add port from COM\_Redirect Control Panel after the installation of the program.
  - [\* You can see that the 4<sup>th</sup> serial port(192.168.0.223, Port 4004) of Eddy-DK is assigned as COM10.]
- Please open the port of PC as the default values (9600 bps, None Parity, 8 Data Bits, 1 Stop Bits) using HyperTermanal.
- 7. You can connect Eddy-BT with Bluetooth device using AT commands. (For more information, please refer to "Chapter 7.1.4. The meaning of AT commands" .)

Please press "ATZ+" and press "Enter" key. And then, you can see the "OK" message.

If you see the "OK" message, Eddy-BT is normally loaded with Eddy-CPU module.

Now you can connect Eddy-BT with Bluetooth device using "ATD+Address of the Bluetooth device" co mmand.

If Eddy-BT normally connects with Bluetooth device, you can see the "Connect" message.

| 🎨 com10 - HyperTerminal                                                       |      |
|-------------------------------------------------------------------------------|------|
|                                                                               | 1000 |
| ATZ<br>OK<br>ATH<br>OK<br>ATD 112233445566<br>Connect 112233445566<br>Hello ! |      |

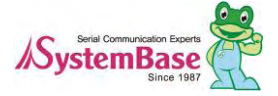

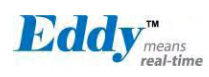

#### 7.1.2 Operation Mode

In addition to the serial port configurations, the Eddy-BT requires also includes some settings for Bluetooth. For getting the most out of Eddy-BT, user should understand the following Bluetooth connection schemes.

A Bluetooth device can play a role as a master or slave. Master tries to connect itself to other Bluetooth devic es, and slave is waiting to be connected from other Bluetooth devices. A Bluetooth connection is always made by a pair of master and slave devices. A slave can be in two modes, Inquiry Scan or Page Scan mode. Inqui ry Scan mode is waiting for a packet of inquiry from other Bluetooth device and Page Scan mode is waiting f or a packet of connection from other Bluetooth device. Every Bluetooth device has its unique address, called B D (Bluetooth Device) address, which is composed of 12 hexa-decimal numbers.

Eddy-BT has 4 operation modes as follows:

| Mode  | Description                                                                                                    |
|-------|----------------------------------------------------------------------------------------------------|
| Mode0 | In this mode, there is no response when power on or software reset, and Eddy-BT is just waiting for AT command input. Neither master nor slave is assigned to Eddy-BT in mode0. User can change the configuration parameters of Eddy-BT in this mode. Eddy-BT must be in Mode0, when it is directly controlled by AT commands. The factory default is set to Mode0.                                                                                                    |
| Mode1 | Eddy-BT tries to connect the last connected Bluetooth device.<br>Eddy-BT in Mode1 is to be a master and tries to connect the last connected Bluetooth<br>device. Eddy-BT always stores the BD address of the Bluetooth device to which Eddy-BT<br>has connected last. When Eddy-BT is initially used or after hardware reset, there is no BD<br>address stored in Eddy-BT. In this case, Mode1 will not be able to work properly. The mode<br>change to Mode1 can be made after Eddy-BT succeeds to connect to one other Bluetooth<br>device. Once changed to Mode1, Eddy-BT will try to connect automatically the last<br>connected Bluetooth device whenever the unit is powered on or software reset.<br>Eddy-BT in Mode1 cannot be discovered or connected by other Bluetooth devices. |
| Mode2 | Eddy-BT is waits for a connection from the last connected Bluetooth device.<br>Eddy-BT in Mode2 is to be a slave and waiting for the connection only from the last<br>connected Bluetooth device. Just like Mode1, if there is no BD address stored in Eddy-BT,<br>the mode change from other operation modes to Mode2 is not work properly. Once<br>changed to Mode2, Eddy-BT will wait for the connection from the last connected Bluetooth<br>device whenever the unit is powered on or software reset.<br>Eddy-BT in Mode2 cannot be discovered or connected to Bluetooth devices other than the<br>last connected device.                                                                                                    |
| Mode3 | Eddy-BT is waiting for the connection from any other Bluetooth devices. In Mode 3 the Eddy-BT is discoverable and can be connected to by other Bluetooth devices.                                                                                                    |

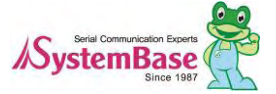
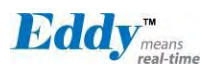

## Serial Ports

| Serial Port Settings     | Values                                                                                              |
|--------------------------|----------------------------------------------------------------------------------------------------|
| Baud rate                | 1200, 2400, 4800, <mark>9600</mark> , 14400, 19200, 38400, 57600, 115200, 230400,<br>460800, 921600 |
| Data bite                | 8                                                                                                   |
| Parity                   | No parity, Even parity, Odd parity                                                                  |
| Stop bit                 | <mark>1</mark> , 2                                                                                  |
| Hardware Flow<br>Control | Use, No Use                                                                                         |

The applicable settings for serial ports are as follows.

The values in box are the factory default settings.

#### Data Bit

Eddy-BT supports only 8 data bit. In the case of 7 data bit and even/odd parity, use Eddy-BT 8 data bit and none parity. At this time, master and slave are Eddy-BT. But 7 data bit and none parity is not support.

## Hardware Flow Control)

Eddy-BT plugged into its host system transmits data from host to the other side Bluetooth device. This data is saved temporarily in the internal buffer of Eddy-BT and sent repeatedly until the transmission is completed packet by packet. When the radio transmission condition is not good enough to send data promptly, it can cause a transmission delay. If the host sends more data when the buffer is full, buffer overflow will make Eddy-BT malfunction consequently. In order to prevent this buffer overflow, Eddy-BT works as follows.

When using hardware flow control, Eddy-BT disables RTS so that it stops receiving any further data from the host when the buffer becomes full. RTS will be re-enabled again to begin receiving data from the host when the buffer has created more room for more data.

When hardware flow control is not being used, the Eddy-BT clears the buffer to secure room for the next data when the buffer becomes full. This can mean a loss of data may occur. As the transmission data becomes large, the possibility of data loss becomes greater.

For large data transmissions, the use of hardware flow control is highly recommended. (Not support flow control in Multi-Drop Mode.)

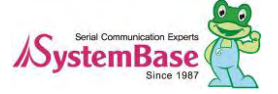

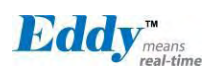

## 7.1.3 Configuration

All the slaves should be in the status of waiting for connection either in Mode 2 or Mode 3 and the master unit tries to connect to the slave units. The master unit needs to be configured to work in a multiple connection mode using AT+MULTI,x command, which makes master reboots after execution.

| AT+MULTI,0 | Single Connection Mode |
|------------|------------------------|
| AT+MULTI,1 | Multi-Drop Mode        |
| AT+MULTI,2 | Node Switching Mode    |

| Passive                                                                                                    | Active                                                                                                    |
|----------------------------------------------------------------------------------------------------|----------------------------------------------------------------------------------------------------|
| Passive<br>ATD000195000001<br>CONNECT000195000001<br>+++<br>OK<br>ATD000195000002<br>CONNECT000195000002<br>+++<br>OK<br>ATD000195000003<br>CONNECT000195000003<br>+++<br>OK | Active<br>ATS46=000195000001<br>OK<br>ATS54=000195000002<br>OK<br>ATS55=000195000003<br>OK<br>ATS56=000195000004<br>OK<br>AT+MULTI,1 or AT+MULTI,2<br>OK<br>AT+BTMODE,1<br>After rebooted automatically |
| ATD000195000004<br>CONNECT000195000004<br>+++                                                                                                    | master tries to connect to slaves                                                                                                    |

After input the BD addresses of the slave units into 4 S-registers S46, S54, S55 and S56 and then set operat ion mode as MODE1, users can use multiple connection function. If S-registers have available slaves' address, AUTO CONNECT message will be displayed following corresponding TASK.

## AT+MULTI,n

Select a multiple connection mode

```
TASK1 OK - AUTO CONNECT
TASK2 OK
TASK3 OK - AUTO CONNECT
TASK4 OK
```

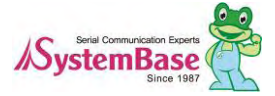

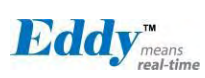

## AT+MLIST?

It shows the current mode, the connection status and the BD addresses of slaves.

```
at+mlist?
CURRENT MODE: MULTI DROP
TASK1 - 000195000001
TASK2 - 000195000002
TASK3 - DISCONNECT
TASK4 - 000195000004
```

## ATHx, ATHbdaddr

Using the ATH command, connections with all slaves or only connections with specific slaves can be disconne cted selectively

| ATH                           | Disconnect all the slaves.                                              |
|-------------------------------|-------------------------------------------------------------------------|
| ATHx (ATH1, ATH2, ATH3, ATH4) | Disconnect the slave which belongs to the TASK $\boldsymbol{x}_{\cdot}$ |
| ATHbdaddr (ATH000195000001)   | Disconnect the slave with specified BD address.                         |

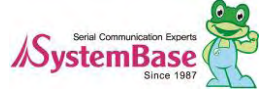

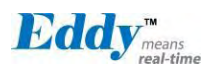

## ATOx, ATObdaddr

Using the ATO command, the communication status with the last active slave or a specific slave can be set to online (only in Node Switching Mode).

| ΑΤΟ                           | Communicate with the slave recently communicated.                             |
|-------------------------------|-------------------------------------------------------------------------------|
| ATOx (ATO1, ATO2, ATO3, ATO4) | Communicate with the slave which belongs to the TASK $\boldsymbol{x}_{\cdot}$ |
| ATObdaddr (ATO000195000001)   | Communicate with the slave with specified BDaddress.                          |

## 7.1.4 AT Command

## AT command

AT command set is a <u>in fact standard language</u> for controlling <u>modems</u>. The AT command set was developed by <u>Hayes</u> and is recognized by virtually all <u>personal computer</u> modems. Eddy-BT provides the extended AT c ommand set to control and configure the serial parameters and Bluetooth connection.

## AT Response

Eddy-BT replies to AT commands with 4 kinds of message, 'OK', 'ERROR', 'CONNECT' and 'DISC ONNECT'.

### Operation Mode

| Mode   | Description                                                       |
|--------|-------------------------------------------------------------------|
| Mode 0 | Waiting for AT commands                                           |
| Mode 1 | Attempting to connect to the last connected Bluetooth device      |
| Mode 2 | Waiting for a connection from the last connected Bluetooth device |
| Mode 3 | Waiting for the connection from another Bluetooth device          |

## **Operation Status**

| Status  | Description             |  |
|---------|-------------------------|--|
| Standby | Waiting for AT commands |  |
| Pending | Executing tasks         |  |
| Connect | Transmitting data       |  |

## Security

| Security       | Description            |
|----------------|------------------------|
| Authentication | Pin Code (or Pass key) |
| Encryption     | Data encryption        |

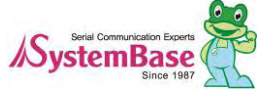

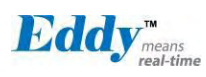

## Symbols

The symbols are used for the description of command syntax as follows:

| Symbols      | Meaning                     | ASCII Code |
|--------------|-----------------------------|------------|
| Ļ            | Carriage return             | 0x0D       |
| 2            | Line feed                   | 0x0A       |
| 4            | Carriage return + Line feed |            |
| 112233445566 | Bluetooth device address    |            |
| N or m       | One digit decimal number    |            |
| to           | Timeout in seconds          |            |

## Command Category

| Command Category |             | Index                                  | AT Commands                                                                                          |
|------------------|-------------|----------------------------------------|----------------------------------------------------------------------------------------------------|
| RESET            |             | 1<br>2                                 | ATZ<br>AT&F                                                                                          |
| SERIAL PORT      |             | 3<br>4                                 | AT<br>AT+UARTCONFIG,b,p,s,h                                                                          |
| BLUETOOTH        | Information | 5<br>6<br>7<br>8<br>9<br>10            | AT+BTINFO?<br>AT+BTINQ?<br>AT+BTLAST?<br>AT+BTVER?<br>AT+BTRSSI,n<br>AT+MLIST?                       |
|                  | Mode        | 11<br>12                               | AT+BTMODE,n<br>AT+MULTI,n                                                                            |
|                  | Status      | 13<br>14<br>15<br>16<br>17<br>18<br>19 | +++<br>AT+SETESC,nn<br>ATO<br>AT+BTCANCEL<br>AT+BTSCAN<br>AT+BTSCAN,n,to<br>AT+BTSCAN112233445566,to |
|                  | Connection  | 20<br>21<br>22<br>23<br>24             | ATD<br>ATD112233445566<br>ATA<br>ATA112233445566<br>ATH                                              |

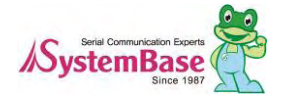

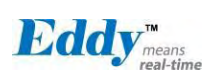

|            | Security      | 25<br>26<br>27<br>28<br>29 | AT+BTKEY=\$string<br>AT+BTSD?<br>AT+BTCSD<br>AT+BTFP,n<br>AT+BTSEC,a,e |
|------------|---------------|----------------------------|------------------------------------------------------------------------|
|            | Miscellaneous | 30<br>31                   | AT+BTNAME=\$string<br>AT+BTLPM,n                                       |
| S-REGISTER |               | 32<br>33<br>34             | AT&V<br>ATSnn?<br>ATSnn=mm                                             |

## ATZ⊷

| Response    | <del></del> <del>∕</del> OK <del>∕</del>                                                                                                    |
|-------------|----------------------------------------------------------------------------------------------------|
| Purpose     | Software Reset                                                                                                    |
| Description | This has the same effects as Powercycling the unit.<br>This command disconnects any connected Bluetooth device, and stops ongoing<br>tasks. After rebooting, the status will be decided by the preset operation mode.<br>Some AT commands require the ATZ command be run so that the commands can<br>take effect. |

## AT&F⊷

| Response    | <del>\$</del> OK <del>\$</del>                                                                                                    |
|-------------|----------------------------------------------------------------------------------------------------|
| Purpose     | Hardware reset                                                                                                    |
| Description | This has the same effect as initialization by pressing the factory reset button.<br>All parameters are initialized to factory defaults |

## AT⊷

| Response    | <del>∕</del> OK <del>∕</del>                                                                                                    |
|-------------|----------------------------------------------------------------------------------------------------|
| Purpose     | Check the connection status with host equipment                                                                                                    |
| Description | Check if the connection to host equipment is operating normally. The serial parameters of Eddy-BT must be same as those of host equipment. If not, the Eddy-BT will not respond or 'ERROR' message will appear or an abnormal sequence of strings will appear. |

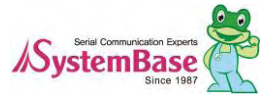

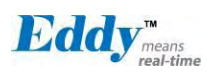

## AT+UARTCONFIG, Baudrate, Parity, Stopbit, Hwfc-J

| Response        | <del>\$</del> ОК <del>\$</del>                                                                                                    |
|-----------------|----------------------------------------------------------------------------------------------------|
| Purpose         | Set Serial parameters                                                                                                    |
| Parameter<br>s  | Baudrate=1200/2400/4800/9600/14400/19200/38400/57600/115200/230400/460800/9<br>21600 (Default=9600)<br>Parity=N/E/O (Default=N)<br>Stopbit=1/2 (Default=1)<br>Hwfc(Hardware Flow Control)=0/1 (Default=1) |
| Descriptio<br>n | The Serial parameters can be set or changed. The factory default is 9600, N, 1, 1. To take effect the ATZ command must be used or Powercycle the unit.                                                    |
| Example         | AT+UARTCONFIF,115200,N,1,1                                                                                                    |

## AT+BTINFO?~

| Response    | ל 112233445566,DeviceName,Mode,Status,Auth,Encryp,FlowControl לי<br>לסאלי                                                                                                    |
|-------------|----------------------------------------------------------------------------------------------------|
| Purpose     | Display Bluetooth settings                                                                                                    |
| Description | The current Bluetooth settings are displayed including BD address, Device name,<br>Operation mode, Operation status, Authentication, Data Encryption, and Hardware<br>Flow Control. The initial value of Device name is 'ESD100V2_v2.0.0-445566' . ESD<br>stands for Eddy-BT, v2.0.0 for the version of firmware, and 445566 for the last 6 digits<br>of BD address.<br>Mode=MODE0/MODE1/MODE2/MODE3<br>Status=STANDBY/PENDING/CONNECT<br>Auth=0/1 (Authentication is not activated when 0)<br>Encrypt=0/1 (Encryption is not activated when 0)<br>FlowControl=HWFC/NoFC |

## AT+BTINQ?~

| Response    | <ul> <li></li></ul>                                                                                                    |
|-------------|----------------------------------------------------------------------------------------------------|
| Purpose     | Search Bluetooth devices nearby                                                                                                    |
| Description | The Bluetooth devices in Inquiry scan mode nearby are displayed with their BD addresses, Device names, and Class of device.<br>Maximum 15 devices are scanned for 30 seconds. (Default 15 value in S-register 24) |

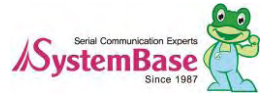

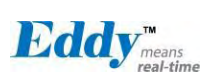

## AT+BTLAST?~

| Response    | <del>\$</del> 112233445566 <del>\$</del>                                              |
|-------------|---------------------------------------------------------------------------------------|
| Purpose     | Display the BD address of the last connected device                                   |
| Description | The Bluetooth device last connected to this Eddy-BT is displayed with its BD address. |

## AT+BTVER?

| Response    | ₩ESD100V2_v2.0.0₩<br>₩OK₩       |
|-------------|---------------------------------|
| Purpose     | Display device firmware version |
| Description | Display device firmware version |

## AT+BTRSSI,n-(Only Single Mode)

| Response    | ₩OK<br>₩0,255,0,0<br>₩ (repeatedly)                                                                                                    |
|-------------|----------------------------------------------------------------------------------------------------|
| Purpose     | Test signal strength                                                                                                    |
| Parameters  | n=0: Stop signal strength test<br>n=1: Start signal strength test                                                                                                    |
| Description | When Bluetooth connection is established, you can use this command in Standby status. The signal strength will be displayed repeatedly in order of Status, LinkQuality, Status, RSSI. If the LinkQuality is close to 255 and RSSI is close to 0, the signal strength is in good standing. |
| Example     | +++<br>AT+BTRSSI,1<br>&OK&<br>0,255,0,0                                                                                                    |

## AT+MLIST?~

| Response    | ∻CURRENT MODE:SINGLE CONNECTION MODE∻<br>∻OK∻                                                                              |
|-------------|----------------------------------------------------------------------------------------------------|
| Purpose     | Display the current multiple connection mode and connected slave's Bluetooth addresses.                                    |
| Description | Display current mode(SINGLE CONNECTION MODE , MULTI-DROP MODE, NODE SWITCHING MODE) and connected slave Bluetooth address. |
| Example     | AT+MLIST?<br>CURRENT MODE: MULTI-DROP MODE<br>TASK1 – 000195000001<br>TASK2 – DISCONNECT                                   |

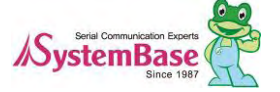

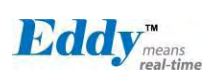

| TASK3 | - DISCONNECT   |
|-------|----------------|
| TASK4 | - 000195000004 |

## AT+BTMODE,n⊷

| Response    | <del>∕</del> OK <del>∕</del>                                                                                                    |
|-------------|----------------------------------------------------------------------------------------------------|
| Purpose     | Set operation mode                                                                                                    |
| Parameters  | n=0: MODE0 (Default)<br>n=1: MODE1<br>n=2: MODE2<br>n=3: MODE3                                                                                                    |
| Description | When the operation status is 'Pending' currently, change the status to 'Standby' with AT+BTCANCEL prior to this command.<br>To take effect the ATZ must be executed or Powercycle the unit |
| Example     | AT+BTMODE,2<br>&OK&<br>ATZ                                                                                                    |

## AT+MULTI,n⊢

| Response    | <del>∕</del> OK <del>∕</del>                                                              |
|-------------|-------------------------------------------------------------------------------------------|
| Purpose     | Set multiple connection mode                                                              |
| Parameters  | n=0: Single Connection Mode (Default)<br>n=1: Multi-Drop Mode<br>n=2: Node Switching Mode |
| Description | Set single connection mode, multi-drop mode or node switching mode.                       |

## **┼┼┼**╇┙

| Response    | <del>∕</del> OK <del>∕</del>                                                                                                    |
|-------------|----------------------------------------------------------------------------------------------------|
| Purpose     | Convert the operation status of 'Connect' to 'Standby'                                                                                                    |
| Description | <ul> <li>In 'Connect' status, data from host is transmitted to the other side Bluetooth device, and any AT command is not accepted but this command, which is not echoed on the screen.</li> <li>When Eddy-BT encounters a character '+' from host, it stops the data transmission and waits for next 2 characters. If the next 2 characters aren' t both '+', it restart to transmit data including the first '+' as well. If not, it converts the operation status to 'Standby'.</li> <li>If the data from host includes '++++', it will convert the operation status to 'Standby'. Notice that Eddy-BT holds data transmission when it encounters '+', until receiving next character.</li> <li>'+' is an escape sequence character by default, which is changeable by AT+SETESC.</li> </ul> |

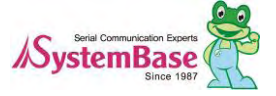

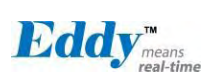

## AT+SETESC,nn+J

| Response    | <del>\$</del> OK <del>\$</del>                                                                                    |
|-------------|----------------------------------------------------------------------------------------------------|
| Purpose     | Change the escape sequence character                                                                              |
| Description | Escape sequence character set to '+' by default is changeable.<br>The parameter nn must be a printable character. |
| Example     | AT+SETESC,42                                                                                                    |

## ATO- (ATOx, ATObdaddr)

| Response    | None                                                                                                    |
|-------------|----------------------------------------------------------------------------------------------------|
| Purpose     | Convert the operation status of 'Standby' to 'Connect'                                                                                                    |
| Description | You can convert the operation status of 'Standby' to 'Connect' ready to transmit data. In Node Switching mode, a specific slave can be specified to become an active connection by specifying the connection number or the Bluetooth address. |
| Example     | ATO<br>ATO3<br>ATO000195000001                                                                                                    |

## AT+BTCANCEL⊷

| Response    | <del>\$</del> OK <del>\$</del>                                                                                                |
|-------------|----------------------------------------------------------------------------------------------------|
| Purpose     | Terminate the current executing task                                                                                          |
| Description | This terminates a current executing task, such as Inquiry scan and Page scan, then converts the operation status to 'Standby' |

## AT+BTSCAN

| Response    | ₩<br>₩<br>₩<br>₩<br>₩<br>₩<br>₩<br>₩<br>₩<br>₩<br>₩<br>₩<br>₩<br>₩<br>₩<br>₩<br>₩<br>₩<br>₩                                                                                                    |
|-------------|----------------------------------------------------------------------------------------------------|
| Purpose     | Wait for inquiry and connection from other Bluetooth devices                                                                                                    |
| Description | This allows the inquiry and connection from the other Bluetooth devices. The operation status will be in 'Pending' after this command. When connection is made and released, the operation status is back to 'Pending'. To convert the operation status to 'Standby' AT+BTCANCEL must be used.<br>This has the same effect as AT+BTSCAN,3,0.<br>When connection is made with other Bluetooth device, response will be 'CONNECT' with its BD address. |

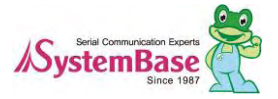

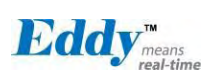

## AT+BTSCAN,n,to+1

| Response    |                                                                                                    |
|-------------|----------------------------------------------------------------------------------------------------|
| Purpose     | Wait for inquiry and connection from other Bluetooth devices for a given duration                                                                                                    |
| Parameters  | n=1: Allows Inquiry scan<br>n=2: Allows Page scan<br>n=3: Allows both of Inquiry scan and Page scan<br>to= Time duration in seconds                                                                                                    |
| Description | For the given to, Eddy-BT is waiting for the inquiry and connection from other Bluetooth devices. If the parameter of to is 0, it will wait forever.<br>When connection is made with other Bluetooth device, response will be 'CONNECT' with its BD address. If there is no connection made within this time duration, response is 'ERROR' and the operation status becomes to 'Standby'. |
| Example     | AT+BTSCAN,2,30                                                                                                    |

## AT+BTSCAN112233445566,to-J

| Response    |                                                                                                    |
|-------------|----------------------------------------------------------------------------------------------------|
| Purpose     | Wait for connection by the Bluetooth device with given BD address                                                                                                    |
| Parameters  | 112233445566=BD address<br>to= time duration in seconds                                                                                                    |
| Description | Eddy-BT will wait to be connected to by the Bluetooth device with the given BD<br>address. If the parameter of to is 0, it will wait forever.<br>When connection is made with the Bluetooth device, response will be 'CONNECT'<br>with its BD address. If there is no connection made within this time duration, response is<br>'ERROR' and the operation status becomes to 'Standby'. |
| Example     | AT+BTSCAN000B530011FF,30                                                                                                    |

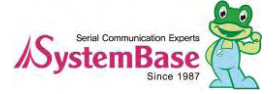

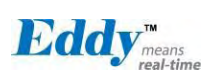

## ATD

| Response    | ¢OK≠<br>¢CONNECT 112233445566≠<br>or<br>¢OK≠<br>¢ERROR≠                                                                                                 |
|-------------|----------------------------------------------------------------------------------------------------|
| Purpose     | Connect to the last connected Bluetooth device                                                                                                    |
| Description | Eddy-BT saves the BD address of the Bluetooth device most recently connected to.<br>If it fails to make a connection, response will display an 'ERROR'. |

## ATD112233445566-1

| Response    |                                                                                                    |
|-------------|----------------------------------------------------------------------------------------------------|
| Purpose     | Connect to a specific Bluetooth device with a given BD address                                                                                                    |
| Parameters  | 112233445566=BD address                                                                                                    |
| Description | Eddy-BT attempts to connect to the Bluetooth device with the given BD address. To make successful connection, the Bluetooth device must be in Page scan mode. This attempt continues for 5 minutes.<br>If it fails to make connection, response is 'ERROR'. |
| Example     | ATD000B530011FF                                                                                                    |

## ATA

| Response    | ∻OK∻<br>∻Start ACL Open∻<br>∻ACL Connect Success∻                                                               |
|-------------|----------------------------------------------------------------------------------------------------|
| Purpose     | ACL connect to the last connected Bluetooth device                                                              |
| Description | If it make connection, response will display an 'ACL Connect Success'. Must have reboot for new ACL connection. |

## ATA112233445566-J

| Response   | ∻OK∻<br>∻Start ACL Open∻<br>∻ACL Connect Success∻                  |
|------------|--------------------------------------------------------------------|
| Purpose    | ACL connect to a specific Bluetooth device with a given BD address |
| Parameters | 112233445566 = BD address                                          |

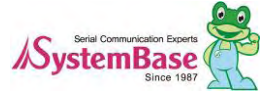

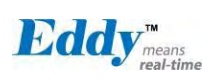

| Description | Eddy-BT attempts to ACL connect to the Bluetooth device with the given BD address.                              |
|-------------|----------------------------------------------------------------------------------------------------|
|             | To make successful ACL connection, the Bluetooth device must be in Page scan mode.                              |
|             | If it make connection, response will display an 'ACL Connect Success'. Must have reboot for new ACL connection. |
| Example     | ATA0001950011FF                                                                                                 |

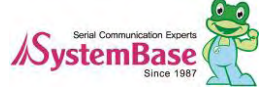

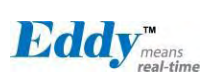

## TH+ (ATHx, ATHbdaddr)

| Response    | ∻OK∻<br>∻DISCONNECT∻                                                                                                    |
|-------------|----------------------------------------------------------------------------------------------------|
| Purpose     | Release the current connection                                                                                                    |
| Description | The current Bluetooth connection will be disconnected. It takes about Supervision<br>Timeout(S37) to detect an abnormal disconnection such as power off and moving out of<br>service range. In multiple connection modes, a specific connection can be specified to<br>be disconnected by specifying the connection number or the Bluetooth address.<br>The response message of 'DISCONNECT' may be displayed on disconnection<br>depending on the disconnection condition. You can make it not displayed using S10<br>register. |
| Example     | ATH<br>ATH3<br>ATH000195000001                                                                                                    |

## AT+BTKEY=\$string

| Response    | <del>\$</del> OK <del>\$</del>                                                                                                    |  |
|-------------|----------------------------------------------------------------------------------------------------|--|
| Purpose     | Change pin code                                                                                                    |  |
| Parameters  | \$ <i>string</i> = New pin code (Default=" 1234")                                                                                                    |  |
| Description | Pin code is a string, which allows up to 16 alpha-numeric characters. Based on this pin code, Eddy-BT generates a link key which is used in actual authentication process |  |
| Example     | AT+BTKEY=" apple"                                                                                                    |  |

## AT+BTSD? ⊷

| Response    | <del>∕</del> 112233445566 <del>∕</del><br>∕ <del>∕</del> ΟΚ <del>∕</del>                                                                                                    |
|-------------|----------------------------------------------------------------------------------------------------|
| Purpose     | Display a list of Bluetooth devices sharing the same pin code                                                                                                    |
| Description | Once a connection is made with a pin code, Eddy-BT saves the Bluetooth device with its link key, generated by the pin code. The connection to a device listed in Eddy-BT can be made automatically without the authentication process. The maximum number kept on the list is 7. |

## AT+BTCSD-

| Response    | <del>∕</del> OK <del>∕</del>                                                                                                    |
|-------------|----------------------------------------------------------------------------------------------------|
| Purpose     | Clear the list of Bluetooth devices sharing the same pin code                                                                                           |
| Description | This clears the list of Bluetooth devices linked with the same key in flash memory. To take effect the ATZ command must be used or Powercycle the unit. |

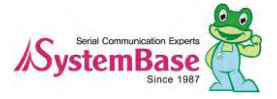

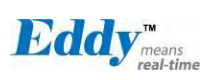

## AT+BTFP,n⊢

| Response    | <del>∕</del> OK <del>∕</del>                                                                                            |
|-------------|----------------------------------------------------------------------------------------------------|
| Purpose     | Set generation of link key every time of connection                                                                     |
| Parameters  | n=0: Inactivate (Default)<br>n=1: Activate                                                                              |
| Description | If n is set to 1, Eddy-BT asks for the pin code every time a connection is made. This can be used to increase security. |

## AT+BTSEC, Authentication, Encryption

| Response    | <del>\$</del> ОК <del>\$</del>                                                                                                    |  |  |
|-------------|----------------------------------------------------------------------------------------------------|--|--|
| Purpose     | Set authentication and data encryption                                                                                                    |  |  |
| Parameters  | Authentication=0: Inactivate (Default)<br>Authentication=1: Activate<br>Encryption=0: Inactivate (Default)<br>Encryption=1: Activate                                                                                                    |  |  |
| Description | If the authentication is activated, the pin code must be set by AT+BTKEY command.<br>Data encryption cannot be used when authentication is not enabled, i.e.<br><i>Authentication</i> =0 and <i>Encryption</i> =1 will not work properly. |  |  |

## AT+BTNAME=\$*string*-1

| Response    | <del>∕</del> OK <del>∕</del>                                                                                      |
|-------------|----------------------------------------------------------------------------------------------------|
| Purpose     | Change device name                                                                                                |
| Parameters  | <i>\$string</i> = New device name (Default=" ESDV2_v2.0.0-445566" )                                               |
| Description | Eddy-BT can have a user friendly name for easy identification. The name allows up to 30 alpha-numeric characters. |
| Example     | AT+BTNAME=" My-Eddy-BT"                                                                                           |

## AT+BTLPM,n⊷

| Response    | <del>∕</del> OK <del>∕</del>                                                                                                    |
|-------------|----------------------------------------------------------------------------------------------------|
| Purpose     | Set low power mode                                                                                                    |
| Parameters  | n=0: Inactivate (Default)<br>n=1: Activate                                                                                                    |
| Description | During no data transmission, Eddy-BT can be in low power mode to save the power. It takes a few seconds to wake the Eddy-BT out of low power mode. |

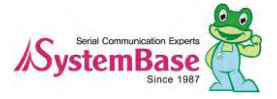

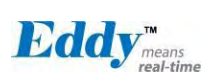

## AT&V⊬

| Response    | ϟS0:m0;S1:m1; …Sn:mnϟ<br>ϟOKϟ                                                                             |
|-------------|----------------------------------------------------------------------------------------------------|
| Purpose     | Display all the S-registers                                                                               |
| Description | All parameters are stored at S-register in flash memory. These values are sustained until hardware reset. |
| Response    | <del>∕</del> ≤S0:m0;S1:m1; …Sn:mn <del>∕</del><br>∕≠OK∕≠                                                  |

## ATSnn? ⊷

| Response    | źvalueź<br>źOKź                          |
|-------------|------------------------------------------|
| Purpose     | Display a given S-register               |
| Parameters  | nn= Address of S-register                |
| Description | A specific S-register will be displayed. |

## ATSnn=mm-J

| Response    | <del>\$</del> OK <del>\$</del>                                                                                                    |
|-------------|----------------------------------------------------------------------------------------------------|
| Purpose     | Change S-register value                                                                                                    |
| Parameters  | nn= Address of S-register<br>mm= New value of S-register                                                                                                    |
| Description | Some S-registers are optimized for the overall performance and protected and cannot be changed. When users try to change these S-registers, response is 'ERROR'. For details of S-register, refer Appendix. B. |
| Example     | ATS10=0                                                                                                    |

## Command Validity

| AT Command      | Operation Status |         |         |
|-----------------|------------------|---------|---------|
|                 | Standby          | Pending | Connect |
| AT              | 0                | 0       |         |
| ATZ             | 0                | 0       |         |
| AT&F            | 0                | 0       |         |
| AT+BINQ?        | O                |         |         |
| ATD112233445566 | O                |         |         |
| ATD             | O                |         |         |

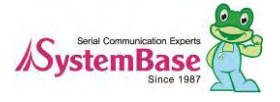

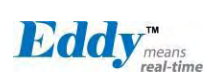

Eddy User's Guide

| ATA112233445566          | O |   |   |
|--------------------------|---|---|---|
| ATA                      | O |   |   |
| AT+BTSCAN                | O |   |   |
| AT+BTSCAN,n,to           | O |   |   |
| AT+BTSCAN112233445566,to | O |   |   |
| AT+BTCANCEL              |   | 0 |   |
| +++                      |   |   | 0 |
| AT+SETESC                | O |   |   |
| АТО                      | ٠ |   |   |
| ATH                      | ٠ |   |   |
| AT+BTSEC,Auth,Encr       | O |   |   |
| AT+BTLAST?               | 0 | 0 |   |
| AT+BTMODEn               | O |   |   |
| AT+BTNAME=" Name"        | O |   |   |
| AT+BTKEY=" nnnn"         | O |   |   |
| AT+BTINFO?               | 0 |   |   |
| AT+BTLPM,n               | O |   |   |
| AT+BTSD?                 | 0 | 0 |   |
| AT+BTCSD                 | O |   |   |
| AT+BTFP,n                | O |   |   |
| AT+UARTCONFIG,b,p,s,h    | Ø |   |   |
| AT+BTVER?                | 0 | 0 |   |
| AT+BTRSSI,n              | • |   |   |

 $\odot$  Valid only when Eddy-BT is not connected to other Bluetooth device.

• Valid only when Eddy-BT is connected to other Bluetooth device.

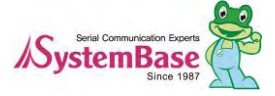

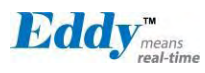

#### 7.1.5 : S-Register

S-registers contain 52 parameters for the Eddy-BT. These are stored in flash memory and the values will be sa ved unless hardware reset is executed. The value of S-register can be accessed and changed with ATS comm and. Some S-registers not shown below are set to maximize the performance of Eddy-BT. Thus it is not reco mmended to change these S-registers.

Change the value of S-register only in Standby status. Turn Eddy-BT off and on.

#### S1: Force to Reconnect (default 1)

S1=0, Eddy-BT in Mode1 does not try to reconnect when disconnected.

S1=1, Eddy-BT in Mode1 keeps trying to reconnect when disconnected.

#### S3: Stream UART Policy (default 0)

S3=0, the priority of UART streaming is throughput.

S3=1, the priority is latency, which minimizes the delay of data transmission. This is useful in case of transmitti ng very small data quickly.

When this value is 1, in order to minimize latency, Eddy-BT sends the received data immediately. When this va lue is 0, the Eddy-BT maximizes throughput, the Eddy-BT stores received data for a short time and sends a la rge data packet. If the packet length is less than 100 bytes, having latency being the priority is recommended.

If the packet length is more than 100 bytes, having throughput as the priority is recommended. Also, if you wa nt to use high baud rate, throughput priority will be more effective. Just for reference, the buffer length for receiving data is 2 Kbytes.

#### S4: Enable Remote Name Query (default 1)

S4=0, Eddy-BT will query only the BD address. This speeds up the inquiry process.

S4=1, Eddy-BT will query the BD address, device name and class of device.

When this value is 1, Eddy-BT finds not only BD address but also friendly name. When this value is 0, Eddy-B T finds only BD address. When set to 0 this will make queries much faster. When using the pairing button, fin ding friendly name will be omitted automatically.

#### S6: Enable Low Power Mode (default 0)

S6=0, deactivate Low Power Mode.

S6=1, activate Low Power Mode.

This value decides whether Eddy-BT works in Low Power Mode or not. When this value is 0, Eddy-BT works only in active power mode. When this value is 1, Eddy-BT will be in low power mode to save the power. Ther efore, it takes a few seconds to wake the Eddy-BT out of low power mode.

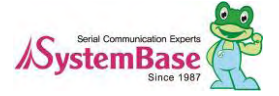

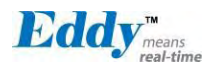

#### S10: Enable Response Message (default 1)

S10=0, Eddy-BT does not send response messages to the host system.

S10=1, Eddy-BT sends response messages to host system.

This value decides whether Eddy-BT sends response messages such as OK, ERROR, CONNECT, DISCONNEC T or not. When this value is 0, Eddy-BT will not send any response messages. If the response messages confli cts with your host programs or devices that is connected to Eddy-BT, change this value to 0.

#### S11: Enable Escape (default 1)

S11=0, Eddy-BT does not allow escape sequence characters. The operation status of Connect cannot be cha nged to Standby. Since the Eddy-BT skips the process of detecting escape sequence characters, more efficie nt data transmission can be had.

S11=1, Eddy-BT allows for the escape sequence character. Whenever it is needed, the Connect status can be changed to Standby.

#### S12: Clear Data Buffer When Disconnected (default 0)

S12=0, Eddy-BT does not clear the data buffer received from host system when disconnected.

S12=1, Eddy-BT clears the data buffer when disconnected.

#### S13: Enable DCD Signal (default 1)

S13=0, DCD signal off S13=1, DCD signal on

#### S14: Enable DTR Transfer (default 1

S14=0, DTR/DSR signal is transferred in a loop-back fashion... S14=1, DTR signal is transferred to DSR of remote device.

#### S15: Enable Disconnect by DTR (default 0)

S15=0, DTR signal cannot release the connection.

S15=1, The Bluetooth connection can be released when DTR signal is off.

This value decides whether Bluetooth connection is released when DTR signal drops or not. If this value is 1, y ou can use DTR signal in order to disconnect Bluetooth connection.

#### S22: Faster Connection (default 3)

S22=0, none S22=1, page scan S22=2, inquiry scan S22=3, page/inquiry scan Connecting time is average 1.5sec faster than normal mode.

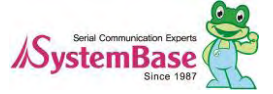

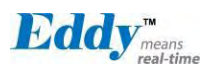

#### S23: Intercharacter Timeout Setting (default 0)

S23=0 : Not used S23=1 : 1 x S26 S23=2 : 10 x S26 S23=3 : 100 x S26

#### S24: Maximum Number of Inquiry Result (default 15)

The maximum number of inquiry list can be controlled. This value is up to 15.

#### S26: Intercharacter Timeout (default 0)

This value describes time interval between characters used to separate the data from serial port. If there is no more data coming from serial port in this value, data is sent to client.

S23=1 x S26=50 : Timeout-> 50msec

S23=2 x S26=50 : Timeout-> 500msec

S23=3 x S26=3 : Timeout-> 300msec

| Inter Character Time Out | * Optimal Value(S23 x S26) |
|--------------------------|----------------------------|
| 50ms                     | 180                        |
| 100ms                    | 235                        |
| 200ms                    | 340                        |

\* When 10 bytes data are sent every intercharacter timeout, they are sent separately by 10 bytes at the optim al value. If the intercharater timeout is set below the optimal value, the data will be put together and sent by 20, 30, 40 bytes or more.

#### S28: Escape Sequence Character (default 43)

The decimal number of the ASCII code of escape sequence character can be controlled. The initial value is 43, the ASCII code of '+' .

#### S31: Page Timeout (default 20)

This is the timeout in seconds to attempt connection with the ATD command. After this timeout expires, the Ed dy-BT will restart automatically. If this value is 0, Eddy-BT will attempt to connect without restarting

#### S33: Inquiry Timeout (default 30)

This is the timeout in seconds to execute inquiry scan.

### S37: Supervision Timeout (default 5)

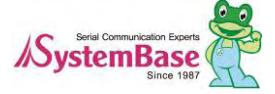

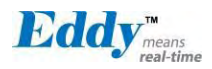

This is the timeout to presume disconnection, which is set to 5 seconds initially. The smaller the value become s, the more quickly Eddy-BT can detect an abnormal disconnection. But when the communication is suspende d, it may be regarded as disconnection. This value should be greater than the Slave Disconnect Timeout(S57). (Slave unit depends on the value of master unit.)

#### S43: COD (default 001F00)

This value describes the sort of the bluetooth device and is editable.

#### S44: COD Filter (default 0)

This value is used to filter the sort of the bluetooth devices on inquiring. All the bluetooth devices are inquired in case of 0. In case of 3E0100, bluetooth devices with COD 3E0100 are inquired.

#### S45: Inquiry Access Code (default 0x9E8B33)

Inquiry access code is used during inquiry state. The reserved IAC addresses are 0x9E8B00 ~ 0x9E8B3F. The general inquiry IAC is 0x9E8B33.

Eddy-BT is able to find the Bluetooth devices that are configured as the same IAC.

#### S46: BD Address of Last Connected Device

This saves the BD address of the Bluetooth device connected most recently in single connection mode. This s aves the Task1 BD address of the Bluetooth device connected most recently in a multiple connection mode.

#### S48: Low Power Max Interval (default 5000)

This is the max interval value to use low power mode, which is set to 5000 initially. (5000 x  $625 \,\mu \,\text{sec} = 3125 \,\text{msec}$ )

#### S49: Low Power Min Interval (default 4500)

This is the min interval value to use low power mode, which is set to 4500 initially. (4500 x  $625 \,\mu \,\text{sec} = 2812 \,\text{msec}$ )

A small interval increases power consumption, a large interval increases latency.

#### S52: Low Power Timeout (default 5)

This is the low power timeout value, which is set to 5 initially. (5sec) During no data transmission in the timeout, Eddy-BT will be in low power mode to save the power. Therefore, it takes a few seconds to wake the Eddy-BT out of low power mode.

#### S54: BD Address of Last Connected Device

This saves the Task2 BD address of the Bluetooth device connected most recently in a multiple connection mo de

#### S55: BD Address of Last Connected Device

This saves the Task3 BD address of the Bluetooth device connected most recently in a multiple connection mo

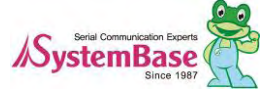

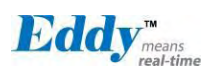

de.

#### S56: BD Address of Last Connected Device

This saves the Task4 BD address of the Bluetooth device connected most recently in a multiple connection mo de.

#### S57: Slave Disconnect Timeout (default 3)

This S57 register value defines the time period in seconds that a master unit waits in case a slave unit does n ot receive the data sent from the master. For this time period, the master unit will not send data to all slave u nits if any slave unit does not receive the data. If the slave unit does not receive the data after this time period elapses, the master unit will disconnect the connection with the problematic slave unit. The value should be gr eater than 0 and smaller than the Supervision Timeout(S37).

#### S58: MAX TX POWER (default 0)

This value describes the peak output power. Setting this causes rebooting and applying. (There is a little deviation according to the devices.)

| Parameter | dBm              |
|-----------|------------------|
| 0         | Use chip setting |
| 1         | -12              |
| 2         | -8               |
| 3         | -4               |
| 4         | 0                |
| 5         | 4                |
| 6         | 8                |
| 7         | 12               |
| 8         | 16               |

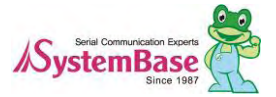

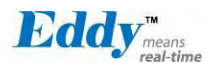

## 7.2 Firmware Updates via FTP

Eddy supports firmware update with Web or FTP. This section describes update method via FTP and Telnet. Web update is described in Chapter 5. Configuration via Web.

- 1) Connect to Eddy with FTP, using correct username and password. (Default: eddy, 99999999)
- 2) Issue a command 'bin' for binary file transfer mode. Optionally use 'hash' to see the data trans fer mark.
- 3) Issue 'put' command upload the firmware file.
- 4) After getting a Transfer complete' message, issue a command 'quit' or 'bye' to disconnect. Now we are ready to update the firmware.

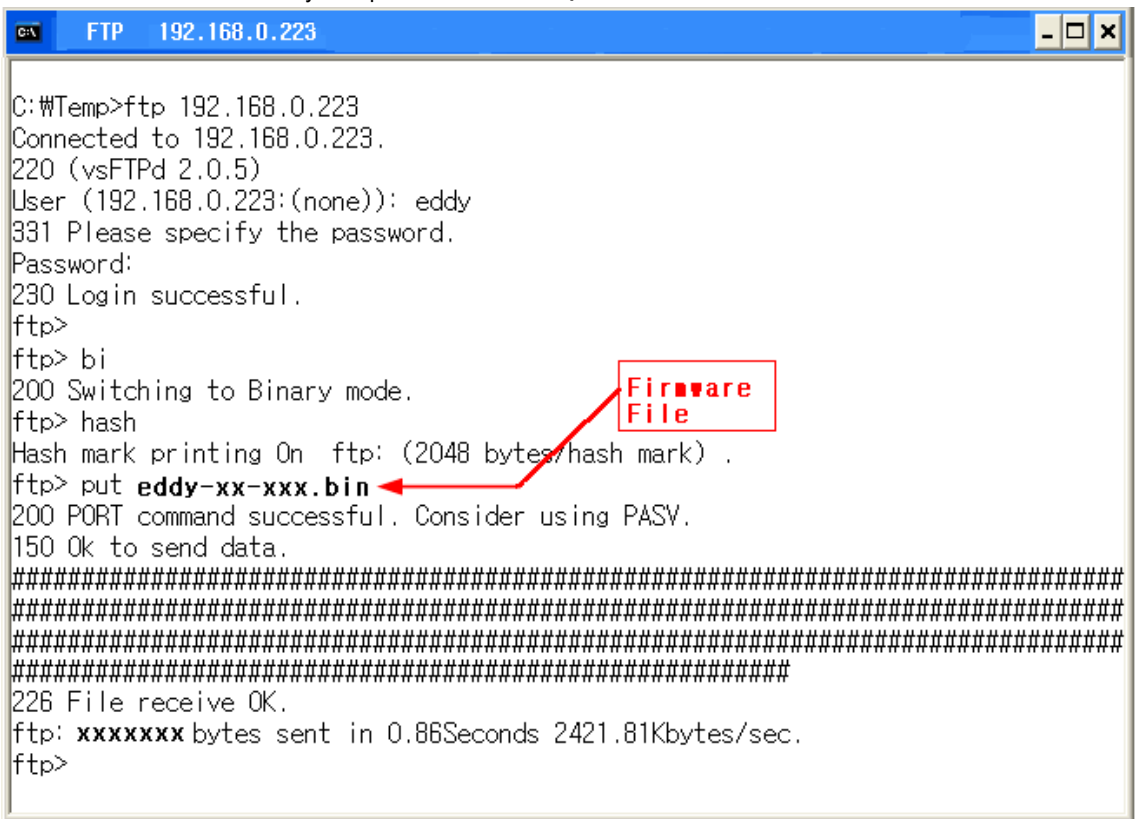

Firmware updates via FTP

- 5) Connect to Eddy with Telnet, using correct username and password. (Default: eddy, 99999999)
- 6) After the login, you are already at the default directory where the firmware resides. Update can start right away.
- 7) Issue a command "Is' to make sure firmware files are both successfully uploaded.
- 8) Use 'upgrade' command to write this file into Eddy' s Flash memory. Upgrade application autom atically detects whether the given firmware is kernel or file system.
- 9) Usage: upgrade (firmware filename) (Filename is case-sensitive.)
- 10) Make sure 'Flash Write OK' and 'Flash Verify OK' messages are displayed.
- 11) Enter 'reboot' to restart Eddy. Now Eddy will run with the new firmware.

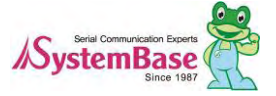

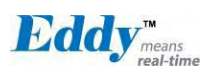

Eddy User's Guide

- 🗆 ×

٠

Ŧ

## 🔤 telnet 192.168.0.223

Eddy login: eddy Password: # # upgrade eddy-xx-xxxx.bin FileSystem Erase ... 2756852 Bytes, info.erasesize = 1056 FileSystem Write ... 2756852 Bytes, eddy-xx-xxxx.bin 2756852 (2756852 bytes) Flash Write OK Verifying ..... Flash Verify OK Update Complete # reboot

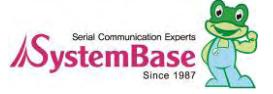

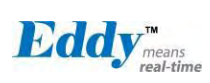

# 7.3 Ordering Information

| Product         | Version      | Descriptions                        |
|-----------------|--------------|-------------------------------------|
| Eddy-CPU        | 2,1          | Embedded CPU Module                 |
| Eddy-CPU        | 2 <u>.</u> 5 | Embedded CPU Module                 |
| Eddy-DK         | 2,1          | Eddy V2_1 Development Kit           |
| Eddy-S4M        | 2.1          | Embedded CPU Module (Mini PCI Type) |
| Eddy-S4M        | 2 <u>.</u> 5 | Embedded CPU Module (Mini PCI Type) |
| Eddy-S4M-DK     | 2.1          | Eddy-S4M v2_1 Development Kit       |
| Eddy-S4M-JIG    | 2.1          | Eddy-S4M v2_1 JIG Board             |
| Eddy-WiFi       | 3.0          | 802.11 b/g/n WiFi Module            |
| Eddy-BT         | 2.1          | Bluetooth Module                    |
| Eddy-CPU/mp     | 2.5          | Embedded CPU Module (32MB SDRAM)    |
| Eddy-CPU/mp     | 2.5          | Embedded CPU Module (64MB SDRAM)    |
| Eddy-CPU/mp-JIG | 2.5          | Eddy-CPU/mp v2.5 JIG Board          |

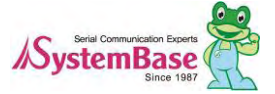

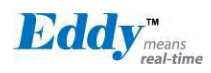

# 7.4 FCC Statement

This equipment has been tested and found to comply with the limits for a Class B digital device, pursuant to Part 15 of the FCC Rules. These limits are designed to provide reasonable protection against harmful interference in a residential installation. This equipment generates, uses and can radiate radio frequency energy and, if not installed and used in accordance with the instructions, may cause harmful interference to radio communications. However, there is no guarantee that interference will not occur in a particular installation. If this equipment does

cause harmful interference to radio or television reception, which can be determined by turning the equipment off and on, the user is encouraged to try to correct the interference by one of the following measures:

- Reorient or relocate the receiving antenna.
- Increase the separation between the equipment and receiver.
- Connect the equipment into an outlet on a circuit different from that to which the receiver is connected.
- Consult the dealer or an experienced radio/TV technician for help.

This device complies with Part 15 of the FCC Rules. Operation is subject to the following two conditions: (1) This device may not cause harmful interference, and (2) this device must accept any interference received, including interference that may cause undesired operation.

#### FCC Caution:

Any changes or modifications not expressly approved by the party responsible for compliance could void the user's authority to operate this equipment.

#### **IMPORTANT NOTES**

#### FCC Radiation Exposure Statement:

This equipment complies with FCC radiation exposure limits set forth for an uncontrolled environment. This equipment should be installed and operated with minimum distance 20cm between the radiator & your body.

#### **Co-location warning:**

This transmitter must not be co-located or operating in conjunction with any other antenna or transmitter.

#### Limited Channels fixed for use in the US:

IEEE 802.11b, 802.11g or 802.11n(HT20) operation of this product in the U.S. is firmware-limited to Channel 1 through 11.

#### **OEM** integration instructions:

This device is intended only for OEM integrators under the following conditions:

The antenna must be installed such that 20 cm is maintained between the antenna and users, and the transmitter module may not be co-located with any other transmitter or antenna. The module shall be only used with the external antenna(s) that has been originally tested and certified with this module.

For all products market in US, OEM has to limit the operation channels in Channel 1 to Channel 11 as specified above by the supplied firmware programming tool. OEM shall not supply any tool or info to the end-user regarding to Regulatory Domain change.

As long as 3 conditions above are met, further transmitter test will not be required. However, the OEM integrator is still responsible for testing their end-product for any additional compliance requirements required with this module installed (for example, digital device emissions, PC peripheral requirements, etc.).

#### Validity of using the module certification:

In the event that these conditions cannot be met (for example certain laptop configurations or co-location with another transmitter), then the FCC authorization for this module in combination with the host equipment is no longer considered valid and the FCC ID of the module cannot be used on the final product. In these circumstances, the OEM integrator will be responsible for re-evaluating the end product (including the transmitter) and obtaining a separate FCC authorization.

Custom design antennas may be used, however the OEM installer must following the FCC 15.21 requirements and verify if new FCC approval will be necessary.

#### End product labeling:

This transmitter module is authorized only for use in device where the antenna may be installed such that 20 cm may be maintained between the antenna and users. The final end product must be labeled in a visible area with the following: "Contains FCC ID: PROEDDY-WIFIV3".

#### Information that must be placed in the end user manual:

The OEM integrator has to be aware not to provide information to the end user regarding how to install or remove this RF module in the user's manual of the end product which integrates this module. The end user manual shall include all required regulatory information/warning as show in this manual.